# **API Gateway User Guide**

# **User Guide**

 Issue
 01

 Date
 2022-08-17

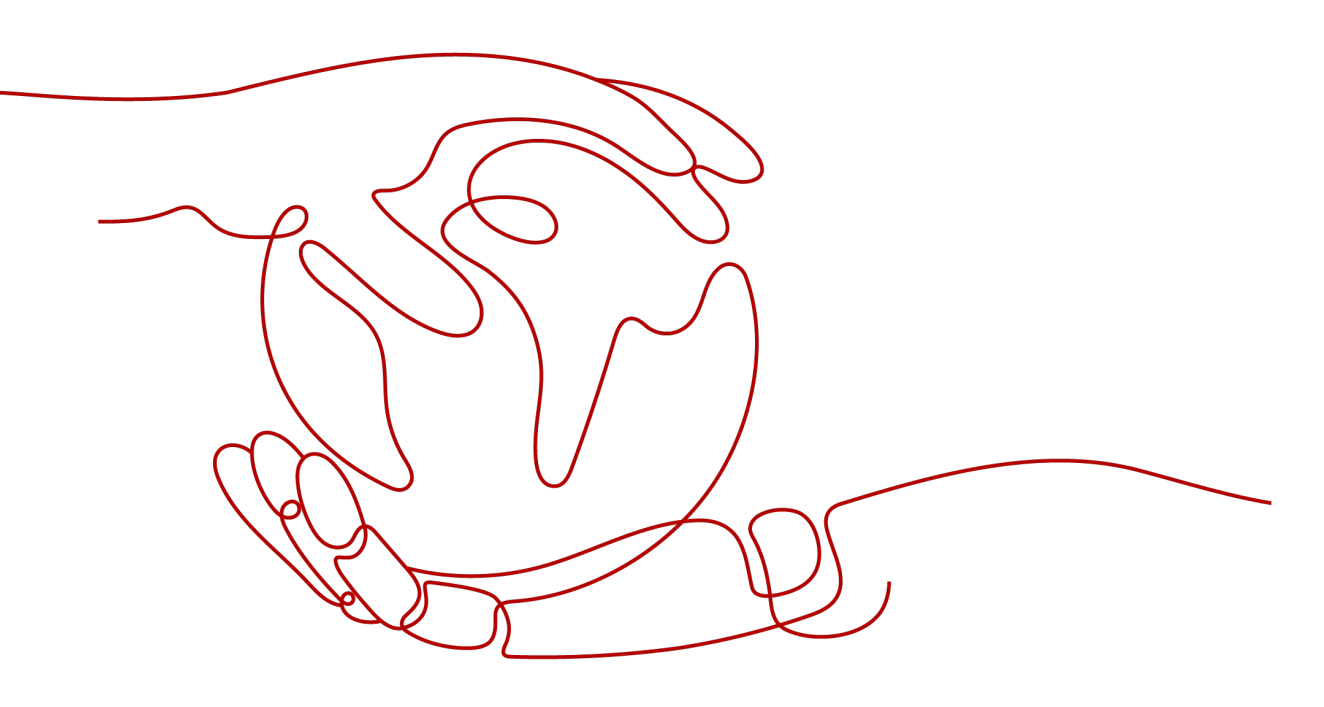

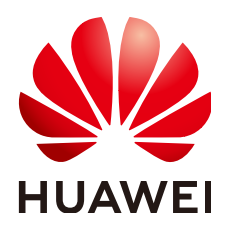

### Copyright © Huawei Technologies Co., Ltd. 2022. All rights reserved.

No part of this document may be reproduced or transmitted in any form or by any means without prior written consent of Huawei Technologies Co., Ltd.

# **Trademarks and Permissions**

NUAWEI and other Huawei trademarks are trademarks of Huawei Technologies Co., Ltd. All other trademarks and trade names mentioned in this document are the property of their respective holders.

#### Notice

The purchased products, services and features are stipulated by the contract made between Huawei and the customer. All or part of the products, services and features described in this document may not be within the purchase scope or the usage scope. Unless otherwise specified in the contract, all statements, information, and recommendations in this document are provided "AS IS" without warranties, guarantees or representations of any kind, either express or implied.

The information in this document is subject to change without notice. Every effort has been made in the preparation of this document to ensure accuracy of the contents, but all statements, information, and recommendations in this document do not constitute a warranty of any kind, express or implied.

# **Contents**

| 1 Overview                                           | 1  |
|------------------------------------------------------|----|
| 2 Gateway Management                                 | 5  |
| 2.1 Creating a Dedicated Gateway                     | 5  |
| 2.2 Modifying a Dedicated Gateway                    |    |
| 3 API Group Management                               | 13 |
| 3.1 Creating an API Group                            | 13 |
| 3.2 Binding a Domain Name                            | 14 |
| 3.3 Deleting an API Group                            |    |
| 3.4 Adding a Gateway Response                        | 17 |
| 4 API Management                                     | 20 |
| 4.1 Creating an API                                  | 20 |
| 4.2 CORS                                             |    |
| 4.3 Debugging an API                                 |    |
| 4.4 Authorizing Apps to Call an API                  |    |
| 4.5 Publishing an API                                | 42 |
| 4.6 Taking an API Offline                            | 45 |
| 4.7 Deleting an API                                  |    |
| 4.8 Importing APIs                                   | 46 |
| 4.9 Exporting APIs                                   |    |
| 5 Request Throttling                                 | 50 |
| 5.1 Creating a Request Throttling Policy             | 50 |
| 5.2 Deleting a Request Throttling Policy             | 53 |
| 5.3 Adding an Excluded App or Tenant                 | 54 |
| 5.4 Removing an Excluded App or Tenant               | 56 |
| 6 Access Control                                     | 58 |
| 6.1 Creating an Access Control Policy                | 58 |
| 6.2 Deleting an Access Control Policy                | 60 |
| 7 Environment Management                             | 62 |
| 7.1 Creating an Environment and Environment Variable | 62 |
| 7.2 Deleting an Environment                          | 65 |
| 8 Signature Key Management                           | 66 |

| 8.1 Creating and Using a Signature Key                                                                                        |     |
|----------------------------------------------------------------------------------------------------|-----|
| 8.2 Deleting a Signature Key                                                                                                  | 69  |
| 9 VPC Channel Management                                                                                                    |     |
| 9.1 Creating a VPC Channel                                                                                                    |     |
| 9.2 Deleting a VPC Channel                                                                                                    |     |
| 9.3 Editing Health Check Configurations                                                                                       | 74  |
| 9.4 Editing Cloud Server Configurations of a VPC Channel                                                                      | 76  |
| 10 Custom Authorizers                                                                                                    |     |
| 10.1 Creating a Custom Authorizer                                                                                             |     |
| 10.2 Deleting a Custom Authorizer                                                                                             |     |
| 11 Plug-ins                                                                                                    | 83  |
| 11.1 Creating a Plug-in                                                                                                    |     |
| 11.2 CORS Plug-in                                                                                                    |     |
| 11.3 HTTP Response Header Management Plug-in                                                                                  | 86  |
| 11.4 Deleting a Plug-in                                                                                                    | 89  |
| 12 Monitoring                                                                                                    | 90  |
| 12.1 API Gateway Metrics                                                                                                    |     |
| 12.2 Creating Alarm Rules                                                                                                    |     |
| 12.3 Viewing Metrics                                                                                                    | 93  |
| 13 App Management                                                                                                    |     |
| 13.1 Creating an App and Obtaining Authorization                                                                              |     |
| 13.2 Deleting an App                                                                                                    |     |
| 13.3 Resetting the AppSecret of an App                                                                                        |     |
| 13.4 Adding an AppCode for Simple Authentication                                                                              |     |
| 13.5 Viewing API Details                                                                                                    |     |
| 14 Log Analysis                                                                                                    | 100 |
| 15 SDKs                                                                                                    | 103 |
| 16 Calling Published APIs                                                                                                    |     |
| 16.1 Calling APIs                                                                                                    |     |
| 16.2 Response Headers                                                                                                    |     |
| 16.3 Error Codes                                                                                                    |     |
| 17 Permissions Management                                                                                                    |     |
| 17.1 Creating a User and Granting API Gateway Permissions                                                                     |     |
| 17.2 API Gateway Custom Policies                                                                                              |     |
|                                                                                                    | 117 |
| 18 Key Operations Recorded by CTS                                                                                             |     |
| <ul> <li><b>18 Key Operations Recorded by CTS</b></li> <li>18.1 API Gateway operations that can be recorded by CTS</li> </ul> |     |

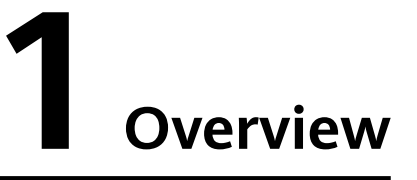

API Gateway is a fully managed service that enables you to securely build, manage, and deploy APIs at any scale with high performance and availability. With API Gateway, you can easily integrate your internal service systems and selectively expose your service capabilities through its API opening and calling functions.

#### • API Opening

Enterprises and developers selectively expose their services and data through API Gateway.

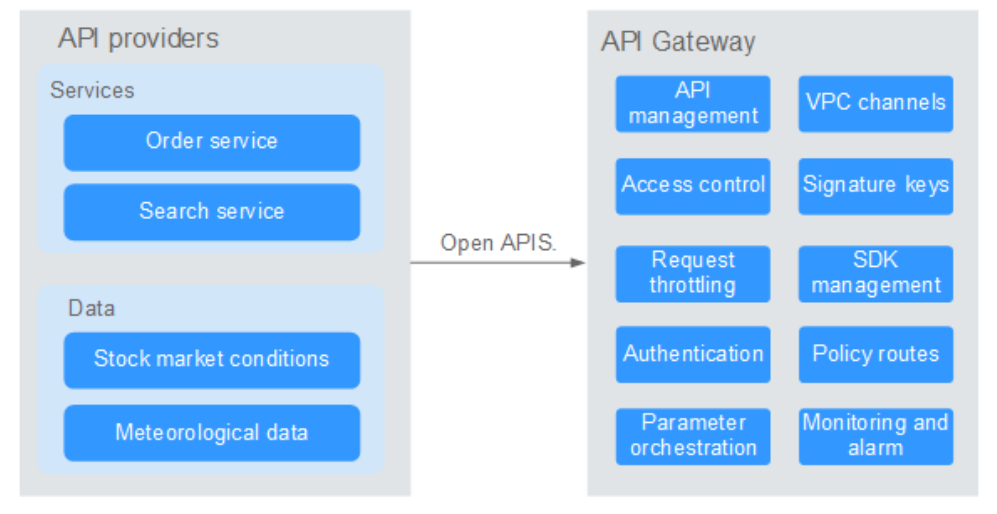

#### Figure 1-1 API opening

The following figure shows the API opening process.

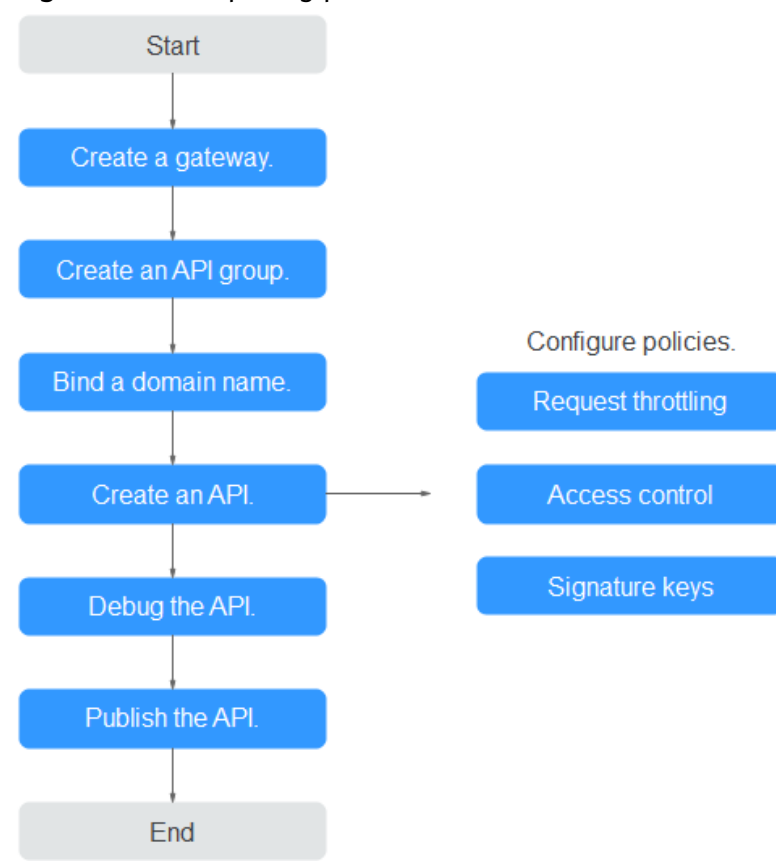

#### Figure 1-2 API opening process

a. Create a gateway.

Create a dedicated gateway.

# b. Create an API group.

Each API belongs to an API group. Create a group before creating an API.

#### c. Bind a domain name.

Before exposing an API, bind an independent domain name to the group so that users can access the API.

You can debug the API using the default subdomain name allocated to the group to which the API belongs. The subdomain name can be called a maximum of 1000 times every day.

#### d. Create an API.

Encapsulate existing backend services into standard RESTful APIs and expose them to external systems.

After creating an API, configure the following settings to control API access:

#### Request throttling

Set the maximum number of times the API can be called within a time period to protect backend services.

### Access control

Set a blacklist or whitelist to deny or allow API access from specific IP addresses or accounts.

# Signature keys

Signature keys are used by backend services to verify the identity of API Gateway and ensure secure access.

e. Debug the API.

Verify whether the API is working normally.

f. Publish the API.

The API can be called only after it has been published in an environment.

#### • API calling

Enterprises and developers obtain and call APIs of other providers, thereby reducing development time and costs.

Figure 1-3 API calling

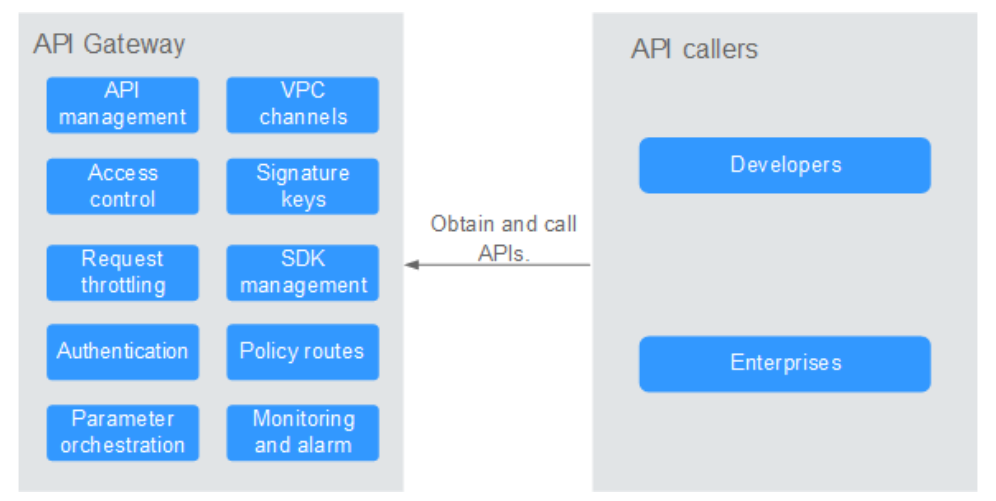

The following figure shows the API calling process.

# Figure 1-4 API calling process

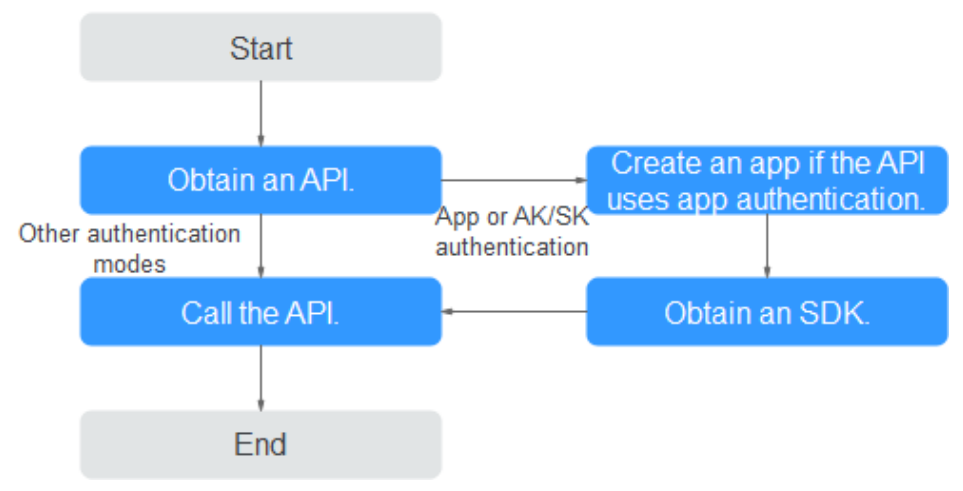

# a. Obtain an API.

Obtain the API request information, including the domain name, protocol, method, path, and authentication mode.

#### b. Create an app.

For an API that uses app authentication, create an app to generate an AppKey and AppSecret. Bind the app to the API so that you can call the API through app authentication.

#### c. Obtain an SDK.

Use the SDK to generate a signature for the AK/SK and call the API.

#### d. Call the API.

Obtain the API using its access address and perform authentication based on its authentication mode.

# **2** Gateway Management

# 2.1 Creating a Dedicated Gateway

This section describes how to create a dedicated gateway. You can create APIs and use them to provide services only after a dedicated gateway is created.

# Information on Creating a Dedicated Gateway

There are some limitations on creating a dedicated gateway. If you cannot create a dedicated gateway or a gateway fails to be created, check the following items:

• Gateway quota

By default, your account can be used to create five dedicated gateways in a project. To create more dedicated gateways, submit a service ticket to increase the quota.

• Permissions

You must be assigned both the **APIG Administrator** and **VPC Administrator** roles so that you can create dedicated gateways.

• Number of available private IP addresses in the subnet

The basic, professional, enterprise, and platinum editions of API Gateway require 3, 5, 6, and 7 private IP addresses in a subnet, respectively. Ensure that the subnet you choose has sufficient private IP addresses on the Virtual Private Cloud (VPC) console.

# Network Environment

• VPC

VPC Dedicated gateways are deployed in VPCs. Cloud resources, such as Elastic Cloud Servers (ECSs), in the same VPC can call APIs using the private IP address of the dedicated gateway deployed in the VPC.

You are advised to deploy your dedicated gateways in the same VPC as your other services to facilitate network configuration and secure network access.

#### **NOTE**

VPCs of dedicated gateways cannot be modified.

#### EIP

To allow public inbound access to the APIs deployed in a dedicated gateway, create an Elastic IP (EIP) and bind it to the dedicated gateway.

#### **NOTE**

For APIs whose backend services are deployed on a public network, API Gateway automatically generates an IP address for public outbound access and you do not need to create an EIP.

Security group

Similar to a firewall, a security group controls access to a gateway through a specific port and transmission of communication data from the gateway to a specific destination address. For security purposes, create inbound rules for the security group to allow access only on specific ports.

The security group bound to a dedicated gateway must meet the following requirements:

- Inbound access: To allow the APIs in the dedicated gateway to be accessed over public networks or from other security groups, add inbound rules for the security group to allow access on ports 80 (HTTP) and 443 (HTTPS).
- Outbound access: If the backend service of an API is deployed on a public network or in another security group, add outbound rules for the security group to allow access to the backend service address through the API calling port.
- If the frontend and backend services of an API are bound with the same security group and VPC as the dedicated gateway, no inbound or outbound rules are needed to allow access through the preceding ports.

# Procedure

- **Step 1** Log in to the management console.
- **Step 2** Click  $\equiv$  in the upper left corner and choose **API Gateway**.
- Step 3 In the navigation pane, choose Dedicated Gateways.
- **Step 4** Click **Create Dedicated Gateway**. The following table describes the parameters.

| Parameter | Description                                                                                                    |
|-----------|----------------------------------------------------------------------------------------------------|
| Region    | A geographic area where the gateway will be deployed. Deploy<br>the gateway in the same region as your other services to allow<br>all services to communicate with each other through subnets<br>within a VPC. This reduces public bandwidth costs and network<br>latency. |

Table 2-1 Parameters for creating a dedicated gateway

| Parameter                    | Description                                                                                                    |
|------------------------------|----------------------------------------------------------------------------------------------------|
| AZ                           | A physical region where resources use independent power<br>supplies and networks. Availability zones (AZs) are physically<br>isolated but interconnected through an internal network.                                                                                                    |
|                              | To enhance gateway availability, deploy the gateway in multiple AZs.                                                                                                    |
| Gateway<br>Name              | Gateway name.                                                                                                    |
| Edition                      | The basic, professional, enterprise, and platinum editions are<br>available. The number of concurrent requests allowed varies<br>depending on the gateway edition. For more information, see<br><b>Specifications</b> .                                                                                                    |
| Scheduled<br>Maintenance     | Time period when the gateway can be maintained. The technical support personnel will contact you before maintenance.                                                                                                    |
|                              | Select a time period with low service demands.                                                                                                    |
| Public<br>Inbound<br>Access  | Determine whether to allow the APIs created in the dedicated gateway to be called by external services using an EIP. To enable this function, assign an EIP to the dedicated gateway.                                                                                                    |
|                              | APIs in the dedicated gateway can be called using independent<br>domain names or subdomain names. There is a limitation on<br>the number of times that APIs in an API group can be called<br>per day using the subdomain name. To overcome the<br>limitation, bind independent domain names to the API group<br>and ensure that the independent domain names have already<br>been CNAMEd to the EIP of the dedicated gateway to which<br>the API group belongs. |
|                              | For example, you have an HTTPS API (path: <b>/apidemo</b> ) with<br>public access enabled. The API can be called using " <b>https://</b><br><i>{domain}</i> <b>/apidemo</b> ", where <i>domain</i> indicates an independent<br>domain name bound to the API group to which the API<br>belongs. The independent domain name must have already<br>been CNAMEd to the EIP of the dedicated gateway. The default<br>port is 443.                                    |
| Public<br>Outbound<br>Access | Determine whether to allow backend services of the APIs created in the dedicated gateway to be deployed on public networks. If you enable this option, set a bandwidth that meets your service requirements. The bandwidth ranges from 1 to 2000 Mbit/s and will be billed by hour based on the pricing of the EIP service.                                                                                                    |

| Parameter         | Description                                                                                                    |
|-------------------|----------------------------------------------------------------------------------------------------|
| Network           | Select a VPC and subnet for the dedicated gateway.                                                                                                    |
|                   | Cloud resources (such as ECSs) within the same VPC can call APIs using the private IP address of the dedicated gateway.                                                          |
|                   | Deploy the dedicated gateway in the same VPC as your other services to facilitate network configuration and secure network access.                                               |
| Security<br>Group | Select a security group to control inbound and outbound access.                                                                                                    |
|                   | If the backend service of an API is deployed on an external network, configure security group rules to allow access to the backend service address through the API calling port. |
|                   | <b>NOTE</b><br>If public inbound access is enabled, add inbound rules for the security<br>group to allow access on ports 80 (HTTP) and 443 (HTTPS).                              |
| Description       | Description of the gateway.                                                                                                    |

#### Step 5 Click Next.

**Step 6** If the gateway configurations are correct, and submit the request. The creation progress is displayed on the interface.

----End

# **Follow-Up Operations**

After the gateway is created, you can create and manage APIs on the console of the gateway. The **Gateway Information** page shows the gateway details, network configurations, API resources, and metrics.

You can modify the gateway name, description, scheduled maintenance time window, security group, and EIP.

# 2.2 Modifying a Dedicated Gateway

You can modify the basic information and configuration parameters of dedicated gateways.

# **Modifying Basic Information**

To modify the basic information about a dedicated gateway, do as follows:

**Step 1** Log in to the management console.

Step 2 Click  $\equiv$  in the upper left corner and choose API Gateway.

Step 3 In the navigation pane, choose Dedicated Gateways.

- **Step 4** Click **Access Console** in the upper right corner of the dedicated gateway you want to modify.
- **Step 5** On the **Basic Information** tab page, modify the basic information.

| Parameter                | Description                                                                                                    |
|--------------------------|----------------------------------------------------------------------------------------------------|
| Gateway Name             | Name of the gateway.                                                                                                    |
| Description              | Description of the gateway.                                                                                                    |
| Scheduled<br>Maintenance | Time period when the gateway can be maintained by<br>technical support personnel. The technical support<br>personnel will contact you if any maintenance activity is<br>going to take place during the window.<br>Select a time period with low service demands.                                                                                                    |
| Security Group           | Select a security group to control inbound and outbound<br>access.<br>If the backend service of an API is deployed on an<br>external network, configure security group rules to allow<br>access to the backend service address through the API<br>calling port.<br><b>NOTE</b><br>• If you change the security group, the new security group<br>must meet the requirements for calling APIs included in the |
|                          | <ul><li>dedicated gateway and accessing the backend services of these APIs.</li><li>If public inbound access is enabled, add inbound rules for the security group to allow access on ports 80 (HTTP) and 443 (HTTPS).</li></ul>                                                                                                    |
| EIP                      | Determine whether to allow the APIs created in the<br>dedicated gateway to be called by external services<br>using an EIP. To enable this function, assign an EIP to the<br>dedicated gateway.<br>APIs in the dedicated gateway can be called using<br>independent domain names or subdomain names. There<br>is a limitation on the number of times that APIs in an                                         |
|                          | API group can be called per day using the subdomain name.                                                                                                    |
|                          | To overcome the limitation, bind independent domain<br>names to the API group and ensure that the<br>independent domain names have already been CNAMEd<br>to the EIP of the dedicated gateway to which the API<br>group belongs.                                                                                                    |
| Outbound Access          | Determine whether to allow API backend services to be<br>deployed on public networks and accessed using the IP<br>address automatically generated by API Gateway. You<br>can enable or disable outbound access at any time.                                                                                                    |

| Table 2-2 Basic informat | ion about a d | dedicated | gateway |
|--------------------------|---------------|-----------|---------|
|--------------------------|---------------|-----------|---------|

| Parameter | Description                                                                                                    |
|-----------|----------------------------------------------------------------------------------------------------|
| Bandwidth | The bandwidth is billed by hour based on the rate of the EIP service.                                                                                             |
| Routes    | Configure routes at your premises if the subnet of your data center is within the following three segments: 10.0.0/8-24, 172.16.0.0/12-24, and 192.168.0.0/16-24. |

----End

# **Modifying Configuration Parameters**

- **Step 1** Log in to the management console.
- **Step 2** Click  $\equiv$  in the upper left corner and choose **API Gateway**.
- **Step 3** In the navigation pane, choose **Dedicated Gateways**.
- **Step 4** Click **Access Console** in the upper right corner of the dedicated gateway you want to modify.
- **Step 5** Click the **Configuration Parameters** tab, and click **Edit** in the row containing the parameter you want to modify.

| Parameter Name       | Description                                                                                                    |
|----------------------|----------------------------------------------------------------------------------------------------|
| ratelimit_api_limits | Default request throttling value applied to all APIs.<br>The total number of times an API can be called is<br>determined by this parameter only if no request<br>throttling policy is bound to the API. The <b>Max. API</b><br><b>Requests</b> of a request throttling policy cannot<br>exceed the value of this parameter. |
| request_body_size    | The maximum body size allowed for an API request.                                                                                                    |
| backend_timeout      | Backend response timeout. Value range: 1 ms to 600,000 ms.                                                                                                    |

 Table 2-3 Configuration parameters

| Parameter Name             | Description                                                                                                    |
|----------------------------|----------------------------------------------------------------------------------------------------|
| app_token                  | Determine whether to enable app_token<br>authentication. If you enable this function, an<br>access_token can be added to the API request for<br>authentication.                                                                                                    |
|                            | • <b>app_token_expire_time</b> : the validity period of an access_token. A new access_token must be obtained before the original access_token expires.                                                                                                    |
|                            | <ul> <li>refresh_token_expire_time: the validity period<br/>of a refresh_token. A refresh_token is used to<br/>obtain a new access_token.</li> </ul>                                                                                                    |
|                            | <ul> <li>app_token_uri: the URI used to obtain an access_token.</li> </ul>                                                                                                    |
|                            | <ul> <li>app_token_key: the encryption key of an access token.</li> </ul>                                                                                                    |
| app_basic                  | Determine whether to enable app_basic<br>authentication. After this option is enabled, users<br>can add the header parameter <b>Authorization</b> and<br>set the parameter value to "Basic + base64 ( <i>appkey</i><br>+ : + <i>appsecret</i> )", in which <i>appkey</i> and <i>appsecret</i> are<br>the key and secret of an app or the AppKey and<br>AppSecret of a client. |
| app_secret                 | Determine whether to enable app_secret<br>authentication. If you enable this function, the <b>X-</b><br><b>HW-ID</b> and <b>X-HW-AppKey</b> parameters can be<br>added to the API request to carry the key and secret<br>of an app (the AppKey and AppSecret of a client)<br>for authentication.                                                                              |
|                            | If you want to enable app_secret authentication, app_api_key authentication must be disabled.                                                                                                    |
| app_route                  | Determine whether to support IP address-based API access. If you enable this function, APIs that use app authentication in any group except <b>DEFAULT</b> can be called using IP addresses.                                                                                                    |
| backend_client_certificate | Determine whether to enable backend two-way<br>authentication. If you enable this function, you can<br>configure two-way authentication for a backend<br>when creating an API.                                                                                                    |
| ssl_ciphers                | Supported HTTPS cipher suites. Select cipher suites that meet your requirements.                                                                                                    |

| Parameter Name   | Description                                                                                                    |
|------------------|----------------------------------------------------------------------------------------------------|
| real_ip_from_xff | Determine whether to use the IP addresses in the X-<br>Forwarded-For header for access control and<br>request throttling.                                                                                                    |
|                  | <b>xff_index</b> : Sequence number of an IP address in the <b>X-Forwarded-For</b> header. The value can be positive, negative, or 0.                                                                                                    |
|                  | • If the value is 0 or positive, the IP address of the corresponding index in the <b>X-Forwarded-For</b> header will be obtained.                                                                                                    |
|                  | • If the value is negative, the IP address of the indicated reverse sequence in the <b>X-Forwarded</b> - <b>For</b> header will be obtained.                                                                                                    |
|                  | For example, assume that the <b>X-Forwarded-For</b><br>header of a request received by API gateway<br>contains three IP addresses: IP1, IP2, and IP3. If the<br>value of <b>xff_index</b> is 0, IP1 is obtained. If the value<br>is 1, IP2 is obtained. If the value is –1, IP3 is<br>obtained. If the value is –2, IP2 is obtained. |

----End

# **3** API Group Management

# 3.1 Creating an API Group

# Scenario

Before creating an API, you must create an API group. An API group contains different APIs used for the same service.

#### **NOTE**

Each API can only belong to one API group.

# Procedure

**Step 1** Log in to the management console.

- **Step 2** Click  $\equiv$  in the upper left corner and choose **API Gateway**.
- **Step 3** In the navigation pane, choose **Dedicated Gateways**. Then click **Access Console** in the upper right corner of a dedicated gateway.
- **Step 4** In the navigation pane, choose **API Publishing** > **API Groups**.
- **Step 5** Click **Create API Group**, and set the parameters described in **Table 3-1**.

#### Table 3-1 Parameters for creating an API group

| Parameter   | Description                   |
|-------------|-------------------------------|
| Name        | API group name.               |
| Description | Description of the API group. |

#### Step 6 Click OK.

After the API group is created, it is displayed in the API group list.

#### D NOTE

- The system automatically allocates a subdomain name to the API group for internal testing. The subdomain name can be accessed 1000 times a day.
- To make your APIs available for users to access, bind independent domain names to the API group to which the APIs belong.

----End

# Follow-Up Operations

After the API group is created, bind independent domain names to it so that API callers can use the domain names to call APIs in the group. For more information, see **Binding a Domain Name**.

# 3.2 Binding a Domain Name

# Scenario

Before you open an API, you must bind one or more independent domain names to the group to which the API belongs. If no domain names are bound to the group, the API will be called using the default subdomain name of the group and can be called only 1000 times a day.

#### **NOTE**

• In a dedicated gateway, you cannot bind the same independent domain name to different API groups.

Note the following points before you bind a domain name:

- Subdomain name: After an API group is created, the system automatically allocates a unique subdomain name to it for internal testing. The subdomain name can be accessed 1000 times a day, but it cannot be modified.
- Independent domain name: An independent domain name is a custom domain name used for API callers to call open APIs in the group to which the domain name is bound.

# Prerequisites

- 1. There is an independent domain name available.
- 2. Dedicated gateway: An A record points the independent domain name to the address of the gateway. For details, see section "Adding an A Record Set" in the *Domain Name Service User Guide*.
- 3. If the API group contains APIs that are called through HTTPS, there needs to be SSL certificates configured for the independent domain name. SSL certificates can only be added manually with a custom name, content, and a key.

# Procedure

**Step 1** Log in to the management console.

- **Step 2** Click = in the upper left corner and choose **API Gateway**.
- **Step 3** In the navigation pane, choose **Dedicated Gateways**. Then click **Access Console** in the upper right corner of a dedicated gateway.
- **Step 4** In the navigation pane, choose **API Publishing** > **API Groups**.
- **Step 5** Go to the **Domain Names** tab page using one of the following methods:
  - Click the name of the target API group, and click the **Domain Names** tab on the displayed API group details page.
  - In the Operation column of the target API group, choose More > Manage Domain Name.
- Step 6 Click Bind Independent Domain Name and enter a domain name.

For API groups created under dedicated gateways, specify the minimum TLS version (TLS 1.1 or TLS 1.2) supported by domain names that you bind to the API groups. TLS 1.2 is recommended.

Step 7 Click OK.

If the domain name is not needed, click **Unbind** to unbind it from the API group.

- **Step 8** (Optional) If the API group contains APIs that are accessed through HTTPS, add an SSL certificate.
  - 1. Click Add SSL Certificate.
  - 2. Enter the name, content, and key of the **obtained SSL certificate**, and click **OK**.

Figure 3-1 Adding an SSL certificate

Add SSL Certificate

| * Certificate Name    | xxd123                                                                                                    |
|-----------------------|----------------------------------------------------------------------------------------------------|
|                       | Enter 4 to 50 characters, starting with a letter. Only letters, digits, and underscores (_) are allowed.                                                                                                    |
| * Certificate Content | BEGIN CERTIFICATE<br>MIIDhTCCAm0CFEVR55KoO9JMwit58b9GdXcHrV23MA0GCSqGSIb3DQEBCwUAMH8x<br>CzAJBgNVBAYTAnFxMQswCQYDVQQIDAJxcTELMAkGA1UEBwwCcXExCzAJBgNVBAo<br>M<br>AnFxMQswCQYDVQQLDAJxcTEpMCcGA1UEAwwgYXBpZ3ctdGVzdC1vdXQubXlodWF3<br>ZWIibC017CEib30wETADBakabkiC0w0BCCEWAbEwMBAYDThwAtTbNTtA1NTY3Mlex<br>1,280/8,092      |
|                       | (PEM-coded) Example                                                                                                    |
| ★ Private Key         | BEGIN RSA PRIVATE KEY<br>MIIEpAIBAAKCAQEAOaiMducPNhZ3Kkjuex5ocKkifFQ8sCiu4OXnA9iq7BNOszdm<br>TubDKVm+eHLcVeDiny6dymSUbzsEDRmK5N2LEJg11mSnRHT7WdQO2EmPMRVOLUc<br>/<br>e78P9SxJrdiqDFTMdV1HgeuM1L9eDvVnOqcDwk6RwuNXProtspT6OlszrWJfoQxQ<br>b63XY67uVuc446K7CpuppVppbpstDamA+7D0eB0stmDWbfNEAU/beBeNbLEDV/bFoc<br>1,678/8,092 |
|                       | (PEM-coded) Example                                                                                                    |
|                       | <b>OK</b> Cancel                                                                                                    |

#### D NOTE

- Currently, you can only add SSL certificates in the PEM format. To add SSL certificates of other formats, convert the certificates into the PEM format first.
- To replace or edit an SSL certificate, click *next* to the certificate name. The certificate content and key will not be visible after you click **OK** to add the certificate. If the content has been updated, add the entire content or key again.
- If you do not require an SSL certificate, click **Delete SSL Certificate** in the row containing the certificate to delete it.

----End

#### Troubleshooting

- Failure in binding an independent domain name: The independent domain name is not CNAMEd to the subdomain name of the API group, or the independent domain name already exists.
- Failure in adding an SSL certificate: The domain name of the SSL certificate is different from the domain name for which you add the SSL certificate.

# **Follow-Up Operations**

After binding independent domain names to the API group, create APIs in the group to selectively expose backend capabilities. For details, see **Creating an API**.

# 3.3 Deleting an API Group

### Scenario

You can delete an API group if you do not require it.

D NOTE

API groups that contain APIs cannot be deleted.

# Prerequisites

You have created an API group.

#### Procedure

- **Step 1** Log in to the management console.
- Step 2 Click = in the upper left corner and choose API Gateway.
- **Step 3** In the navigation pane, choose **Dedicated Gateways**. Then click **Access Console** in the upper right corner of a dedicated gateway.
- **Step 4** In the navigation pane, choose **API Publishing** > **API Groups**.
- Step 5 Delete an API group. You can use one of the following methods:
  - In the **Operation** column of the target API group, choose **More** > **Delete**.

• Click the name of the target API group, and click **Delete Group** in the upper right corner of the displayed API group details page.

**Step 6** Enter **DELETE** and click **Yes**.

----End

# 3.4 Adding a Gateway Response

# Scenario

A gateway response is displayed if API Gateway fails to process an API request. API Gateway provides a set of default responses and also allows you to create gateway responses with custom status codes and content, on the **API Groups** page. The response content must be in JSON format.

For example, the content of a default gateway response is as follows:

{"error\_code": "\$context.error.code", "error\_msg": "\$context.error.message", "request\_id": "\$context.requestId"}

You can add a response with the following content:

{"errorcode": "\$context.error.code", "errormsg": "\$context.error.message", "requestid": "\$context.requestId","apild":"\$context.apild"}

You can add more fields to or delete existing fields from the JSON body.

#### **NOTE**

- The default gateway responses provided by API Gateway can be edited.
- You can create gateway responses and configure different responses for APIs in the same API group.
- The type of a gateway response cannot be changed. For details, see **Response Types**.
- Gateway responses can contain the API gateway context variables (starting with **\$context**). For details, see **API Gateway Context Variables**.

### Prerequisites

You have created an API group.

### Procedure

**Step 1** Log in to the management console.

- Step 2 Click = in the upper left corner and choose API Gateway.
- **Step 3** In the navigation pane, choose **Dedicated Gateways**. Then click **Access Console** in the upper right corner of a dedicated gateway.
- **Step 4** In the navigation pane, choose **API Publishing** > **API Groups**.
- **Step 5** Locate the API group for which you want to create or modify a gateway response, and click the group name to go to the API group details page.
- **Step 6** Click the **Gateway Responses** tab and create a gateway response.

| API Groups / demo       |                                | Manage API Export API EXIt Group C                                                                                                    |
|-------------------------|--------------------------------|----------------------------------------------------------------------------------------------------|
| Summary APIs Variables  | Domain Names Gateway Respon    | 98                                                                                                    |
|                         |                                |                                                                                                    |
| Create Gateway Response |                                | Response Details Edit Restore Defaults                                                                                                    |
| default                 | Access Denied                  | Authoritizer Configuration Error<br>Location submotive zero har sommellar for assential communication falled or on zero randomismo de location submotive zero de location submotive zero de location submotive |
|                         | Authorizer Configuration Error |                                                                                                    |
|                         | Authorizer Fallure             | Satus Code<br>300                                                                                                    |
|                         | Incorrect Identity Source      | Response Template                                                                                                    |
|                         | Authentication Failure         | Type application/pon                                                                                                    |
|                         | Identity Source Not Found      | Context 1 {"error_code":"Scontext.error.code", "error_nsg":"Scontext.error.message", "request_id":"Scontext.requestId")                                                                                                    |
|                         | Backend Timeout                |                                                                                                    |

#### **NOTE**

- To edit a response, click the **Edit** button in the upper right corner and modify the status code and content of the response.
- You can modify only the status code and content of a default or custom gateway response, and you cannot change the response type.
- Error information and other response details can be obtained using variables. For details about the supported variables, see **Table 3-3**.

#### ----End

# **Response Types**

**Table 3-2** lists the response types supported by API Gateway. You can define status codes of responses to meet your service requirements.

| Table 3-2 Error Resp | onse types su | pported by API Gateway |
|----------------------|---------------|------------------------|
|                      |               |                        |

| Response Name                        | Default<br>Status<br>Code | Description                                                                                                  |
|--------------------------------------|---------------------------|----------------------------------------------------------------------------------------------------|
| Access Denied                        | 403                       | Access denied. For example, the access control policy is triggered or an attack is detected.                 |
| Authorizer<br>Configuration<br>Error | 500                       | A custom authorizer error has occurred. For example, communication failed or an error response was returned. |
| Authorizer Failed                    | 500                       | The custom authorization failed.                                                                             |
| Incorrect Identity<br>Source         | 401                       | The identity source of the custom authorizer is missing or invalid.                                          |
| Authentication<br>Failure            | 401                       | IAM or app authentication failed.                                                                            |
| Identity Source<br>Not Found         | 401                       | No identity source has been specified.                                                                       |
| Backend Timeout                      | 504                       | Communication with the backend service timed out.                                                            |

| Response Name                   | Default<br>Status<br>Code | Description                                                               |
|---------------------------------|---------------------------|---------------------------------------------------------------------------|
| Backend<br>Unavailable          | 502                       | The backend service is unavailable due to communication error.            |
| Default 4XX                     | -                         | Another 4XX error occurred.                                               |
| Default 5XX                     | -                         | Another 5XX error occurred.                                               |
| No API Found                    | 404                       | No API is found.                                                          |
| Incorrect Request<br>Parameters | 400                       | The request parameters are incorrect or the HTTP method is not supported. |
| Request Throttled               | 429                       | The request was rejected due to request throttling.                       |
| Unauthorized App                | 401                       | The app you are using has not been authorized to call the API.            |

# **API Gateway Context Variables**

Table 3-3 Variables that can be used in response message body

| Variable                                   | Description                                                                                                    |
|--------------------------------------------|----------------------------------------------------------------------------------------------------|
| \$context.apild                            | API ID.                                                                                                    |
| \$context.appld                            | ID of the app that calls the API.                                                                                    |
| \$context.requestId                        | Request ID generated when the API is called.                                                                         |
| \$context.stage                            | Deployment environment in which the API is called.                                                                   |
| \$context.sourcelp                         | Source IP address of the API caller.                                                                                 |
| \$context.authorizer.fronten<br>d.property | Values of the specified attribute-value pairs<br>mapped to the context in the frontend custom<br>authorizer response |
| \$context.authorizer.backend<br>.property  | Values of the specified attribute-value pairs<br>mapped to the context in the backend custom<br>authorizer response  |
| \$context.error.message                    | Error message.                                                                                                    |
| \$context.error.code                       | Error code.                                                                                                    |
| \$context.error.type                       | Error type.                                                                                                    |

# **4** API Management

# 4.1 Creating an API

# Scenario

You can selectively expose your services by configuring their APIs in API Gateway.

To create an API, set the basic information and define the API request, backend service, and responses.

#### **NOTE**

API Gateway uses a REST-based API architecture, so API opening and calling must comply with related RESTful API specifications.

# Prerequisites

- You have created an API group. If no API group is available, create one during API creation.
- If the backend service of the API is deployed in a VPC, you have created a VPC channel to access the service by following the procedure in Creating a VPC Channel. You can also create a VPC channel during API creation.

# **Setting Basic Information**

**Step 1** Log in to the management console.

- **Step 2** Click  $\equiv$  in the upper left corner and choose **API Gateway**.
- **Step 3** In the navigation pane, choose **Dedicated Gateways**. Then click **Access Console** in the upper right corner of a dedicated gateway.
- **Step 4** In the navigation pane, choose **API Publishing** > **APIs**.
- **Step 5** Click **Create API**, and set the parameters listed in **Table 4-1**.

| Table 4-1 | Basic | information |
|-----------|-------|-------------|
|-----------|-------|-------------|

| Parameter           | Description                                                                                                    |  |  |
|---------------------|----------------------------------------------------------------------------------------------------|--|--|
| Name                | API name. It is recommended that you enter a name based on naming rules to facilitate search.                                                                                                    |  |  |
| API Group           | The group to which the API belongs.<br>If no API group is available, click <b>Create API Group</b> to create<br>one.                                                                                                    |  |  |
| Gateway<br>Response | Displayed if API Gateway fails to process an API request.<br>API Gateway provides a set of default responses and also<br>allows you to <b>create gateway responses</b> with custom status<br>codes and content, on the <b>API Groups</b> page. The response<br>content must be in JSON format.                                                                                                    |  |  |
| Visibility          | Determine whether the API is available to the public. Options:<br>• Public                                                                                                    |  |  |
| Authenticatio       | <ul> <li>App: Requests for the API will be authenticated by API Gateway.</li> <li>IAM: Requests for the API will be authenticated by Identity and Access Management (IAM).</li> <li>Custom: Requests for the API will be authenticated by using your own authentication system or service (for example, an OAuth-based authentication system).</li> <li>None: No authentication will be required.</li> <li>The API calling method varies depending on the authentication mode. For details, see <i>Developer Guide</i>.</li> <li>App authentication is recommended.</li> <li>NOTICE <ul> <li>If you set the authentication mode of an API to IAM, any API Gateway user can access the API, which can result in excessive charges if the API is bombarded with malicious requests.</li> <li>If you set the authentication mode of an API to None, any user can access the API over public networks, which can result in excessive charges if the API is bombarded with malicious requests.</li> </ul> </li> </ul> |  |  |
|                     | • If you set the authentication mode of an API to <b>Custom</b> , you can create a function in FunctionGraph to interconnect with your own authentication system or service. This authentication mode is not supported in regions where FunctionGraph is unavailable.                                                                                                    |  |  |

| Parameter               | Description                                                                                                    |
|-------------------------|----------------------------------------------------------------------------------------------------|
| Simple<br>Authenticatio | This parameter is available only if you set <b>Security</b><br><b>Authentication</b> to <b>App</b> .                                                                                                    |
| n                       | If you select app authentication, you can configure whether to<br>enable simple authentication. In simple authentication, the <b>X</b> -<br><b>Apig-AppCode</b> parameter is added to the HTTP request header<br>for quick response. API Gateway verifies only the AppCode and<br>the request content does not need to be signed. |
|                         | Simple authentication only supports HTTPS requests and does<br>not support HTTP requests. For details, see Adding an<br>AppCode for Simple Authentication.                                                                                                    |
|                         | <b>NOTE</b><br>After you enable simple authentication for an existing API, you need to<br>publish the API again. For details, see <b>Publishing an API</b> .                                                                                                    |
| Custom<br>Authorizer    | This parameter is mandatory if <b>Security Authentication</b> is set to <b>Custom</b> .                                                                                                    |
|                         | Select a custom authorizer if you set <b>Security Authentication</b><br>to <b>Custom</b> . If no custom authorizer is available, click <b>Create</b><br><b>Custom Authorizer</b> to create one.                                                                                                    |
| Tag Name                | Classification attribute used to quickly identify the API from other APIs.                                                                                                    |
| Description             | Description of the API.                                                                                                    |

# Step 6 Click Next.

----End

# **Defining API Request**

**Step 1** On the **Define API Request** page, set the parameters listed in **Table 4-2**.

# Figure 4-1 Define API Request

| Define API Rec | quest            |                       |                         |                                                                                                    |
|----------------|------------------|-----------------------|-------------------------|----------------------------------------------------------------------------------------------------|
| Domain Name    | fcf0213b01d5     | 4adf857fe0571c        | 20dbd5.apigw-ae-ad      | -1-g42cloud.com                                                                                    |
| Protocol       | HTTP             | HTTPS                 | HTTP&HTTPS              |                                                                                                    |
|                | WebSocket is su  | upported for HTTP a   | and HTTPS.              |                                                                                                    |
| * Path         | Example: /get    | :UserInfo/{userId}    |                         |                                                                                                    |
|                | Enclose parame   | ters in braces, for e | xample, /a/{b}. You can | also use a plus sign (+) to match parameters starting with specific characters, for example, /a/{b |
| Matching       | Exact n          | natch                 | Prefix match            |                                                                                                    |
|                | API requests wil | ll be forwarded to t  | he specified path.      |                                                                                                    |
| * Method       | GET              | •                     |                         |                                                                                                    |
|                |                  |                       |                         |                                                                                                    |
| CORS           |                  |                       |                         |                                                                                                    |
|                | Enable cross-ori | igin resource sharin  | a (CORS) if you want to | allow restricted resources on a web name to be requested from other domains. Learn more about      |

| Parameter      | Description                                                                                                    |
|----------------|----------------------------------------------------------------------------------------------------|
| Domain<br>Name | The subdomain automatically allocated to the API group.                                                                                                    |
| Protocol       | <ul> <li>The protocol used for calling the API. Options:</li> <li>HTTP</li> <li>HTTPS</li> <li>HTTP&amp;HTTPS</li> <li>HTTPS is recommended for transmitting important or sensitive data.</li> </ul>                                                                                                    |
| Path           | <ul> <li>The path for requesting the API.</li> <li>Enter a path in the format of "/users/<i>{userld}</i>/projects".</li> <li>The variable in braces ({}) is a request parameter. Ensure that it is an entire segment between a pair of slashes (/). A segment that is not marked by a pair of slashes, for example, <i>/abc{userld}</i>, is not supported. If you set the matching mode to Exact match, you can add a plus sign (+) to the end of the request parameter, for example, <i>/users/{p +}</i>. The variable <i>p</i> matches the segments between one or multiple pairs of slashes (/).</li> <li>Ensure that you define the parameters contained in the request path as input parameters.</li> <li>The content is case-sensitive.</li> </ul>                                                                                                    |
| Matching       | <ul> <li>Options:</li> <li>Exact match: The API can be called only using the specified request path.</li> <li>Prefix match: The API can be called using paths starting with the matching characters. For example, if you set the request path to /test/AA and the matching mode to Prefix match, the API can be called using /test/AA/CC but cannot be called using /test/AACC.</li> <li>NOTE</li> <li>Exact match takes precedence over prefix match. Prefix match with a short prefix has a lower priority. For example, for request path /a/b/c (exact match), /a (prefix match), and /a/b (prefix match), the matching order is /a/b/c &gt; /a/b &gt; /a.</li> <li>If you set the matching mode to Prefix match, the characters of the API request path excluding the prefix are transparently transmitted to the backend service. For example, if you define the frontend and backend request paths of an API as /test/ and /test2/, respectively, and the API is called using /test/AA/CC, the characters AA/CC will be transparently transmitted to the backend service. The request URL received by the backend service is /test2/AA/CC/.</li> </ul> |

#### Table 4-2 Parameters for defining API requests

| Parameter | Description                                                                                                    |
|-----------|----------------------------------------------------------------------------------------------------|
| Method    | The API calling method. The options are <b>GET</b> , <b>POST</b> , <b>DELETE</b> , <b>PUT</b> , <b>PATCH</b> , <b>HEAD</b> , <b>OPTIONS</b> , and <b>ANY</b> .                                   |
|           | • <b>ANY</b> indicates that the API can be called using any request method.                                                                                                    |
|           | • If you set <b>Method</b> to <b>POST</b> , <b>PUT</b> , <b>PATCH</b> , or <b>ANY</b> , set the request body.                                                                                    |
| CORS      | Determine whether to enable cross-origin resource sharing (CORS).                                                                                                    |
|           | CORS allows browsers to send XMLHttpRequest to servers in<br>other domains, overcoming the limitation that Asynchronous<br>JavaScript and XML (AJAX) can be used only within the same<br>domain. |
|           | There are two types of CORS requests:                                                                                                    |
|           | • Simple requests: requests that have the <b>Origin</b> field in the header.                                                                                                    |
|           | • Not-so-simple requests: HTTP requests sent before the actual request.                                                                                                    |
|           | If you enable CORS, you need to create another API that uses the OPTIONS method. For details, see <b>CORS</b> .                                                                                  |

#### **Step 2** (Optional) Set input parameters.

Input parameters are transmitted together with the request when the API is called.

- 1. Click Add Input Parameter.
- 2. Set the parameters listed in Table 4-3.

#### Table 4-3 Input parameter definition

| Parameter | Description                                                                                                    |  |  |  |
|-----------|----------------------------------------------------------------------------------------------------|--|--|--|
| Name      | Name of the input parameter. If you set the parameter location to <b>PATH</b> , ensure that the parameter name is the same as that defined in the request path.                    |  |  |  |
|           | NOTE                                                                                                    |  |  |  |
|           | <ul> <li>The parameter name is not case-sensitive. It cannot start with x-<br/>apig- or x-sdk</li> </ul>                                                                           |  |  |  |
|           | <ul> <li>The parameter name cannot be x-stage.</li> </ul>                                                                                                    |  |  |  |
|           | <ul> <li>If you set the parameter location to HEADER, ensure that the<br/>parameter name is not Authorization or X-Auth-Token and<br/>does not contain underscores (_).</li> </ul> |  |  |  |
| Location  | Position of the parameter in requests. The options are <b>PATH</b> , <b>HEADER</b> , and <b>QUERY</b> .                                                                            |  |  |  |
|           | <b>NOTE</b><br>If you set the parameter location to <b>PATH</b> , you must include the<br>parameter in the request path.                                                           |  |  |  |

| Parameter           | Description                                                                                                    |
|---------------------|----------------------------------------------------------------------------------------------------|
| Туре                | Type of the parameter value. Options: <b>STRING</b> and <b>NUMBER</b> .<br><b>NOTE</b><br>Set the type of Boolean parameters to <b>STRING</b> .                                                                                          |
| Mandatory           | Determine whether the input parameter is required in each request sent to call the API. If you select <b>Yes</b> , API requests that do not contain the input parameter will be rejected.                                                |
| Passthrough         | Determine whether to transparently transmit the input parameter to the backend service.                                                                                                    |
| Default<br>Value    | The value that will be used if no value is specified for the input parameter when the API is called. If the input parameter is not specified in a request, API Gateway will automatically send the default value to the backend service. |
| Enumerated<br>Value | Enumerated value of the input parameter. Use commas (,) to separate multiple enumerated values. The value of this input parameter can only be one of the enumerated values.                                                              |
| Minimum<br>Length   | The minimum length of the parameter value. Only numbers are allowed.                                                                                                    |
| Maximum<br>Length   | The maximum length of the parameter value. Only numbers are allowed.                                                                                                    |
| Example             | Example value for the parameter.                                                                                                    |
| Description         | Description of the parameter.                                                                                                    |

- 3. Click OK.
- Step 3 Click Next.

----End

# **Defining Backend Service**

API Gateway allows you to define multiple backend policies for different scenarios. Requests that meet specified conditions will be forwarded to the corresponding backend. For example, you can have certain requests to an API forwarded to a specific backend by specifying the source IP address in the policy conditions of the backend.

You can define a maximum of five backend policies for an API in addition to the default backend.

**Step 1** Define the default backend.

API requests that do not meet the conditions of any backend will be forwarded to the default backend.

On the **Define Backend Request** page, select a backend type.

# Table 4-4 and Table 4-5 describe the backend service parameters.

| Parameter                      | Description                                                                                                    |
|--------------------------------|----------------------------------------------------------------------------------------------------|
| Protocol                       | <ul> <li>HTTP or HTTPS. This protocol must be the one used by the backend service.</li> <li>NOTE <ul> <li>WebSocket is supported for HTTP and HTTPS.</li> <li>HTTPS is recommended for transmitting important or sensitive data.</li> </ul> </li> </ul> |
| Method                         | The API calling method. The options are <b>GET</b> , <b>POST</b> , <b>DELETE</b> , <b>PUT</b> , <b>PATCH</b> , <b>HEAD</b> , <b>OPTIONS</b> , and <b>ANY</b> .                                                                                          |
|                                | <b>ANY</b> indicates that the API can be called using any request method.                                                                                                    |
| VPC Channel                    | Determine whether the backend service will be accessed using a VPC channel.                                                                                                    |
|                                | <ul> <li>If yes, select a VPC channel.</li> <li>NOTE</li> </ul>                                                                                                    |
|                                | <ul> <li>To ensure a successful health check and service availability,<br/>configure the security groups of cloud servers in each VPC<br/>channel to allow access from 100.125.0.0/16.</li> </ul>                                                       |
|                                | • If no, configure the backend service address.<br>Enter a backend address in the format of "host IP address or<br>domain name":"port number". The default port (80 for HTTP<br>and 443 for HTTPS) will be used if you do not specify a port.           |
|                                | Available ports: 1 to 65535.                                                                                                    |
|                                | If you want to use a variable, enclose the variable name in number signs (#), for example, <b>#ipaddress#</b> . You can use multiple variables, for example, <b>#ipaddress##test#</b> .                                                                 |
| Host Header<br>(if applicable) | This parameter is available only if you set <b>VPC Channel</b> to <b>Configure</b> .                                                                                                    |
|                                | Define a host header for requests to be sent to cloud servers<br>associated with the VPC channel. By default, the original host<br>header in each request will be used.                                                                                 |
| Path                           | The request path (URI) of the backend service. Ensure that any parameters in the path are enclosed in braces ({}). For example, /getUserInfo/{userId}.                                                                                                  |
|                                | If the path contains an environment variable, enclose the environment variable in number signs (#), for example, / <b>#path#</b> . You can use multiple environment variables, for example, <b>/#path##request#</b> .                                   |

| Table 4-4 Parameters | for defin | ing an I | HTTP/HTTPS | backend service |
|----------------------|-----------|----------|------------|-----------------|
|----------------------|-----------|----------|------------|-----------------|

| Parameter                     | Description                                                                                                    |
|-------------------------------|----------------------------------------------------------------------------------------------------|
| Timeout (ms)                  | Backend request timeout.                                                                                                    |
|                               | If a backend timeout error occurs during API debugging, increase the timeout to locate the reason.                                                                                                    |
|                               | <b>NOTE</b><br>For dedicated gateways, you can modify the maximum timeout by referring to <b>Configuration Parameters</b> . The value range is 1 ms to 600,000 ms.                                                                                |
| Two-way<br>Authenticatio<br>n | Determine whether to allow API Gateway to authenticate the API backend service through HTTPS. For details about how to configure the certificate for two-way authentication, see <b>Configuration Parameters</b> .                                |
| Backend<br>Authenticatio      | Determine whether your backend service needs to authenticate API requests.                                                                                                    |
| n                             | If you enable this option, select a custom authorizer for<br>backend authentication. <b>Custom authorizers</b> are functions that<br>are created in FunctionGraph to implement an authentication<br>logic or to invoke an authentication service. |
|                               | <b>NOTE</b><br>Backend authentication relies on FunctionGraph and is only available in certain regions.                                                                                                    |

#### Table 4-5 Parameters for defining a Mock backend service

| Parameter                     | Description                                                                                                    |
|-------------------------------|----------------------------------------------------------------------------------------------------|
| Response                      | You can use Mock for API development, debugging, and<br>verification. It enables API Gateway to return a response<br>without sending the request to the backend. This is useful if<br>you need to test APIs when the backend is unavailable. |
| Backend<br>Authenticatio<br>n | For details, see the description about backend authentication in <b>Table 4-4</b> .                                                                                                    |
| Header<br>Parameters          | API response headers.<br>Click <b>Add Header</b> , and enter the parameter name, value, and<br>description.                                                                                                    |

### **NOTE**

- If you have defined an environment variable in the backend request path, the API cannot be debugged on the API debugging page.
- For variables defined in the backend request path of an API, corresponding environment variables and their values must be configured. Otherwise, the API cannot be published because there will be no values that can be assigned to the variables.
- Environment variable names are case-sensitive.

#### Step 2 (Optional) Add a backend policy.

You can add backend policies to forward requests to different backend services.

- 1. Click Add Backend Policy.
- 2. Set parameters by referring to **Table 4-6** and **Table 4-4**.

#### Figure 4-2 Adding a backend policy

| Default Backend     | Backendeziq 🛈                                                      |                                                       | + Add Backend Policy                                  |                          |                   |           |
|---------------------|--------------------------------------------------------------------|-------------------------------------------------------|-------------------------------------------------------|--------------------------|-------------------|-----------|
| Basic Information   | Becknodeels                                                        |                                                       |                                                       |                          |                   |           |
| Protocol            | HTTPS *                                                            |                                                       |                                                       |                          |                   |           |
| Method              | DELETE                                                             |                                                       |                                                       |                          |                   |           |
| VPC Channel         | Configure Skip<br>Specify a VPC channel to access services deploye | d in VPCs.                                            |                                                       |                          |                   |           |
|                     | VPC_ecwd •                                                         | Manage VPC Channel                                    |                                                       |                          |                   |           |
| Host Header         | You can customize the host header for requests                     | hat will be forwarded to cloud servers through the V  | PC channel. By default, the original host header of t | he request will be used. |                   |           |
| * Path              | Enter a backend request path.                                      |                                                       |                                                       |                          |                   |           |
|                     | Enter a path and enclose the parameters in brac                    | is, for example, /getUserInfo/{userId}. The following | special characters are allowed: "%+                   |                          |                   |           |
| * Timeout (ms)      | 5000                                                               |                                                       |                                                       |                          |                   |           |
| Effective Mode      | Any condition met All conditions met                               |                                                       |                                                       |                          |                   |           |
| * Policy Conditions | Available policy conditions for creation: 5                        |                                                       |                                                       |                          |                   |           |
|                     | Source                                                             | Parameter Name                                        | Parameter Location                                    | Condition Type           | Condition Value 🕥 | Operation |
|                     | Add Policy Condition                                               |                                                       |                                                       |                          |                   |           |

#### Table 4-6 Backend policy parameters

| Parameter            | Description                                                                                                    |
|----------------------|----------------------------------------------------------------------------------------------------|
| Name                 | The backend policy name.                                                                                                    |
| Effective<br>Mode    | <ul> <li>Any condition met: The backend policy takes effect if<br/>any of the policy conditions has been met.</li> </ul>       |
|                      | <ul> <li>All conditions met: The backend policy takes effect only<br/>when all the policy conditions have been met.</li> </ul> |
| Policy<br>Conditions | Conditions that must be met for the backend policy to take effect. Set conditions by referring to <b>Table 4-7</b> .           |

#### Table 4-7 Policy conditions

| Parameter         | Description                                                                                                    |
|-------------------|----------------------------------------------------------------------------------------------------|
| Source            | - Source IP address                                                                                                    |
|                   | – Input parameter                                                                                                    |
|                   | <b>NOTICE</b><br>Input parameters (for example, headers) set as policy conditions<br>must have already been defined in the API request settings. |
| Parameter<br>Name | <ul> <li>When setting Source to Input parameter, select an input parameter.</li> </ul>                                                           |

| Parameter             | Description                                                                                                    |  |  |  |
|-----------------------|----------------------------------------------------------------------------------------------------|--|--|--|
| Parameter<br>Location | The parameter location is displayed only if you set <b>Source</b> to <b>Input parameter</b> .                              |  |  |  |
| Condition<br>Type     | This parameter is required only if you set <b>Source</b> to <b>Input parameter</b> .                                       |  |  |  |
|                       | <ul> <li>Equal: The request parameter must be equal to the specified value.</li> </ul>                                     |  |  |  |
|                       | <ul> <li>Enumerated: The request parameter must be equal to<br/>any of the enumerated values.</li> </ul>                   |  |  |  |
|                       | <ul> <li>Matching: The request parameter must be equal to any value of the regular expression.</li> </ul>                  |  |  |  |
| Condition             | Set a condition value according to the condition type.                                                                     |  |  |  |
| Value                 | – Equal: Enter a value.                                                                                                    |  |  |  |
|                       | <ul> <li>Enumerated: Enter multiple values and separate them using commas.</li> </ul>                                      |  |  |  |
|                       | - Matching: Enter a range, for example, [0-5].                                                                             |  |  |  |
|                       | If you have set <b>Source</b> to <b>Source IP address</b> , enter one or more IP addresses and separate them using commas. |  |  |  |

**Step 3** (Optional) Set backend parameters.

Input parameters of the API are mapped to corresponding backend parameters in backend requests.

- 1. Click  $\checkmark$  next to **Backend Parameters**, and define backend parameters. You can use one of the following methods:
  - Click **Import Input Parameter**. All the defined input parameters are automatically displayed.
  - Click Add Backend Parameter Mapping, and add required backend parameters.
- 2. Modify the mappings based on the parameters and their locations in backend requests. **Figure 4-3** highlights the backend parameters.

#### Figure 4-3 Configuring backend parameters

| * Backend Address             | 2965                                                                                                    |                                                         |                                                            |                        |                            |           |  |
|-------------------------------|----------------------------------------------------------------------------------------------------|---------------------------------------------------------|------------------------------------------------------------|------------------------|----------------------------|-----------|--|
|                               | Enter a backend address in the format of "Host IP address or domain name": "Port number". The default port (80 for HTTP and 443 for HTTP's) will be used if no port is specified, Learn more about invocation failure causes. |                                                         |                                                            |                        |                            |           |  |
| * Path                        | /api/mobile. {test05}                                                                                                    |                                                         |                                                            |                        |                            |           |  |
|                               | Enter a path and encli                                                                                                    | ose the parameters in braces, for example, /getUserin   | to/(userid). The following special characters are allowed: | ****                   |                            |           |  |
| * Timeout (ms)                | 5000                                                                                                    |                                                         |                                                            |                        |                            |           |  |
| Two-way Authentication        |                                                                                                    |                                                         |                                                            |                        |                            |           |  |
|                               | Use the certificate con                                                                                                    | figured by setting backend_client_coctificate for clien | t authentication.                                          |                        |                            |           |  |
| Backend Authentication        |                                                                                                    |                                                         |                                                            |                        |                            |           |  |
|                               | Enable this option if y<br>service.                                                                                                    | ou want to specify a custom authorizer to control acc   | ess to the backend                                         |                        |                            |           |  |
|                               |                                                                                                    |                                                         |                                                            |                        |                            |           |  |
| Max. backend, constant, and s | ystem parameters: 50; A                                                                                                    | wailable for creation: 47                               |                                                            |                        |                            |           |  |
| Backend Parameters (2) ^      |                                                                                                    |                                                         |                                                            |                        |                            |           |  |
| Input Parameter Name          |                                                                                                    | Input Parameter Location                                | Input Parameter Type                                       | Backend Parameter Name | Backend Parameter Location | Operation |  |
| test01                        | •                                                                                                    | PATH                                                    | STRING                                                     | test01                 | HEADER *                   | Delete    |  |
| test02                        | •                                                                                                    | HEADER                                                  | STRING                                                     | test05                 | PATH *                     | Delete    |  |
| test03                        | ¥                                                                                                    | QUERY                                                   | STRING                                                     | test03                 | HEADER *                   | Delete    |  |
| 27 Innort Innut Parameter     | (+) Add Backend Para                                                                                                    | imatar Manning                                          |                                                            |                        |                            |           |  |

- a. If you set the parameter location to **PATH**, ensure that the parameter name is the same as that defined in the backend request path.
- b. The name and location of an input parameter can be different from those of the mapped backend request parameter.

D NOTE

- The parameter name is not case-sensitive. It cannot start with x-apig- or x-sdk-.
- The parameter name cannot be **x-stage**.
- If you set the parameter location to HEADER, ensure that the parameter name does not contain underscores (\_).
- c. In the preceding figure, parameters test01 and test03 are located in the path and query positions of API requests, and their values will be received in the header of backend requests. test02 is located in the header of API requests, and its value will be received through test05 in the path of backend requests.

For example, test01 is abc, test02 is def, and test03 is xyz.

API request:

```
curl -ik -H 'test02:def' -X GET https://www.example01.com/v1.0/abc?test03=xyz
Backend request:
curl -ik -H 'test01:abc' -H 'test03:xyz' -X GET https://www.example02.com/v1.0/def
```

Step 4 (Optional) Set constant parameters.

You can define constant parameters for the backend service to receive constants that are invisible to API callers. API Gateway adds constant parameters to specified positions in the request sent to the backend service.

- 1. Click  $\checkmark$  next to **Constant Parameters**.
- 2. Click Add Constant Parameter, and set the parameters listed in Table 4-8.

Figure 4-4 Adding constant parameters

| Constant Parameters (?) ^ |          |       |                                |           |
|---------------------------|----------|-------|--------------------------------|-----------|
| Name                      | Location | Value | Description                    | Operation |
|                           | HEADER • |       | Enter a parameter description. | Delete    |
| O util control to control |          |       |                                |           |

| Parameter   | Description                                                                                                    |  |  |  |  |  |
|-------------|----------------------------------------------------------------------------------------------------|--|--|--|--|--|
| Name        | Constant parameter name. If you set the parameter location<br>to <b>PATH</b> , ensure that the parameter name is the same as<br>that defined in the backend request path.<br><b>NOTE</b> |  |  |  |  |  |
|             | <ul> <li>The parameter name is not case-sensitive. It cannot start with x-<br/>apig- or x-sdk</li> </ul>                                                                                 |  |  |  |  |  |
|             | <ul> <li>The parameter name cannot be x-stage.</li> </ul>                                                                                                    |  |  |  |  |  |
|             | <ul> <li>If you set the parameter location to HEADER, ensure that the<br/>parameter name does not contain underscores (_).</li> </ul>                                                    |  |  |  |  |  |
| Location    | Position of the parameter in requests.                                                                                                    |  |  |  |  |  |
|             | The options are PATH, QUERY, and HEADER.                                                                                                    |  |  |  |  |  |
| Value       | Value of the parameter.                                                                                                    |  |  |  |  |  |
| Description | Description of the constant parameter.                                                                                                    |  |  |  |  |  |

#### Table 4-8 Setting constant parameters

#### **NOTE**

- API Gateway sends requests containing constant parameters to backend services after percent-encoding of special parameter values. Ensure that the backend services support percent-encoding. For example, parameter value [apig] becomes %5Bapig%5D after percent-encoding.
- For values of path parameters, the following characters will be percent-encoded: ASCII codes 0–31, blank symbols, ASCII codes 127–255, and special characters ?></ %#"[\]^`{|}
- For values of query strings, the following characters will be percent-encoded: ASCII codes 0–31, blank symbols, ASCII codes 127–255, and special characters >=<+& %#"[\]^`{|}</li>

#### **Step 5** (Optional) Set system parameters.

System parameters refer to runtime parameters regarding gateway running and frontend and backend authentications. The parameters are transferred to the API backend service for access control and custom authentication.

- 1. Click  $\checkmark$  next to System Parameters.
- 2. Click Add System Parameter, and set the parameters listed in Table 4-9.

Figure 4-5 Adding a system parameter

| System Parameter Type     | System Parameter Name |   | Backend Parameter Name | Backend Parameter Location |   | Description                      | Operation |
|---------------------------|-----------------------|---|------------------------|----------------------------|---|----------------------------------|-----------|
| Default gateway parameter | sourcelp              | ٠ |                        | HEADER                     | • | Source address of the API caller | Delete    |

| Table 4-9 S | stem parameters |
|-------------|-----------------|
|-------------|-----------------|

| Parameter                    | Description                                                                                                    |  |  |  |  |  |
|------------------------------|----------------------------------------------------------------------------------------------------|--|--|--|--|--|
| System<br>Parameter          | <ul> <li>Default gateway parameter: Default parameters<br/>supported by API Gateway.</li> </ul>                                                                                                    |  |  |  |  |  |
| Туре                         | <ul> <li>Frontend authentication parameter: Parameters to be<br/>displayed in the frontend custom authentication result.<br/>This option is available only if you select Custom for<br/>Security Authentication on the Set Basic Information<br/>page.</li> </ul>                                                  |  |  |  |  |  |
|                              | <ul> <li>Backend authentication parameter: Parameters to be<br/>displayed in the backend custom authentication result.<br/>This option is available only if you enable Backend<br/>Authentication on the Define Backend Request page.</li> </ul>                                                                   |  |  |  |  |  |
| System<br>Parameter          | <ul> <li>If System Parameter Type is Default gateway<br/>parameter, select any of the following parameters.</li> </ul>                                                                                                    |  |  |  |  |  |
| Name                         | sourcelp: source IP address of the API caller                                                                                                    |  |  |  |  |  |
|                              | stage: environment in which the API is called                                                                                                    |  |  |  |  |  |
|                              | • apild: ID of the API                                                                                                    |  |  |  |  |  |
|                              | appld: ID of the app that calls the API                                                                                                    |  |  |  |  |  |
|                              | <ul> <li>requestId: request ID generated when the API is<br/>called</li> </ul>                                                                                                    |  |  |  |  |  |
|                              | serverAddr: IP address of the gateway server                                                                                                    |  |  |  |  |  |
|                              | serverName: name of the gateway server                                                                                                    |  |  |  |  |  |
|                              | handleTime: processing time of the API request                                                                                                    |  |  |  |  |  |
|                              | providerAppId: app ID of the API provider                                                                                                    |  |  |  |  |  |
|                              | <ul> <li>Ensure that the frontend and backend authentication parameters are consistent with the return result parameters defined for the corresponding custom authorizer function.</li> <li>For details about how to create a custom authorizer function and obtain returned result parameters, see API</li> </ul> |  |  |  |  |  |
|                              | Gateway Developer Guide.                                                                                                    |  |  |  |  |  |
| Backend<br>Parameter<br>Name | Name of the backend parameter to which the system parameter will be mapped.                                                                                                    |  |  |  |  |  |
|                              | <ul> <li>The parameter name is not case-sensitive. It cannot start with x-<br/>apig- or x-sdk</li> </ul>                                                                                                    |  |  |  |  |  |
|                              | - The parameter name cannot be <b>x-stage</b> .                                                                                                    |  |  |  |  |  |
|                              | <ul> <li>n you set the parameter location to <b>HEADER</b>, ensure that the<br/>parameter name does not contain underscores (_).</li> </ul>                                                                                                    |  |  |  |  |  |
| Parameter                        | Description                                    |
|----------------------------------|------------------------------------------------|
| Backend<br>Parameter<br>Location | Position of the backend parameter in requests. |
| Description                      | Description of the system parameter.           |

#### Step 6 Click Next.

----End

## **Defining Responses**

**Step 1** On the **Define Response** page, set the parameters listed in **Table 4-10**.

| Parameter                   | Description                                                            |
|-----------------------------|------------------------------------------------------------------------|
| Example Success<br>Response | An example of a response returned when the API is called successfully. |
| Example Failure<br>Response | An example of a response returned when the API fails to be called.     |

#### Table 4-10 Defining responses

#### Step 2 Click Finish.

After the API is created, click its name in the API list to view details.

----End

# Follow-Up Operations

After creating an API, verify it by following the procedure in **Debugging an API**.

# **4.2 CORS**

# What Is CORS?

For security reasons, browsers restrict cross-origin requests initiated from within scripts. This means that a web application can only request resources from its origin. The CORS mechanism allows browsers to send XMLHttpRequest to servers in other domains and request access to the resources there.

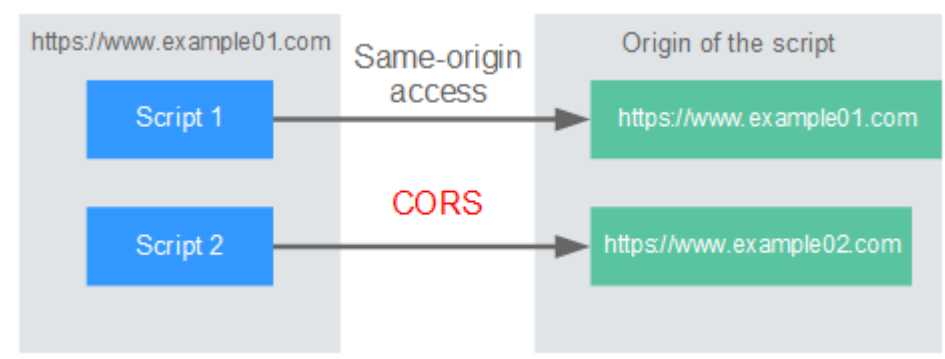

#### Figure 4-6 Process flow of the CORS mechanism

There are two types of CORS requests:

#### • Simple requests

Simple requests must meet the following conditions:

- a. The request method is HEAD, GET, or POST.
- b. The request header contains only the following fields:
  - Accept
  - Accept-Language
  - Content-Language
  - Last-Event-ID
  - Content-Type (application/x-www-form-urlencoded, multipart/ form-data, or text/plain)

In the header of a simple request, browsers automatically add the **Origin** field to specify the origin (including the protocol, domain, and port) of the request. After receiving such a request, the target server determines whether the request is safe and can be accepted based on the origin. If the server sends a response containing the **Access-Control-Allow-Origin** field, the server accepts the request.

#### • Not-so-simple requests

Requests that do not meet the conditions for simple requests are not-so-simple requests.

Before sending a not-so-simple request, browsers send an HTTP preflight request to the target server to confirm whether the origin the web page is loaded from is in the allowed origin list, and to confirm which HTTP request methods and header fields can be used. If the preflight request is successful, browsers send simple requests to the server.

# **Configuring CORS**

CORS is disabled by default. To enable CORS for an API, perform the operations described in this section. To customize request headers, request methods, and origins allowed for cross-domain access, create a **CORS plug-in**.

#### • Simple CORS requests

When creating an API, enable CORS on the API request configuration page. For more information, see **Simple Request**.

Figure 4-7 CORS

| 1 Set Basic Informat | tion 2 Define API Request (3) Define Backend Request (4) Define Response                                                                                         |
|----------------------|----------------------------------------------------------------------------------------------------|
| Define API Rec       | quest                                                                                                    |
| Domain Name          | adb2a9f441a24812a4cb2c03ac7254f7                                                                                                    |
| Protocol             | HTTP HTTPS HTTP&HTTPS                                                                                                    |
|                      | WebSocket is supported for HTTP and HTTPS.                                                                                                    |
| * Path               | /demo001                                                                                                    |
|                      | Enclose parameters in braces, for example, /a/{b}. You can also use a plus sign (+) to match parameters starting with specific characters, for example, /a/{b+}. |
| Matching             | Exact match Prefix match                                                                                                    |
|                      | API requests will be forwarded to the specified path.                                                                                                    |
| * Method             | GET •                                                                                                    |
| CORS                 |                                                                                                    |
|                      | Enable cross-origin resource sharing (CORS) if you want to allow restricted resources on a web page to be requested from other domains. Learn more about CORS.   |

• Not-so-simple CORS requests

#### NOTICE

If your API will receive not-so-simple requests, **create another API that will be accessed using the OPTIONS method** in the same group as the target API to receive preflight requests.

Follow this procedure to define the preflight request API. For more information, see **Not-So-Simple Request**.

a. On the **Set Basic Information** page, select **None** to skip over security authentication.

Figure 4-8 None authentication

| 1 Set Basic Information | Oefine AP            | Request              | — (3) Define Backer       | nd Request             | — ④ Define Response  |
|-------------------------|----------------------|----------------------|---------------------------|------------------------|----------------------|
| Basic Information       |                      |                      |                           |                        |                      |
| * Name                  | API_9pug             |                      |                           |                        |                      |
|                         | Enter 3 to 255 cha   | racters, starting wi | th a letter. Only letters | , digits, and undersco | res (_) are allowed. |
| * API Group             | APIGroup_de0e        |                      | •                         | C Create API G         | roup                 |
|                         | APIs in the group: ( | ); Available for cre | ation: 200                |                        |                      |
| * Gateway Response      | default              |                      | •                         |                        |                      |
| Visibility              | Public               | Private              |                           |                        |                      |
|                         | Public APIs that ha  | ve been published    | in the RELEASE enviro     | nment can be listed o  | on the Marketplace.  |
| Security Authentication | Арр                  | IAM                  | Custom                    | None                   |                      |
|                         |                      |                      |                           |                        |                      |

- b. On the **Define API Request** page, perform the following settings:
  - **Protocol**: The same protocol used by the API with CORS enabled.

- Path: Enter a slash (/).
- Method: Select OPTIONS.
- CORS: Enabled.

#### Figure 4-9 Defining the API request

| 1 Set Basic Informa | tion —— 🕗 Define API Request ——— (3) Define Backend Request ———— (4) Define Response                                                                             |
|---------------------|----------------------------------------------------------------------------------------------------|
| Define API Re       | quest                                                                                                    |
| Domain Name         | efd446a5015546cf913d90e6df01b7ef                                                                                                    |
| Protocol            | HTTP HTTPS HTTP8HTTPS                                                                                                    |
|                     | WebSocket is supported for HTTP and HTTPS.                                                                                                    |
| * Path              | 1                                                                                                    |
|                     | Enclose parameters in braces, for example, /a/(b). You can also use a plus sign (+) to match parameters starting with specific characters, for example, /a/(b+). |
| Matching            | Exact match Prefix match                                                                                                    |
|                     | API requests will be forwarded to paths starting with the specified characters, for example, /a.                                                                 |
| * Method            | GET •                                                                                                    |
| CORS                |                                                                                                    |
|                     | Enable cross-origin resource sharing (CORS) if you want to allow restricted resources on a web page to be requested from other domains. Learn more about CORS.   |

c. Select the **Mock** backend type.

# **Simple Request**

When creating an API that will receive simple requests, **enable CORS** for the API.

**Scenario 1**: If CORS is enabled and the response from the backend does not contain a CORS header, API Gateway handles requests from any domain, and returns the **Access-Control-Allow-Origin** header. For example:

#### Request sent by a browser and containing the Origin header field:

GET /simple HTTP/1.1 Host: www.test.com Origin: http://www.cors.com Content-Type: application/x-www-form-urlencoded; charset=utf-8 Accept: application/json Date: Tue, 15 Jan 2019 01:25:52 GMT

**Origin**: This field is required to specify the origin (**http://www.cors.com** in this example) of the request. API Gateway and the backend service determine based on the origin whether the request is safe and can be accepted.

#### Response sent by the backend service:

HTTP/1.1 200 OK Date: Tue, 15 Jan 2019 01:25:52 GMT Content-Type: application/json Content-Length: 16 Server: api-gateway

{"status":"200"}

#### **Response sent by API Gateway:**

HTTP/1.1 200 OK Date: Tue, 15 Jan 2019 01:25:52 GMT Content-Type: application/json Content-Length: 16 Server: api-gateway X-Request-Id: 454d689fa69847610b3ca486458fb08b Access-Control-Allow-Origin: \*

{"status":"200"}

**Access-Control-Allow-Origin**: This field is required. The asterisk (\*) means that API Gateway handles requests sent from any domain.

**Scenario 2**: If CORS is enabled and the response from the backend contains a CORS header, the header will overwrite that added by API Gateway. The following messages are used as examples:

#### Request sent by a browser and containing the Origin header field:

GET /simple HTTP/1.1 Host: www.test.com Origin: http://www.cors.com Content-Type: application/x-www-form-urlencoded; charset=utf-8 Accept: application/json Date: Tue, 15 Jan 2019 01:25:52 GMT

**Origin**: This field is required to specify the origin (http://www.cors.com in this example) of the request. API Gateway and the backend service determine based on the origin whether the request is safe and can be accepted.

#### Response sent by the backend service:

HTTP/1.1 200 OK Date: Tue, 15 Jan 2019 01:25:52 GMT Content-Type: application/json Content-Length: 16 Server: api-gateway Access-Control-Allow-Origin: http://www.cors.com

{"status":"200"}

**Access-Control-Allow-Origin**: Indicates that the backend service accepts requests sent from **http://www.cors.com**.

#### **Response sent by API Gateway:**

HTTP/1.1 200 OK Date: Tue, 15 Jan 2019 01:25:52 GMT Content-Type: application/json Content-Length: 16 Server: api-gateway X-Request-Id: 454d689fa69847610b3ca486458fb08b Access-Control-Allow-Origin: http://www.cors.com

{"status":"200"}

The CORS header in the backend response overwrites that in API Gateway's response.

# Not-So-Simple Request

When creating an API that will receive not-so-simple requests, enable CORS for the API by following the instructions in **Configuring CORS**, and create another API that will be accessed using the OPTIONS method.

The request parameters of an API accessed using the OPTIONS method must be set as follows:

- **API Group**: The same group to which the API with CORS enabled belongs.
- Security Authentication: Select None. No authentication is required for requests received by the new API no matter which security authentication mode has been selected.
- **Protocol**: The same protocol used by the API with CORS enabled.
- **Path**: Enter a slash (/) or select the path that has been set for or matches the API with CORS enabled.
- Method: Select OPTIONS.
- **CORS**: Enabled.

The following are example requests and responses sent to or from a mock backend.

# Request sent from a browser to an API that is accessed using the OPTIONS method:

OPTIONS /HTTP/1.1 User-Agent: curl/7.29.0 Host: localhost Accept: \*/\* Origin: http://www.cors.com Access-Control-Request-Method: PUT Access-Control-Request-Headers: X-Sdk-Date

- **Origin**: This field is required to specify the origin from which the request has been sent.
- Access-Control-Request-Method: This field is required to specify the HTTP methods to be used by the subsequent simple requests.
- Access-Control-Request-Headers: This field is optional and used to specify the additional header fields in the subsequent simple requests.

#### Response sent by the backend: none

#### **Response sent by API Gateway:**

HTTP/1.1 200 OK Date: Tue, 15 Jan 2019 02:38:48 GMT Content-Type: application/json Content-Length: 1036 Server: api-gateway X-Request-Id: c9b8926888c356d6a9581c5c10bb4d11 Access-Control-Allow-Origin: \* Access-Control-Allow-Headers: X-Stage,X-Sdk-Date,X-Sdk-Nonce,X-Proxy-Signed-Headers,X-Sdk-Content-Sha256,X-Forwarded-For,Authorization,Content-Type,Accept,Accept-Ranges,Cache-Control,Range Access-Control-Expose-Headers: X-Request-Id,X-Apig-Latency,X-Apig-Upstream-Latency,X-Apig-RateLimit-Api,X-Apig-RateLimit-User,X-Apig-RateLimit-App,X-Apig-RateLimit-Ip,X-Apig-RateLimit-Api-Allenv Access-Control-Allow-Methods: GET,POST,PUT,DELETE,HEAD,OPTIONS,PATCH Access-Control-Max-Age: 172800

- Access-Control-Allow-Origin: This field is required. The asterisk (\*) means that API Gateway handles requests sent from any domain.
- Access-Control-Allow-Headers: This field is required if it is contained in the request. It indicates all header fields that can be used during cross-origin access.
- Access-Control-Expose-Headers: This is the response header fields that can be viewed during cross-region access.
- Access-Control-Allow-Methods: This field is required to specify which HTTP request methods the API Gateway supports.

 Access-Control-Max-Age: This field is optional and used to specify the length of time (in seconds) during which the preflight result remains valid. No more preflight requests will be sent within the specified period.

#### Request sent by a browser and containing the Origin header field:

PUT /simple HTTP/1.1 Host: www.test.com Origin: http://www.cors.com Content-Type: application/x-www-form-urlencoded; charset=utf-8 Accept: application/json Date: Tue, 15 Jan 2019 01:25:52 GMT

#### Response sent by the backend:

HTTP/1.1 200 OK Date: Tue, 15 Jan 2019 01:25:52 GMT Content-Type: application/json Content-Length: 16 Server: api-gateway

{"status":"200"}

#### Response sent by API Gateway:

HTTP/1.1 200 OK Date: Tue, 15 Jan 2019 01:25:52 GMT Content-Type: application/json Content-Length: 16 Server: api-gateway X-Request-Id: 454d689fa69847610b3ca486458fb08b Access-Control-Allow-Origin: \*

{"status":"200"}

# 4.3 Debugging an API

# Scenario

After creating an API, debug it on the API Gateway console by setting HTTP headers and body parameters to verify whether the API is running normally.

#### **NOTE**

- APIs with backend request paths containing variables cannot be debugged.
- If an API has been bound with a request throttling policy, the policy will not work during debugging of the API.

# Prerequisites

- You have created an API group and API.
- You have set up the backend service of the API.

# Procedure

**Step 1** Log in to the management console.

Step 2 Click  $\equiv$  in the upper left corner and choose API Gateway.

- **Step 3** In the navigation pane, choose **Dedicated Gateways**. Then click **Access Console** in the upper right corner of a dedicated gateway.
- **Step 4** In the navigation pane, choose **API Publishing** > **APIs**.
- **Step 5** Debug an API. You can use one of the following methods:
  - In the Operation column of the API you want to debug, choose More > Debug.
  - Click the name of the target API, and click **Debug** in the upper right corner of the displayed API details page.

Figure 4-10 Debugging an API

| Protocol                                                                                      | HTTPS                         |         |                             |                        | Duration 1247 ms                                                                                                    |
|-----------------------------------------------------------------------------------------------|-------------------------------|---------|-----------------------------|------------------------|----------------------------------------------------------------------------------------------------|
| Method                                                                                        | GET 👻                         |         |                             |                        | Request https://734da7b6df86496ba62f225c93089840                                                                                                    |
| Path                                                                                          | /api/echo                     |         |                             |                        | GET /api/echo?message=hello HTTP/1.1<br>Host: 734da7b6df86496ba62f225c93089840.                                                                                                    |
| Query                                                                                         | Кеу                           |         | Value                       | Operation              | User-Agent: APIGatewayDebugClient/1.0                                                                                                    |
| 5                                                                                             | message                       | =       | hello                       | Clear                  | Header01: 9527<br>X-Apig-Mode: debug                                                                                                    |
|                                                                                               | 🕀 Add                         |         |                             |                        |                                                                                                    |
| Headers                                                                                       | Key                           |         | Value                       | Operation              |                                                                                                    |
|                                                                                               | header01                      | =       | 9527                        | Clear                  |                                                                                                    |
|                                                                                               | ⊕ Add                         |         |                             |                        | Response                                                                                                    |
|                                                                                               | Send Request                  |         |                             |                        | HTTP/1.1 400 Bad Request<br>Content-Length: 76<br>Connection: keep-alive                                                                                                    |
| Notes:                                                                                        |                               |         |                             |                        | Content-Type: application/json; charset=utf-8<br>Date: Mon. 03 Aug 2020 03:02:25 GMT                                                                                                    |
| • If an error                                                                                 | occurs, see Error Codes to ch | eck the | e error cause and solution. |                        | Server: api-gateway                                                                                                    |
| • The debug                                                                                   | ging request cannot exceed 2  | MB.     |                             |                        | X-Apig-Latency: 1244                                                                                                    |
| The debugging response cannot exceed 2 MB. Content that exceeds this limit will be truncated. |                               |         | Content that exceeds this l | imit will be truncated | <pre>X-Apig-Katelinit-Api: remain:99,limit:100,time:1 minute<br/>X-Apig-Ratelimit-Api-Allenv: remain:199,limit:200,time:1 second<br/>X-Apig-Ratelimit-Api-Allenv: remain:199,limit:200,time:1 second</pre> |

On the left side, set the API request parameters listed in **Table 4-11**. On the right side, view the API request and response information after you click **Send Request**.

| Parameter          | Description                                                                                                    |
|--------------------|----------------------------------------------------------------------------------------------------|
| Protocol           | This parameter can be modified only if you set <b>Protocol</b> to <b>HTTP&amp;HTTPS</b> for the API.                    |
| Method             | This parameter can be modified only if you set <b>Method</b> to <b>ANY</b> for the API.                                 |
| Suffix             | You can define a path only if you have set <b>Matching</b> to <b>Prefix match</b> for the API.                          |
| Path               | Request path of the API.                                                                                                |
| Path<br>Parameters | This parameter can be modified only if you have defined path parameters (such as <b>{test}</b> ) for the API.           |
| Headers            | HTTP headers and values.                                                                                                |
| Query Strings      | Query string parameters and values.                                                                                     |
| Body               | This parameter can be modified only if you set <b>Method</b> to <b>PATCH</b> , <b>POST</b> , or <b>PUT</b> for the API. |

Table 4-11 Parameters for debugging an API

#### D NOTE

The fields displayed on the debugging page vary according to the request type.

**Step 6** After setting request parameters, click **Send Request**.

The box on the lower right displays the response of the API request.

- If the debugging is successful, the HTTP status code **200** and response details are displayed.
- If the request fails to be sent, an HTTP status code **4xx** or **5xx** is displayed. For details, see **Error Codes**.
- **Step 7** You can send more requests with different parameters and values to verify the API.

#### **NOTE**

To modify the API configurations, click **Edit** in the upper right corner, and modify the parameters on the **Edit API** page.

----End

## **Follow-Up Operations**

After the API is successfully debugged, **publish** the API in a specific environment so that the API can be called by users. To ensure security of the API, create request throttling policies (see **Creating a Request Throttling Policy**), access control policies (**Creating an Access Control Policy**), and signature keys (**Creating and Using a Signature Key**) for the API.

# 4.4 Authorizing Apps to Call an API

# Scenario

APIs using app authentication can only be called by apps that have been authorized to call them.

#### **NOTE**

- You can only authorize apps to call published APIs.
- You can authorize apps only to call APIs that use app authentication.

# Prerequisites

- You have created an API group and API.
- (Optional) You have created an environment.
- You have created an app.

# Procedure

**Step 1** Log in to the management console.

**Step 2** Click  $\equiv$  in the upper left corner and choose **API Gateway**.

- **Step 3** In the navigation pane, choose **Dedicated Gateways**. Then click **Access Console** in the upper right corner of a dedicated gateway.
- **Step 4** In the navigation pane, choose **API Publishing** > **APIs**.
- **Step 5** Authorize apps to call an API. You can use one of the following methods:
  - In the Operation column of the target API, click Authorize App, and then click Select App.
  - Select the target API, click **Authorize App** over the API list, and then click **Select App**.
  - Authorize apps through the API details page.
    - a. Click the name of the target API.
    - b. Click the **Authorization** tab.
    - c. Click Select App.

#### **NOTE**

To authorize an app to access multiple APIs, select the APIs, and click **Authorize App**. Click **Select App**, select the app you wish to authorize, and click **OK**. You can grant access to a maximum of 1000 APIs at a time.

**Step 6** Select an environment, search for and select desired apps, and click **OK**.

| Select App        |                     |               |           |              |    |
|-------------------|---------------------|---------------|-----------|--------------|----|
| Environment All 💌 |                     | App name      | ▼   Enter | an app name. | QC |
| App Name          | App ID              |               |           | Description  |    |
| App_ir0c33        | 6800a756aca746b7b80 | bd0464e3466bc |           |              |    |
|                   |                     |               |           |              |    |

OK Cancel

**Step 7** After the authorization is complete, view the authorized apps on the **Authorization** tab page or the **Authorize App** page.

#### **NOTE**

If an app does not need to call the API, click **Cancel Authorization** in the row containing the app to unbind it.

----End

#### **Follow-Up Operations**

After you authorize an app to call an API, the API can be called using SDKs of different programming languages.

# 4.5 Publishing an API

# Scenario

APIs can be called only after they have been published in an environment. You can publish APIs in different environments. API Gateway allows you to view the publication history (such as the version, description, time, and environment) of each API, and supports rollback of APIs to different historical versions.

#### **NOTE**

- If you modify a published API, you must publish it again for the modifications to take effect in the environment in which the API has been published.
- A maximum of 10 publication records of an API are retained in an environment.

## Prerequisites

- You have created an API group and API.
- You have created an environment.

# Publishing an API

**Step 1** Log in to the management console.

- **Step 2** Click = in the upper left corner and choose **API Gateway**.
- **Step 3** In the navigation pane, choose **Dedicated Gateways**. Then click **Access Console** in the upper right corner of a dedicated gateway.
- **Step 4** In the navigation pane, choose **API Publishing** > **APIs**.
- **Step 5** Publish an API. You can use one of the following methods:
  - Click **Publish** in the row containing the API you want to publish.
  - Click the name of the target API, and click **Publish** in the upper right corner of the displayed API details page.

#### **NOTE**

To publish multiple APIs, select the APIs, and click **Publish**. You can publish a maximum of 1000 APIs at a time.

**Step 6** Select the environment where the API will be published, and enter a description.

#### Figure 4-11 Publishing an API

| API Name    | HttpEchoDemo                                                                                                    |
|-------------|----------------------------------------------------------------------------------------------------|
| Environment | RELEASE    C Create Environment                                                                                     |
|             | If you publish the API, any existing configuration of the same API in the selected environment will be overwritten. |
| Description | Enter a description.                                                                                                |
|             | 0/255                                                                                                    |

#### 

- If the API has already been published in the environment, publishing it again will overwrite its definition in that environment.
- If there is no environment that meets your requirements, create a new one.

#### Step 7 Click Publish.

----End

## **Viewing Publication History**

**Step 1** Log in to the management console.

- **Step 2** Click  $\equiv$  in the upper left corner and choose **API Gateway**.
- **Step 3** In the navigation pane, choose **Dedicated Gateways**. Then click **Access Console** in the upper right corner of a dedicated gateway.
- **Step 4** In the navigation pane, choose **API Publishing** > **APIs**.
- **Step 5** Click the name of the target API.
- **Step 6** Click the **Publication History** tab.

The publication history of the API is displayed.

#### Figure 4-12 Viewing publication history

| APIs / api_demo Switch API                                                      |                          |                        | Export API Debug Publish Tal       | ke Offline Edit |
|---------------------------------------------------------------------------------|--------------------------|------------------------|------------------------------------|-----------------|
| Dashboard API Call Authorization Reg                                            | uest Throttling Policies | Access Control Policie | Signature Keys Publication History |                 |
| The latest 10 publication records of the API for each environment are displayed | d here.                  |                        |                                    | All environmen  |
| Version                                                                         | Description              | Environment            | Published                          | Operation       |
| 20200331151803 (current version)                                                | The 2rd publish.         | demo                   | Mar 31, 2020 15:18:03 GMT+08:00    | View Details    |
| 20200331150313 (current version)                                                | **                       | RELEASE                | Mar 31, 2020 15:03:13 GMT+08:00    | View Details    |

**Step 7** Click **View Details** in the **Operation** column of a version.

The **View Details** dialog box displays the basic information, frontend and backend request information, input and constant parameters, parameter mappings, and example responses of the API.

**Step 8** To roll back the API to a historical version, click **Switch Version** in the row containing the target version, and click **Yes**.

If "current version" is displayed next to the target version, the rollback was successful.

When the API is called, configuration of the current version is used instead of the previously saved configuration.

For example, an API was published in the RELEASE environment on August 1, 2018. On August 20, 2018, the API was published in the same environment after

modification. If the version published on August 1 is set as the current version, configuration of this version will be used when the API is called.

----End

# 4.6 Taking an API Offline

# Scenario

You can remove APIs that you do not need from the environments where the APIs have been published.

#### NOTICE

This operation will cause the APIs to be inaccessible in the environments. Ensure that you have notified users before this operation.

# Prerequisites

- You have created an API group and API.
- You have published the API.

# Procedure

- **Step 1** Log in to the management console.
- Step 2 Click = in the upper left corner and choose API Gateway.
- **Step 3** In the navigation pane, choose **Dedicated Gateways**. Then click **Access Console** in the upper right corner of a dedicated gateway.
- **Step 4** In the navigation pane, choose **API Publishing** > **APIs**.
- **Step 5** Take the API offline. You can use one of the following methods:
  - In the **Operation** column of the target API, choose **More** > **Take Offline**.
  - Click the name of the target API, and click **Take Offline** in the upper right corner of the API details page.

#### **NOTE**

To take multiple APIs offline, select the APIs, and click **Take Offline**. You can take a maximum of 1000 APIs offline at a time.

**Step 6** Select the environment from which you want to take the API offline, and click **Yes**.

----End

# **Follow-Up Operations**

After taking an API offline, delete it based on the instructions provided in **Deleting an API**.

# 4.7 Deleting an API

# Scenario

You can delete published APIs you no longer require.

## NOTICE

- Deleted APIs cannot be accessed by apps or users who were using the APIs, so make sure you notify users before the deletion.
- Published APIs must be first taken offline and then deleted.

# Procedure

- **Step 1** Log in to the management console.
- **Step 2** Click  $\equiv$  in the upper left corner and choose **API Gateway**.
- **Step 3** In the navigation pane, choose **Dedicated Gateways**. Then click **Access Console** in the upper right corner of a dedicated gateway.
- **Step 4** In the navigation pane, choose **API Publishing** > **APIs**.
- **Step 5** Delete the API. You can use one of the following methods:
  - In the Operation column of the API you want to delete, choose More > Delete.
  - Click the name of the target API, and click **Delete** in the upper right corner of the displayed API details page.

#### **NOTE**

To delete multiple APIs, select the APIs, and click **Delete**. You can delete a maximum of 1000 APIs at a time.

Step 6 Enter DELETE and click Yes.

----End

# 4.8 Importing APIs

# Scenario

API Gateway allows you to import Swagger 2.0 APIs to existing or new API groups. Swagger is an open-source tool built based on OpenAPI specifications to design, build, record, and use REST APIs.

You can import APIs individually or in batches depending on the number of APIs contained in a Swagger file.

# Prerequisites

- The API Swagger file to be imported is available and already has extended API definitions supplemented. For more information, see "Extended Definition" in the *Developer Guide*.
- You have sufficient quotas of API groups and APIs.

# Procedure

**Step 1** Log in to the management console.

- **Step 2** Click  $\equiv$  in the upper left corner and choose **API Gateway**.
- **Step 3** In the navigation pane, choose **Dedicated Gateways**. Then click **Access Console** in the upper right corner of a dedicated gateway.
- **Step 4** In the navigation pane, choose **API Publishing** > **APIs**.
- Step 5 Click Import API.
- **Step 6** Set the parameters listed in **Table 4-12**.

#### Figure 4-13 Importing APIs

| Import                        | New group       | Existing group                  | APIGroup_de0e                      | • C                                                                                                    |
|-------------------------------|-----------------|---------------------------------|------------------------------------|----------------------------------------------------------------------------------------------------|
| Basic Definition Overwrite    | Overwrite the t | pasic definition of an existing | g API if the name of the API is th | ie same as that of an imported API.                                                                                             |
| Extended Definition Overwrite | Overwrite the e | extended definition (such as    | access control and request throi   | ttling policies) of an existing API if the extended definition name of the existing API is the same as that of an imported API. |
|                               |                 |                                 |                                    |                                                                                                    |

Parameter Import

#### Table 4-12 Parameters for importing APIs

| Parameter           | Description                                                                                                    |
|---------------------|----------------------------------------------------------------------------------------------------|
| Import              | Options:                                                                                                    |
|                     | • <b>New group</b> : Import APIs to a new API group. If you select this option, the system automatically creates an API group and imports the APIs into this group.                               |
|                     | • <b>Existing group</b> : Import APIs to an existing API group. If you select this option, the system adds the APIs to the selected API group while retaining the existing APIs in the API group. |
| API group           | Select an API group if you set Import to Existing group.                                                                                                    |
| Basic<br>Definition | Determine whether to overwrite an existing API if the name of the API is the same as that of an imported API.                                                                                     |
| Overwrite           | This parameter is available only if you set <b>Import</b> to <b>Existing group</b> .                                                                                                    |

| Parameter  | Description                                                       |
|------------|-------------------------------------------------------------------|
| Extended   | If this option is selected, the extended definition items (access |
| Definition | control and request throttling policies) of an imported API will  |
| Overwrite  | overwrite the existing policies with the same name.               |

Step 7 In the Parameter Import area, click File and select a file to import.

YAML and JSON files are supported. You can preview the API content to be imported on the **Import API** page.

#### Figure 4-14 Parameter Import

| Parameter Import                                                                                                   |
|----------------------------------------------------------------------------------------------------|
| You can click Import Now to import the APIs immediately, or click Configure Global Settings to customize the APIs. |
|                                                                                                    |
| File Check Format Download                                                                                         |
| 1 host: e2a33d9ab4e7453aba58994ce04d9984                                                                           |
| 2 · info:                                                                                                    |
| 3 description: APIG Demo                                                                                           |
| 4 title: EchoDemo                                                                                                  |
| 5 version: 2020-03-29-22:19:11                                                                                     |
| 6 - paths:                                                                                                    |
| 7 v /api/echo:                                                                                                    |
| 8 v get:                                                                                                    |
| 9 description: Demo API                                                                                            |

**Step 8** (Optional) Configure global settings for the APIs to be imported.

You can configure the global settings for the APIs, such as frontend and backend requests, or modify other parameters of the APIs.

Step 9 Click Import Now to import the APIs.

#### **NOTE**

Imported APIs must be manually published so that they become available for users to access.

----End

# **Follow-Up Operations**

Publish the imported API in an environment so that it can be called by users.

# 4.9 Exporting APIs

# Scenario

You can export APIs one by one or in batches as JSON or YAML files.

# Prerequisites

You have created an API group and API.

# Procedure

- **Step 1** Log in to the management console.
- **Step 2** Click  $\equiv$  in the upper left corner and choose **API Gateway**.
- **Step 3** In the navigation pane, choose **Dedicated Gateways**. Then click **Access Console** in the upper right corner of a dedicated gateway.
- Step 4 Click Export API.
- **Step 5** Set the parameters listed in Table 4-13.

| Table 4-13 | Parameters | for | exporting | APIs |
|------------|------------|-----|-----------|------|
|------------|------------|-----|-----------|------|

| Parameter      | Description                                                                                                    |
|----------------|----------------------------------------------------------------------------------------------------|
| API Group      | Select the API group from which APIs will be exported.                                                                                                    |
| Environment    | Select the environment where the APIs to be exported have been published.                                                                                                    |
| APIs           | By default, all APIs in the API group that have been<br>published in the selected environment are exported. To<br>export only specific APIs, click <b>Select API</b> , and specify the<br>APIs you want to export.                                                                                                |
| API Definition | <ul> <li>Basic: The basic definition of an API is composed of<br/>the request and response definitions. It does not<br/>include the backend definition. The request definition<br/>includes both standard and extended Swagger fields.</li> <li>Full: The full definition of an API is composed of the</li> </ul> |
|                | request, backend, and response definitions.                                                                                                    |
|                | • <b>Extended</b> : The extended definition of an API is composed of the request, backend, and response definitions as well as the request throttling policy, access control policy, and other configurations of the API.                                                                                         |
| Format         | Export APIs in <b>JSON</b> or <b>YAML</b> format.                                                                                                    |
| Version        | Set the version of the APIs to be exported. If you do not specify a version, the version will be set as the current date and time.                                                                                                    |

#### Step 6 Click Export.

The export result is displayed on the right.

----End

# **5** Request Throttling

# 5.1 Creating a Request Throttling Policy

# Scenario

Request throttling controls the number of times an API can be called within a time period to protect backend services.

To provide stable, uninterrupted services, you can create request throttling policies to control the number of calls made to your APIs.

Request throttling policies take effect for an API only if they have been bound to the API.

#### **NOTE**

- An API can be bound with only one request throttling policy for a given environment, but each request throttling policy can be bound to multiple APIs.
- For a dedicated gateway, the limit is the value of **ratelimit\_api\_limits** you have configured on the **Configuration Parameters** page.

# Prerequisites

You have **published the API** to which you want to bind a request throttling policy.

# **Creating a Request Throttling Policy**

**Step 1** Log in to the management console.

- Step 2 Click = in the upper left corner and choose API Gateway.
- **Step 3** In the navigation pane, choose **Dedicated Gateways**. Then click **Access Console** in the upper right corner of a dedicated gateway.
- **Step 4** In the navigation pane, choose **API Publishing** > **Request Throttling**.
- **Step 5** Click **Create Request Throttling Policy**, and set the parameters listed in **Table 5-1**.

## Create Request Throttling Policy

| * Name                        | Throttling_11oi                                                                                          |
|-------------------------------|----------------------------------------------------------------------------------------------------|
|                               | Enter 3 to 64 characters, starting with a letter. Only letters, digits, and underscores (_) are allowed. |
| Туре                          | API-based API-shared                                                                                     |
| * Period 🕜                    | 1 Minutes                                                                                                |
| * Max. API Requests 🕐         | 1000                                                                                                    |
| Max. User Requests   ?        | (≤ Max. API Requests)                                                                                    |
| Max. App Requests             | (≤ Max. User Requests)                                                                                   |
| Max. IP Address Requests  (?) | (≤ Max. API Requests)                                                                                    |
| Description                   | Enter a description.                                                                                     |
|                               |                                                                                                    |
|                               | 0/255                                                                                                    |
|                               | OK Cancel                                                                                                |

# Table 5-1 Parameters for creating a request throttling policy

| Parameter | Description                                                                                                    |
|-----------|----------------------------------------------------------------------------------------------------|
| Name      | Request throttling policy name.                                                                                                    |
| Туре      | <ul> <li>API-based or API-shared request throttling.</li> <li>API-based: Request throttling is based on every API to which the policy is bound.</li> <li>API-shared: Request throttling is based on all APIs as a whole to which the policy is bound.</li> </ul>                                                                                                    |
| Period    | <ul> <li>For how long you want to limit the number of API calls. This parameter can be used together with the following parameters:</li> <li>Max. API Requests: Limit the maximum number of times an API can be called within a specific period.</li> <li>Max. User Requests: Limit the maximum number of times an API can be called by a user within a specific period.</li> <li>Max. App Requests: Limit the maximum number of times an API can be called by an app within a specific period.</li> <li>Max. IP Address Requests: Limit the maximum number of times an API can be called by an app within a specific period.</li> </ul> |

| Parameter             | Description                                                                                                    |
|-----------------------|----------------------------------------------------------------------------------------------------|
| Max. API<br>Requests  | The maximum number of times each bound API can be called within the specified period.                                                                                                    |
|                       | This parameter must be used together with <b>Period</b> .                                                                                                    |
| Max. User<br>Requests | The maximum number of times each bound API can be called<br>by a user within the specified period. <b>This limit only applies to</b><br><b>APIs that are accessed through IAM authentication.</b> |
|                       | • The value of this parameter cannot exceed that of <b>Max. API Requests</b> .                                                                                                    |
|                       | • This parameter must be used together with <b>Period</b> .                                                                                                    |
|                       | • If there are many users under your account that access an API, the request throttling limits of the API will apply to all these users.                                                          |
| Max. App<br>Requests  | The maximum number of times each bound API can be called<br>by an app within the specified period. <b>This limit only applies</b><br><b>to APIs that are accessed through app authentication.</b> |
|                       | <ul> <li>The value of this parameter cannot exceed that of Max.<br/>User Requests.</li> </ul>                                                                                                    |
|                       | • This parameter must be used together with <b>Period</b> .                                                                                                    |
| Max. IP<br>Address    | The maximum number of times each bound API can be called by an IP address within the specified period.                                                                                            |
| Requests              | • The value of this parameter cannot exceed that of <b>Max. API Requests</b> .                                                                                                    |
|                       | • This parameter must be used together with <b>Period</b> .                                                                                                    |
| Description           | Description of the request throttling policy.                                                                                                    |

#### Step 6 Click OK.

After the policy is created, it is displayed on the **Request Throttling** page. You can bind this policy to APIs to throttle API requests.

----End

# Binding a Request Throttling Policy to an API

- **Step 1** Go to the page for binding a request throttling policy to an API. You can use one of the following methods:
  - In the **Operation** column of the request throttling policy to be bound, click **Bind to API**, and then click **Select API**.
  - Click the name of the target request throttling policy, and click **Select API** on the **APIs** tab page.
- **Step 2** Specify an API group, environment, and API name keyword to search for the desired API.

**Step 3** Select the API and click **OK**.

Figure 5-1 Binding a request throttling policy to an API

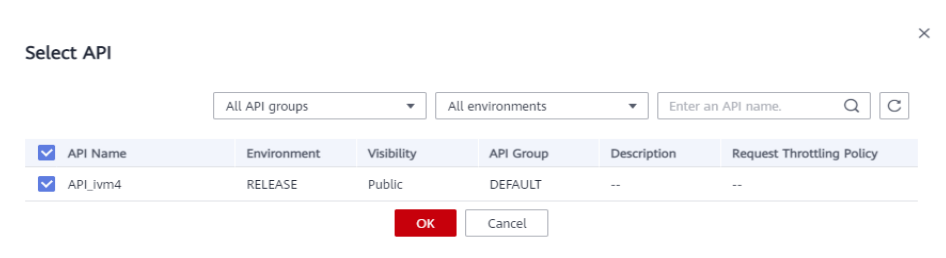

#### D NOTE

If a request throttling policy is no longer needed for an API, you can unbind it. To unbind a request throttling policy from multiple APIs, select the APIs, and click **Unbind**. You can unbind a request throttling policy from a maximum of 1000 APIs at a time.

----End

## **Follow-Up Operations**

To control the maximum number of API calls received from a specific app or tenant, specify the app or tenant to exclude by referring to Adding an Excluded App or Tenant. If an app is excluded in a request throttling policy, any threshold configured for that app takes precedence over the request throttling policy. The API and user request limits of this policy are still valid. If a tenant is excluded in a request throttling policy, any threshold configured for that tenant will be applied. The API and app request limits of this policy are still valid.

# 5.2 Deleting a Request Throttling Policy

# Scenario

You can delete request throttling policies you no longer require.

# Prerequisites

You have created a request throttling policy.

## Procedure

- **Step 1** Log in to the management console.
- **Step 2** Click = in the upper left corner and choose **API Gateway**.
- **Step 3** In the navigation pane, choose **Dedicated Gateways**. Then click **Access Console** in the upper right corner of a dedicated gateway.
- **Step 4** In the navigation pane, choose **API Publishing** > **Request Throttling**.
- **Step 5** Delete a request throttling policy. You can use one of the following methods:
  - In the **Operation** column of the request throttling policy you want to delete, click **Delete**.

• Click the name of the target request throttling policy, and click **Delete** in the upper right corner of the displayed request throttling policy details page.

- If a request throttling policy has been bound to an API, unbind the policy and then delete it. To unbind a request throttling policy, go to the policy details page, click **Unbind** in the row that contains the API from which you want to unbind the policy, and click **Yes**.
- To delete multiple request throttling policies, select the policies, and click **Delete**. You can delete a maximum of 1000 request throttling policies at a time.

Step 6 Click Yes.

----End

# 5.3 Adding an Excluded App or Tenant

#### Scenario

If you want to control the number of API calls received from a specific app or tenant, add an excluded app or tenant to a request throttling policy.

## Prerequisites

You have created an app or obtained an app ID of another account or an account ID.

## Adding an Excluded App

**Step 1** Log in to the management console.

- **Step 2** Click  $\equiv$  in the upper left corner and choose **API Gateway**.
- **Step 3** In the navigation pane, choose **Dedicated Gateways**. Then click **Access Console** in the upper right corner of a dedicated gateway.
- **Step 4** In the navigation pane, choose **API Publishing** > **Request Throttling**.
- **Step 5** Click the name of the target request throttling policy.
- **Step 6** On the displayed request throttling policy details page, click the **Excluded Apps** tab.
- Step 7 Click Select Excluded App.
- Step 8 Select an app to exclude. You can use one of the following methods:

#### Figure 5-2 Adding an excluded app

| Select Excluded App |                   |                 |    |              |
|---------------------|-------------------|-----------------|----|--------------|
| Арр                 | Existing          | Cross-tenant    |    |              |
|                     | appdemo           |                 | •  |              |
| Threshold           | 2                 |                 |    | per 1 minute |
|                     | ≤ Max. API Reques | ts              |    |              |
|                     | I                 | <b>OK</b> Cance | el |              |

- To select an existing app, click **Existing**, select an app, and enter a threshold.
- To select an app of other tenants, click **Cross-tenant**, and enter the app ID and a threshold.

#### **NOTE**

The threshold must be a positive integer and cannot exceed the value of **Max. API Requests**.

----End

# Adding an Excluded Tenant

- **Step 1** Log in to the management console.
- **Step 2** Hover the mouse pointer over the username, click the username, and choose **My Credentials** from the drop-down list.
- Step 3 On the API Credentials page, view the account ID and project ID.
- Step 4 Click = in the upper left corner and choose API Gateway.
- **Step 5** In the navigation pane, choose **Dedicated Gateways**. Then click **Access Console** in the upper right corner of a dedicated gateway.
- **Step 6** In the navigation pane, choose **API Publishing** > **Request Throttling**.
- Step 7 Click the name of the target request throttling policy.
- Step 8 Click the Excluded Tenants tab.
- Step 9 Click Select Excluded Tenant.
- Step 10 In the Select Excluded Tenant dialog box, set the parameters listed in Table 5-2.

#### Figure 5-3 Adding an excluded tenant

| * Account ID | ? | Enter an account ID. |              |
|--------------|---|----------------------|--------------|
| * Threshold  |   | Enter a threshold.   | per 1 minute |
|              |   | ≤ Max. API Requests  |              |

#### Table 5-2 Excluded tenant configuration

| Parameter  | Description                                                                                                    |
|------------|----------------------------------------------------------------------------------------------------|
| Account ID | Account ID or project ID obtained in <b>Step 3</b> .                                                                           |
|            | • Enter a project ID if you will bind or have bound this policy to an API that uses app authentication.                        |
|            | <ul> <li>Enter an account ID if you will bind or have bound this<br/>policy to an API that uses IAM authentication.</li> </ul> |
| Threshold  | The maximum number of times an API can be called by the tenant within a specified period.                                      |
|            | The value of this parameter cannot exceed that of <b>Max. API Requests</b> .                                                   |

#### Step 11 Click OK.

#### **NOTE**

Excluded tenant thresholds take precedence over the value of Max. User Requests.

For example, suppose a request throttling policy is configured, with **Max. API Requests** being **10**, **Max. User Requests** being **3**, **Period** being 1 minute, and two excluded tenants (max. **2** API requests for tenant A and max. **4** API requests for tenant B). If the request throttling policy is bound to an API, tenants A and B can access the API 2 and 4 times within 1 minute, respectively.

#### ----End

# 5.4 Removing an Excluded App or Tenant

## Scenario

You can remove excluded apps or tenants from a request throttling policy. This section takes an excluded app as an example.

#### Prerequisites

- You have created a request throttling policy.
- You have already added an excluded app or tenant to the request throttling policy.

# Removing an Excluded App

**Step 1** Log in to the management console.

- Step 2 Click = in the upper left corner and choose API Gateway.
- **Step 3** In the navigation pane, choose **Dedicated Gateways**. Then click **Access Console** in the upper right corner of a dedicated gateway.
- **Step 4** In the navigation pane, choose **API Publishing** > **Request Throttling**.
- Step 5 Click the name of the target request throttling policy.
- **Step 6** Click the **Excluded Apps** tab on the displayed request throttling policy details page.
- **Step 7** In the **Operation** column of the app you want to remove, click **Remove**.
- Step 8 Click Yes.

----End

## **Removing an Excluded Tenant**

- **Step 1** Log in to the management console.
- Step 2 Click = in the upper left corner and choose API Gateway.
- **Step 3** In the navigation pane, choose **Dedicated Gateways**. Then click **Access Console** in the upper right corner of a dedicated gateway.
- **Step 4** In the navigation pane, choose **API Publishing** > **Request Throttling**.
- **Step 5** Click the name of the target request throttling policy.
- Step 6 Click the Excluded Tenants tab.
- **Step 7** In the **Operation** column of the tenant you want to remove, click **Remove**.
- Step 8 Click Yes.

----End

# 6 Access Control

# 6.1 Creating an Access Control Policy

# Scenario

Access control policies are a type of security measures provided by API Gateway. You can use them to allow or deny API access from specific IP addresses or accounts.

Access control policies take effect for an API only if they have been bound to the API.

#### **NOTE**

Each API can be bound with only one access control policy for a given environment, but each access control policy can be bound to multiple APIs.

# **Creating an Access Control Policy**

**Step 1** Log in to the management console.

**Step 2** Click  $\equiv$  in the upper left corner and choose **API Gateway**.

- **Step 3** In the navigation pane, choose **Dedicated Gateways**. Then click **Access Console** in the upper right corner of a dedicated gateway.
- Step 4 In the navigation pane, choose API Publishing > Access Control.
- Step 5 Click Create Access Control Policy.
- **Step 6** In the **Create Access Control Policy** dialog box, set the parameters listed in **Table 6-1**.

| Enter 3 to 64 characters, starting with a letter. Only letters, digits, and underscores (_allowed.         Restriction Type       IP address       Account name         Specify IP addresses from which API requests are allowed or denied. Do not specify praddresses that belong to a VPC.       Deny         Effect       Allow       Deny | ) are     |
|----------------------------------------------------------------------------------------------------|-----------|
| Restriction Type       IP address       Account name         Specify IP addresses from which API requests are allowed or denied. Do not specify praddresses that belong to a VPC.         Effect       Allow       Deny         IP Address       Operation                                                                                    |           |
| Specify IP addresses from which API requests are allowed or denied. Do not specify praddresses that belong to a VPC.         Effect       Allow       Deny         IP Address       Operation                                                                                                    |           |
| Effect Allow Deny Operation                                                                                                    | rivate IF |
| P Address Operation                                                                                                    |           |
| operation                                                                                                    |           |
| D Add IP Address                                                                                                    |           |
| Add IP Addless                                                                                                    |           |

# Create Access Control Policy

## Table 6-1 Parameters for creating an access control policy

| Parameter           | Description                                                                                                    |
|---------------------|----------------------------------------------------------------------------------------------------|
| Name                | Access control policy name.                                                                                                    |
| Restriction<br>Type | <ul> <li>Type of the source from which API calls are to be controlled.</li> <li>IP address: Specify IP addresses and IP address ranges that are allowed or not allowed to access an API.</li> </ul> |
|                     | <ul> <li>Account name: Specify names of the accounts that are<br/>allowed or not allowed to access an API.</li> </ul>                                                                               |
| Effect              | Options: Allow and Deny.                                                                                                    |
|                     | Use this parameter along with <b>Restriction Type</b> to control the access of certain IP addresses or accounts to an API.                                                                          |
| IP Address          | IP addresses and IP address ranges that are allowed or not allowed to access an API                                                                                                    |
|                     | You need to set this parameter only if you have set <b>Restriction</b><br><b>Type</b> to <b>IP address</b> .                                                                                        |
|                     | <b>NOTE</b><br>You can set a maximum of 100 IP addresses respectively to allow or deny access.                                                                                                    |

Cancel

| Parameter        | Description                                                                                                    |
|------------------|----------------------------------------------------------------------------------------------------|
| Account<br>Names | Names of the accounts that are allowed or not allowed to access<br>an API. <b>This parameter only applies to APIs that are accessed</b><br><b>through IAM authentication.</b>                                       |
|                  | You need to set this parameter only if you have set <b>Restriction</b><br><b>Type</b> to <b>Account name</b> . You can enter multiple account names<br>and separate them with commas, for example, <b>aaa,bbb</b> . |
|                  | NOTE<br>API Gateway performs access control on accounts, not IAM users created<br>using accounts.                                                                                                    |

Step 7 Click OK. You can bind the policy to APIs to control API access.

----End

# Binding an Access Control Policy to an API

- **Step 1** Go to the page for binding an access control policy to an API. You can use one of the following methods:
  - In the **Operation** column of the access control policy to be bound, click **Bind to API**, and then click **Select API**.
  - Click the name of the target access control policy, and click Select API.
- **Step 2** Specify an API group, environment, and API name keyword to search for the desired API.
- Step 3 Select the API and click OK.

**NOTE** 

If an access control policy is no longer needed for an API, you can unbind it from that API. To unbind an access control policy from multiple APIs, select the APIs, and click **Unbind**. You can unbind a request throttling policy from a maximum of 1000 APIs at a time.

----End

# 6.2 Deleting an Access Control Policy

#### Scenario

You can delete access control policies you no longer require.

# Prerequisites

You have created an access control policy.

# Procedure

**Step 1** Log in to the management console.

**Step 2** Click  $\stackrel{=}{=}$  in the upper left corner and choose **API Gateway**.

- **Step 3** In the navigation pane, choose **Dedicated Gateways**. Then click **Access Console** in the upper right corner of a dedicated gateway.
- **Step 4** In the navigation pane, choose **API Publishing** > **Access Control**.
- **Step 5** Delete an access control policy using one of the following methods:
  - In the **Operation** column of the access control policy you want to delete, click **Delete**.
  - Click the name of the target access control policy, and click **Delete** in the upper right corner of the displayed access control policy details page.

#### **NOTE**

- If an access control policy has been bound to APIs, unbind it and then delete it.
- To delete multiple access control policies, select the policies, and click **Delete**. You can delete a maximum of 1000 access control policies at a time.

Step 6 Click Yes.

----End

# **7** Environment Management

# 7.1 Creating an Environment and Environment Variable

# Scenario

An API can be called in different environments, such as production, testing, and development environments. RELEASE is the default environment provided by API Gateway. You can define environment variables to allow an API to be called in different environments.

Environment variables are manageable and specific to environments. You can create variables in different environments to call different backend services using the same API.

For variables you define during API creation, you must create corresponding variables and values. For example, variable **Path** is defined for an API, and two variables with the same name are created and assigned values **/Stage/test** and **/ Stage/AA** in environments 1 and 2, respectively. If the API is published and called in environment 1, the path **/Stage/test** is used. If the API is published and called in environment 2, the path **/Stage/AA** is used.

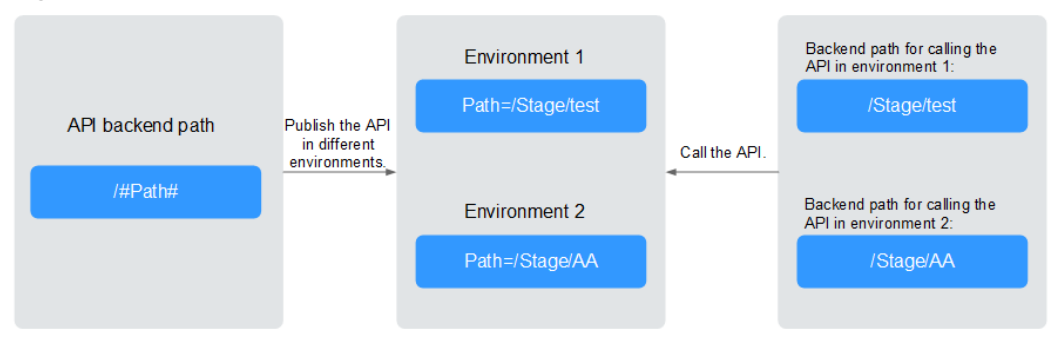

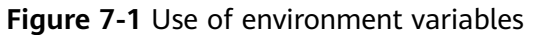

# 

You can create a maximum of 50 variables for an API group in each environment.

 $\times$ 

# Prerequisites

You have created an API group.

# **Creating an Environment**

- **Step 1** Log in to the management console.
- **Step 2** Click  $\equiv$  in the upper left corner and choose **API Gateway**.
- **Step 3** In the navigation pane, choose **Dedicated Gateways**. Then click **Access Console** in the upper right corner of a dedicated gateway.
- **Step 4** In the navigation pane, choose **API Publishing** > **Environments**.
- **Step 5** Click **Create Environment**, and set the parameters listed in **Table 7-1**.

#### Figure 7-2 Creating an environment

| Name        | Environment_ex45                                                                                         |
|-------------|----------------------------------------------------------------------------------------------------|
|             | Enter 3 to 64 characters, starting with a letter. Only letters, digits, and underscores (_) are allowed. |
| Description | Enter a description.                                                                                     |
|             | 0/255                                                                                                    |

Table 7-1 Environment information

| Parameter   | Description                     |
|-------------|---------------------------------|
| Name        | Environment name.               |
| Description | Description of the environment. |

#### Step 6 Click OK.

After the environment is created, it is displayed in the environment list.

----End

#### Accessing an Environment

You can call an API in the RELEASE environment by using a RESTful API. To access the API in other environments, add the **X-Stage** header to the request to specify an environment name. For example, add **X-Stage:DEVELOP** to the request header to access an API in the **DEVELOP** environment.

#### 

API Gateway does not support API debugging using environment variables.

# **Creating an Environment Variable**

**Step 1** Log in to the management console.

Step 2 Click = in the upper left corner and choose API Gateway.

- **Step 3** In the navigation pane, choose **Dedicated Gateways**. Then click **Access Console** in the upper right corner of a dedicated gateway.
- **Step 4** In the navigation pane, choose **API Publishing** > **API Groups**.
- **Step 5** Create a variable. You can use one of the following methods:
  - Click the name of the target API group, and click the **Variables** tab on the displayed API group details page.
  - In the Operation column of the target API group, choose More > Manage Variable.
- **Step 6** Select an environment from the **Environment** drop-down list, and click **Create Variable**.
- **Step 7** Set the parameters listed in **Table 7-2**.

#### Figure 7-3 Creating an environment variable

| * Name  | Example: Path                                                                                                    |                  |
|---------|----------------------------------------------------------------------------------------------------|------------------|
|         | Enter 3 to 32 characters, starting with a letter. Only letters, digits, hyphens (-), and underscore allowed.                                                                                                    | s (_) are        |
|         | Ensure that the variable you create here is consistent with the case-sensitive part that you enc<br>within number signs (for example, #varname#) when you created an API. The "#varname#" w<br>replaced by the value you configure here. | losed<br>/ill be |
| * Value | Example: /stage/test                                                                                                    |                  |

Enter 1 to 255 characters. Only letters, digits, and special characters (-\_/.:) are allowed.

#### **Table 7-2** Parameters for creating an environment variable

| Parameter | Description                                                                                                    |
|-----------|----------------------------------------------------------------------------------------------------|
| Name      | Name of the variable you want to create. Ensure that the name is the same as the name of the variable defined for the API. |
| Value     | The path to be used in the selected environment.                                                                           |

#### Step 8 Click OK.

0/255

## D NOTE

If a variable is not needed, click **Delete** in the row containing the variable to delete it. Environment variable names and values will be displayed in plain text in API requests. Do not include sensitive information in the variable names and values.

----End

# **Follow-Up Operations**

After creating an environment and variable, **publish APIs** in the environment so that they can be called by API callers.

# 7.2 Deleting an Environment

# Scenario

You can delete environments you no longer require.

## Prerequisites

You have created an environment.

## Procedure

- **Step 1** Log in to the management console.
- **Step 2** Click  $\equiv$  in the upper left corner and choose **API Gateway**.
- **Step 3** In the navigation pane, choose **Dedicated Gateways**. Then click **Access Console** in the upper right corner of a dedicated gateway.
- **Step 4** In the navigation pane, choose **API Publishing** > **Environments**.
- **Step 5** In the **Operation** column of the environment you want to delete, click **Delete**.

You can delete an environment only if no APIs have been published in the environment.

Step 6 Click Yes.

----End

# **8** Signature Key Management

# 8.1 Creating and Using a Signature Key

# Scenario

Signature keys are used by backend services to verify the identity of API Gateway.

A signature key consists of a key and secret, and can be used only after being bound to an API. When an API bound with a signature key is called, API Gateway adds signature details to the API request. The backend service of the API signs the request in the same way, and verifies the identity of API Gateway by checking whether the signature is consistent with that in the **Authorization** header sent by API Gateway.

#### **NOTE**

Each API can only be bound with one signature key in a given environment, but each signature key can be bound to multiple APIs.

# Procedure

- 1. Create a signature key on the API Gateway console.
- 2. Bind the signature key to an API.
- 3. API Gateway sends signed requests containing a signature in the **Authorization** header to the backend service. The backend service can use different programming languages (such as Java, Go, Python, JavaScript, C#, PHP, C++, C, and Android) to sign each request, and check whether the two signatures are consistent.

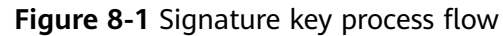

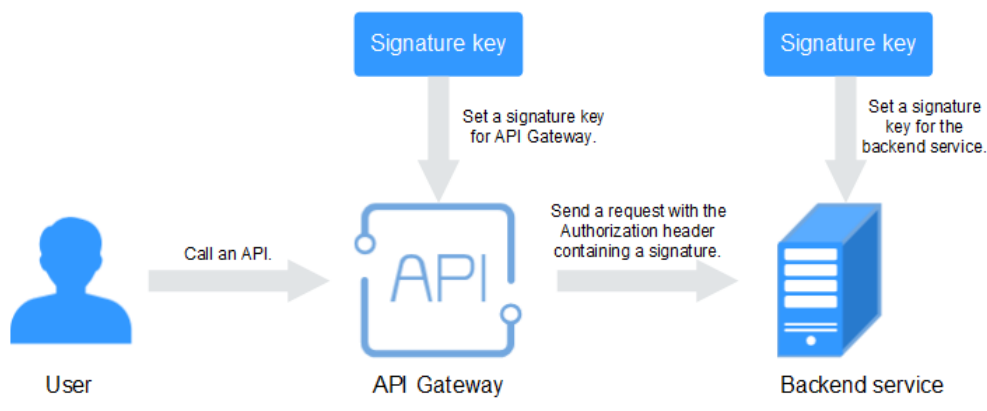

# **Creating a Signature Key**

**Step 1** Log in to the management console.

- **Step 2** Click = in the upper left corner and choose **API Gateway**.
- **Step 3** In the navigation pane, choose **Dedicated Gateways**. Then click **Access Console** in the upper right corner of a dedicated gateway.
- **Step 4** In the navigation pane, choose **API Publishing** > **Signature Keys**.
- Step 5 Click Create Signature Key.
- **Step 6** In the **Create Signature Key** dialog box, set the parameters listed in **Table 8-1**.

#### Create Signature Key

| * Name         | Signature_fvq7                                                                                           |
|----------------|----------------------------------------------------------------------------------------------------|
|                | Enter 3 to 64 characters, starting with a letter. Only letters, digits, and underscores (_) are allowed. |
| * Туре         | HMAC 💌                                                                                                   |
| Key            | Example: Ke_y0012                                                                                        |
|                | If you do not specify a key, the system will automatically generate a key.                               |
| Secret         | Example: Pl_Type_Secret@00                                                                               |
|                | If you do not specify a secret, the system will automatically generate a secret.                         |
| Confirm Secret | Enter the secret again.                                                                                  |
|                | OK Cancel                                                                                                |

| Parameter         | Description                                                                                                    |
|-------------------|----------------------------------------------------------------------------------------------------|
| Name              | Signature key name.                                                                                                    |
| Туре              | Type of the signature key. Select <b>HMAC</b> or <b>Basic</b> . This parameter is available only for dedicated gateways.                                                                                                    |
| Кеу               | <ul> <li>Combined with Secret to form a signature key pair.</li> <li>If you set Type to HMAC, enter the key of the key pair used for hash-based message authentication code (HMAC) authentication.</li> <li>If you set Type to Basic, enter the username used for basic authentication.</li> </ul> |
| Secret            | <ul> <li>Combined with Key to form a signature key pair.</li> <li>If you set Type to HMAC, enter the secret of the key pair used for HMAC authentication.</li> <li>If you set Type to Basic, enter the password used for basic authentication.</li> </ul>                                          |
| Confirm<br>Secret | Enter the secret again.                                                                                                    |

 Table 8-1 Parameters for creating a signature key

Step 7 Click OK.

----End

# Binding a Signature Key to an API

- **Step 1** In the navigation pane, choose **API Publishing** > **Signature Keys**.
- **Step 2** Bind a signature key to an API. You can use one of the following methods:
  - In the **Operation** column of the signature key to be bound to an API, click **Bind to API**.
  - Click the name of the target signature key.
- Step 3 Click Select API.
- **Step 4** Specify an API group, environment, and API name keyword to search for the desired API.
- **Step 5** Select the API and click **OK**.

**NOTE** 

If a signature key is no longer needed for an API, unbind it from the API.

----End

# Verifying the Signing Result

Sign each backend request by following the instructions in section "Creating Signatures for Backend Requests" of the *API Gateway Developer Guide*, and check
whether the backend signature is consistent with the signature in the **Authorization** header of the API request.

## 8.2 Deleting a Signature Key

## Scenario

You can delete signature keys you no longer require.

## Prerequisites

You have created a signature key.

## Procedure

**Step 1** Log in to the management console.

- **Step 2** Click  $\equiv$  in the upper left corner and choose **API Gateway**.
- **Step 3** In the navigation pane, choose **Dedicated Gateways**. Then click **Access Console** in the upper right corner of a dedicated gateway.
- **Step 4** In the navigation pane, choose **API Publishing** > **Signature Keys**.
- **Step 5** Delete a signature key. You can use one of the following methods:
  - In the **Operation** column of the signature key you want to delete, click **Delete**.
  - Click the name of the target signature key, and click **Delete** in the upper right corner of the displayed signature key details page.

#### **NOTE**

If the signature key has been bound to any APIs, unbind it and then delete it.

Step 6 Click Yes.

## **9** VPC Channel Management

## 9.1 Creating a VPC Channel

## Scenario

VPC channels allow services deployed in VPCs to be accessed through their subnets, lowering latency and balancing loads of backend services.

After creating a VPC channel, you can configure it for an API with an HTTP/HTTPS backend service. For example, six ECSs have been deployed in a VPC, and a VPC channel has been created to reach ECS 01 and ECS 04. API Gateway can access these two ECSs through the VPC channel.

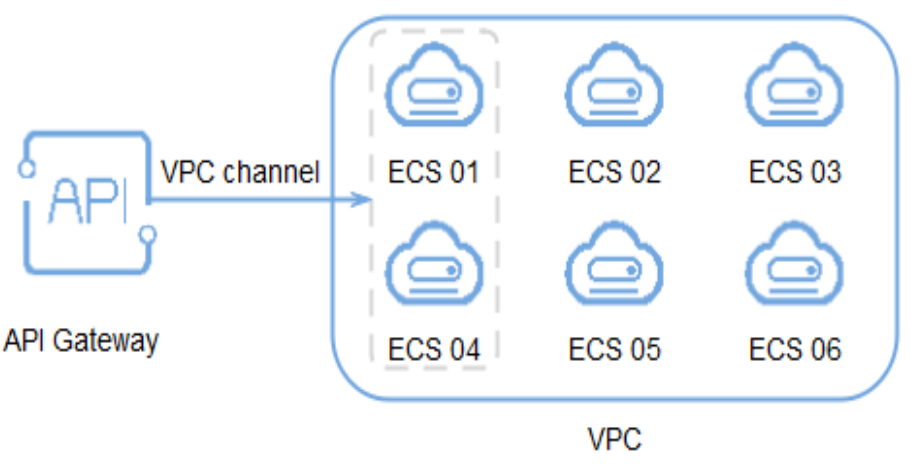

Figure 9-1 Accessing ECSs in a VPC channel through API Gateway

## Prerequisites

- You have created a cloud server.
- You have the **VPC Administrator** permission.

## **Creating a Fast Channel**

**Step 1** Log in to the management console.

- Step 2 Click = in the upper left corner and choose API Gateway.
- **Step 3** In the navigation pane, choose **Dedicated Gateways**. Then click **Access Console** in the upper right corner of a dedicated gateway.
- **Step 4** In the navigation pane, choose **API Publishing** > **VPC Channels**.

**Step 5** Click **Create VPC Channel**, and set the parameters listed in **Table 9-1**.

#### Figure 9-2 Creating a VPC channel

| Basic Information |                   |               |                |                            |                   |
|-------------------|-------------------|---------------|----------------|----------------------------|-------------------|
| * Name            | VPC_6cqc          |               |                |                            |                   |
| * Port            | 1-65535           |               |                |                            |                   |
| Member Type       | Instance          | IP a          | address        |                            |                   |
| Routing Algorithm | WRR               | WLC           | SH             | URI hashing                |                   |
|                   | Forwards requests | to each cloud | d server seque | ntially according to cloue | d server weights. |

#### Health Check Configuration

API Gateway regularly checks the health status of cloud servers associated with the VPC channel. Learn how to configure health check.

| Protocol            | ТСР | нттр | HTTPS  |
|---------------------|-----|------|--------|
|                     |     |      |        |
| Advanced Settings   |     |      |        |
| Check Port          |     |      |        |
| Healthy Threshold   | - 2 | 2 +  | times/ |
| Unhealthy Threshold |     | 5 +  | times/ |
| Timeout (s) 🕐       |     | 5 +  |        |
| Interval (s)        | - 1 | 0 +  |        |

#### Table 9-1 Parameters for creating a VPC channel

| Parameter | Description       |
|-----------|-------------------|
| Name      | VPC channel name. |

| Parameter              | Description                                                                                                    |
|------------------------|----------------------------------------------------------------------------------------------------|
| Port                   | The host port of the VPC channel, that is, the port of the backend service.                                                                                                    |
|                        | Range: 1–65535.                                                                                                    |
| Member Type            | Select a method that you want to use to specify servers for the VPC channel. The member type is a one-time configuration and cannot be changed after you create the VPC channel. |
|                        | Instance: Select cloud servers.                                                                                                    |
|                        | • IP address: Specify cloud server IP addresses.                                                                                                    |
| Routing<br>Algorithm   | The algorithm to be used to forward requests to cloud servers you select.                                                                                                    |
|                        | The following routing algorithms are available:                                                                                                    |
|                        | WRR: weighted round robin                                                                                                    |
|                        | WLC: weighted least connection                                                                                                    |
|                        | • SH: source hashing                                                                                                    |
|                        | URI hashing                                                                                                    |
| Protocol               | <ul> <li>The protocol used to perform health checks on cloud servers associated with the VPC channel. Options:</li> <li>TCP</li> <li>HTTP</li> <li>HTTPS</li> </ul>              |
|                        | Default value: <b>TCP</b> .                                                                                                    |
| Path                   | The destination path for health checks.                                                                                                    |
|                        | Set this parameter only when <b>Protocol</b> is not set to <b>TCP</b> .                                                                                                    |
| Check Port             | The destination port for health checks.                                                                                                    |
|                        | By default, the port of the VPC channel will be used.                                                                                                    |
| Healthy<br>Threshold   | The number of consecutive successful checks required for a cloud server to be considered healthy.<br>Range: 2–10. Default value: <b>2</b> .                                      |
| Unhealthy<br>Threshold | The number of consecutive failed checks required for a cloud server to be considered unhealthy.                                                                                  |
|                        | Range: 2–10. Default value: <b>5</b> .                                                                                                    |
| Timeout (s)            | The timeout used to determine whether a health check has failed. Unit: s.                                                                                                    |
|                        | Range: 2–30. Default value: <b>5</b> .                                                                                                    |
| Interval (s)           | The interval between consecutive checks. Unit: s.<br>Range: 5–300. Default value: <b>10</b> .                                                                                    |

| Parameter         | Description                                                             |
|-------------------|-------------------------------------------------------------------------|
| Response<br>Codes | The HTTP codes used to check for a successful response from a target.   |
|                   | Set this parameter only when <b>Protocol</b> is not set to <b>TCP</b> . |

- Step 6 Click Next.
- Step 7 Click Select Cloud Server.
- Step 8 Select the cloud servers you want to add, and click OK.
  - **NOTE**

To ensure a successful health check and service availability, configure the security groups of the cloud servers to allow access from 100.125.0.0/16.

Step 9 Click Finish.

----End

### **Follow-Up Operations**

Create an API for backend services deployed in a VPC to balance loads.

## 9.2 Deleting a VPC Channel

### Scenario

You can delete VPC channels you no longer require.

**NOTE** 

VPC channels that are currently in use by published APIs cannot be deleted.

### Prerequisites

You have created a VPC channel.

#### Procedure

**Step 1** Log in to the management console.

- **Step 2** Click  $\equiv$  in the upper left corner and choose **API Gateway**.
- **Step 3** In the navigation pane, choose **Dedicated Gateways**. Then click **Access Console** in the upper right corner of a dedicated gateway.
- **Step 4** In the navigation pane, choose **API Publishing** > **VPC Channels**.

**Step 5** Delete a VPC channel. You can use one of the following methods:

• In the **Operation** column of the VPC channel you want to delete, click **Delete**.

• Click the name of the target VPC channel, and click **Delete** in the upper right corner of the displayed VPC channel details page.

Step 6 Click Yes.

----End

## 9.3 Editing Health Check Configurations

## Scenario

You can modify the health check configurations of a VPC channel to meet service requirements.

## Prerequisites

You have created a VPC channel.

## Procedure

- **Step 1** Log in to the management console.
- **Step 2** Click  $\equiv$  in the upper left corner and choose **API Gateway**.
- **Step 3** In the navigation pane, choose **Dedicated Gateways**. Then click **Access Console** in the upper right corner of a dedicated gateway.
- **Step 4** In the navigation pane, choose **API Publishing** > **VPC Channels**.
- Step 5 Click the name of the target VPC channel,
- Step 6 Click the Health Check tab.
- Step 7 Click Edit Health Check.
- **Step 8** In the **Edit Health Check Configuration** dialog box, modify the parameters listed in **Table 9-2**.

## Edit Health Check Configuration

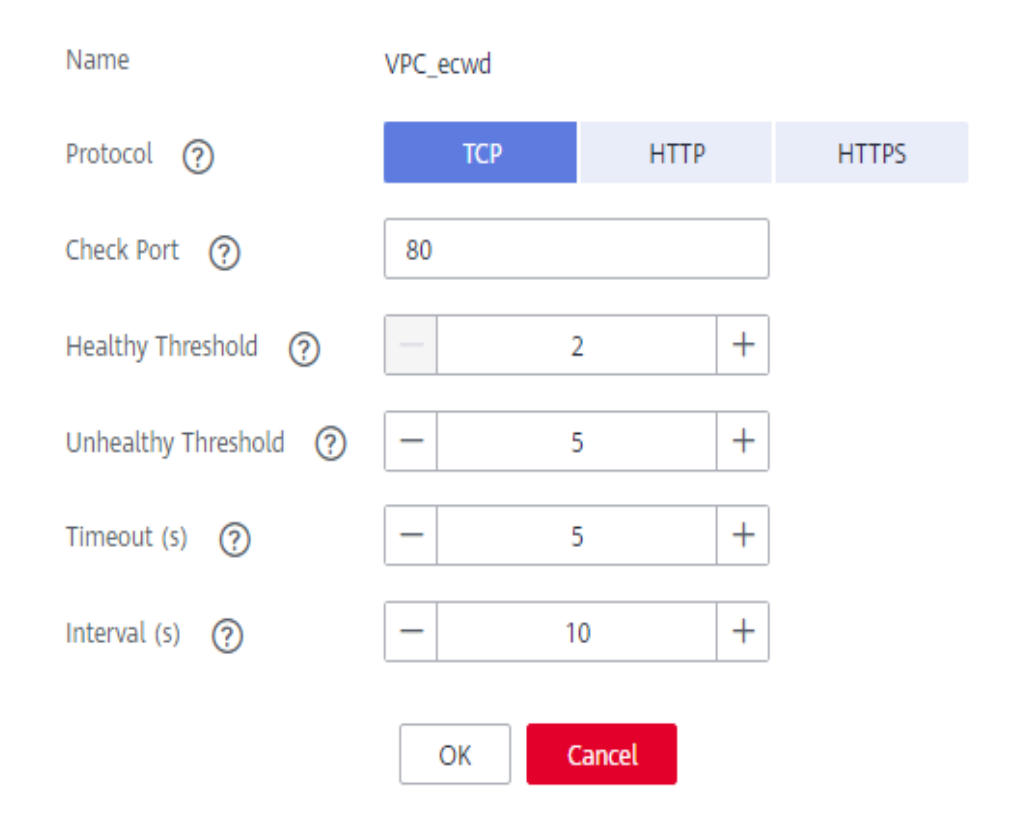

## Table 9-2 Health check configurations

| Parameter            | Description                                                                                           |  |  |
|----------------------|----------------------------------------------------------------------------------------------------|--|--|
| Protocol             | The protocol used to perform health checks on cloud servers associated with the VPC channel. Options: |  |  |
|                      | • TCP                                                                                                 |  |  |
|                      | • HTTP                                                                                                |  |  |
|                      | • HTTPS                                                                                               |  |  |
|                      | Default value: <b>TCP</b> .                                                                           |  |  |
| Path                 | The destination path for health checks.                                                               |  |  |
|                      | Set this parameter only when <b>Protocol</b> is not set to <b>TCP</b> .                               |  |  |
| Check Port           | The destination port for health checks.                                                               |  |  |
|                      | By default, the port of the VPC channel will be used.                                                 |  |  |
| Healthy<br>Threshold | The number of consecutive successful checks required for a cloud server to be considered healthy.     |  |  |
|                      | Range: 2–10. Default value: <b>2</b> .                                                                |  |  |

| Parameter              | Description                                                                                                    |
|------------------------|----------------------------------------------------------------------------------------------------|
| Unhealthy<br>Threshold | The number of consecutive failed checks required for a cloud server to be considered unhealthy.<br>Range: 2–10. Default value: <b>5</b> .        |
| Timeout (s)            | The timeout used to determine whether a health check has failed. Unit: s.<br>Range: 2–30. Default value: <b>5</b> .                              |
| Interval (s)           | The interval between consecutive checks. Unit: s.<br>Range: 5–300. Default value: <b>10</b> .                                                    |
| Response<br>Codes      | The HTTP codes used to check for a successful response from a target.<br>Set this parameter only when <b>Protocol</b> is not set to <b>TCP</b> . |

Step 9 Click OK.

----End

## 9.4 Editing Cloud Server Configurations of a VPC Channel

## Scenario

You can add or remove cloud servers and edit cloud server weights for VPC channels to meet service requirements.

## Prerequisites

You have created a VPC channel.

## Procedure

- **Step 1** Log in to the management console.
- **Step 2** Click  $\equiv$  in the upper left corner and choose **API Gateway**.
- **Step 3** In the navigation pane, choose **Dedicated Gateways**. Then click **Access Console** in the upper right corner of a dedicated gateway.
- **Step 4** In the navigation pane, choose **API Publishing** > **VPC Channels**.
- **Step 5** Click the name of the target VPC channel.
- Step 6 Click the Cloud Servers tab.
- Step 7 Add or remove cloud servers and edit cloud server weights.
  - Adding cloud servers

- a. Click Select Cloud Server.
- b. Select the cloud servers you want to add, set cloud server weights, and click **OK**.

**NOTE** 

To ensure a successful health check and service availability, configure the security groups of the backend cloud servers to allow access from 100.125.0.0/16.

- Removing cloud servers
  - a. In the **Operation** column of the cloud servers you want to remove, click **Remove**.
  - b. Click Yes.
- Editing the weight of a cloud server
  - a. In the Weight column of the target cloud server, click  $ilde{\mathcal{L}}$ .
  - b. Change the weight and click  $\checkmark$ .
- Editing the weights of multiple cloud servers
  - a. Select the cloud servers to be edited, and click **Edit Weight**.
  - b. Change the weights of the selected cloud servers, and click **OK**.

## **10** Custom Authorizers

## **10.1 Creating a Custom Authorizer**

#### NOTICE

This feature is currently unavailable because FunctionGraph has not been launched.

## Scenario

API Gateway supports custom authentication of both frontend and backend requests.

- Frontend custom authentication: If you already have an authentication system, you can configure it in a function and then create a custom authorizer by using the function to authenticate API requests.
- Backend custom authentication: You can create a custom authorizer to authenticate requests for different backend services, eliminating the need to customize APIs for different authentication systems and simplifying API development. You only need to create a function-based custom authorizer in API Gateway to connect to the backend authentication system.

#### **NOTE**

Custom authentication is implemented using FunctionGraph and not supported if FunctionGraph is unavailable in the selected region.

For details about custom authentication, see Developer Guide.

The following figure shows the process of calling APIs through custom authentication.

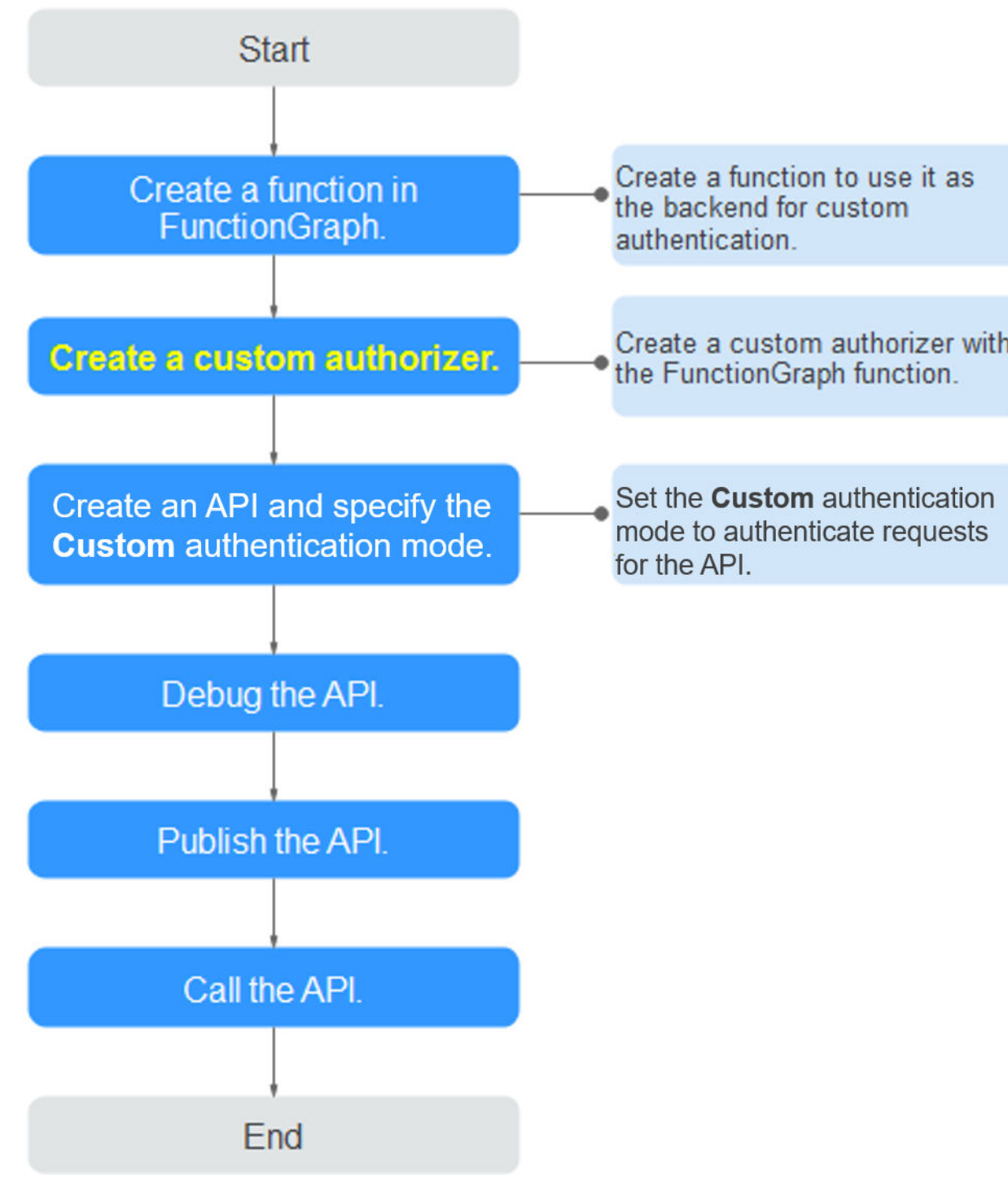

## Figure 10-1 Calling APIs through custom authentication

## **Prerequisites**

- You have created a function in FunctionGraph.
- You have the **FunctionGraph Administrator** permission.

## Procedure

- **Step 1** Log in to the management console.
- **Step 2** Click  $\equiv$  in the upper left corner and choose **API Gateway**.
- **Step 3** In the navigation pane, choose **Dedicated Gateways**. Then click **Access Console** in the upper right corner of a dedicated gateway.
- Step 4 Choose API Publishing > Custom Authorizers, and click Create Custom Authorizer.
- **Step 5** Set the parameters listed in **Table 10-1**.

| * Name                   | Authorizer_xud4                                                                                      |           |  |  |
|--------------------------|----------------------------------------------------------------------------------------------------|-----------|--|--|
| * Type                   | Frontend Backend                                                                                     |           |  |  |
| * Function URN           | urn:fss:ae-ad-1:0acce4eece805a022fi Select                                                           |           |  |  |
| Identity Sources   ?     | Parameter Location Parameter Name                                                                    | Operation |  |  |
|                          | ↔ Add Identity Source                                                                                |           |  |  |
| * Max. Cache Age (s)   ? | - 0 +                                                                                                |           |  |  |
| Send Request Body        |                                                                                                    |           |  |  |
| User Data  ?             | Enter the user data.                                                                                 |           |  |  |
|                          |                                                                                                    |           |  |  |
|                          |                                                                                                    |           |  |  |
|                          | 0/2,048                                                                                              |           |  |  |
|                          | The user data will be stored in plaintext format. Be careful with information that you include here. |           |  |  |
|                          | OK Cancel                                                                                            |           |  |  |

#### Create Custom Authorizer

| Table 10-1 Parameters | s for creating a | custom | authorizer |
|-----------------------|------------------|--------|------------|
|-----------------------|------------------|--------|------------|

| Parameter       | Description                                                  |  |  |
|-----------------|--------------------------------------------------------------|--|--|
| Name            | Authorizer name.                                             |  |  |
| Туре            | • Frontend: Authenticates access to APIs.                    |  |  |
|                 | • <b>Backend</b> : Authenticates access to backend services. |  |  |
| Function<br>URN | Select a FunctionGraph function.                             |  |  |

| Parameter               | Description                                                                                                    |
|-------------------------|----------------------------------------------------------------------------------------------------|
| Identity<br>Sources     | Request parameters for authentication. You can add headers and query strings. Header names are case-insensitive.                                                                                                    |
|                         | This parameter is mandatory only if you set <b>Type</b> to <b>Frontend</b> ,<br>and <b>Max. Cache Age (s)</b> is greater than <b>0</b> . When the cache is<br>used, this parameter is used as a search criterion to query<br>authentication results. |
| Max. Cache<br>Age (s)   | The time for caching authentication results.<br>Value <b>0</b> means that authentication results will not be cached.                                                                                                    |
|                         | The maximum value is <b>3600</b> .                                                                                                    |
| Send<br>Request<br>Body | Determine whether to send the body of each API request to the authentication function. If you enable this option, the request body will be sent to the authentication function in the same way as the headers and query strings.                     |
| User Data               | Customized request parameters to be used together with <b>Identity Sources</b> when API Gateway invokes a function.                                                                                                    |

### Step 6 Click OK.

----End

## **10.2 Deleting a Custom Authorizer**

## Scenario

You can delete custom authorizers you no longer require.

### **NOTE**

- Custom authentication is implemented using FunctionGraph and not supported if FunctionGraph is unavailable in the selected region.
- Custom authorizers that have been configured for APIs cannot be deleted.

## Prerequisites

You have created a custom authorizer.

## Procedure

**Step 1** Log in to the management console.

- **Step 2** Click  $\equiv$  in the upper left corner and choose **API Gateway**.
- **Step 3** In the navigation pane, choose **Dedicated Gateways**. Then click **Access Console** in the upper right corner of a dedicated gateway.
- **Step 4** Choose **API Publishing** > **Custom Authorizers**, and click **Delete** in the row containing the custom authorizer you want to delete.

Step 5 Click Yes.

## **11** Plug-ins

## 11.1 Creating a Plug-in

API Gateway provides flexible extension capabilities for APIs through plug-ins.

## **Guidelines for Using Plug-ins**

- An API can be bound with only one plug-in of the same type.
- Plug-ins are independent of APIs. A plug-in takes effect for an API only after they are bound to each other. When binding a plug-in to an API, you must specify an environment where the API has been published. The plug-in takes effect for the API only in the specified environment.
- After you bind a plug-in to an API, unbind the plug-in from the API, or update the plug-in, you do not need to publish the API again.
- Taking an API offline does not affect the plug-ins bound to it. The plug-ins are still bound to the API if the API is published again.
- Plug-ins that have been bound to APIs cannot be deleted.

## **Creating a Plug-in**

- **Step 1** Log in to the management console.
- **Step 2** Click = in the upper left corner and choose **API Gateway**.
- **Step 3** In the navigation pane, choose **Dedicated Gateways**. Then click **Access Console** in the upper right corner of a dedicated gateway.
- **Step 4** In the navigation pane, choose **API Publishing** > **Plug-ins**.
- Step 5 Click Create Plug-in.

In the **Create Plug-in** dialog box, configure the plug-in information.

#### Create Plug-in

| * Plug-in Name  | Plugin_nvtg    |             |   |       |
|-----------------|----------------|-------------|---|-------|
| * Plug-in Type  | CORS           |             | • |       |
| Plug-in Content | Configure form | Edit script |   |       |
| Description     |                |             |   |       |
|                 |                |             |   |       |
|                 |                |             |   |       |
|                 |                |             |   | 0/255 |

| Parameter       | Description                                                                                                    |
|-----------------|----------------------------------------------------------------------------------------------------|
| Plug-in Name    | Name of the plug-in you want to create. It is recommended that you enter a name based on certain naming rules to facilitate identification and search. |
| Plug-in Type    | Type of the plug-in, which determines the extension capabilities of the plug-in.                                                                       |
|                 | • <b>CORS</b> : Specifies preflight request headers and response headers and automatically creates preflight request APIs for cross-origin API access. |
|                 | • <b>HTTP Response Headers</b> : Enables you to customize HTTP response headers that will be displayed in an API response.                             |
| Plug-in Content | Content of the plug-in, which can be configured in a form or using a script.                                                                           |
|                 | The plug-in content varies depending on the plug-in type:                                                                                              |
|                 | CORS Plug-in                                                                                                    |
|                 | HTTP Response Header Management Plug-in                                                                                                    |
| Description     | Description of the plug-in.                                                                                                    |

## Table 11-1 Plug-in configuration

## Step 6 Click OK.

After creating the plug-in, **bind it to the API** for which the plug-in will take effect.

## Binding a Plug-in to an API

**Step 1** In the navigation pane, choose **API Publishing** > **APIs**.

**Step 2** Click the name of the target API to go to the API details page.

**Step 3** On the **Plug-ins** tab page, click **Bind**.

- **Step 4** In the **Bind Plug-in** dialog box, select an environment and plug-in type, and select the plug-in to bind.
- Step 5 Click OK.

----End

## 11.2 CORS Plug-in

For security purposes, the browser restricts cross-domain requests from being initiated from a page script. In this case, the page can access only the resources from the current domain. CORS allows the browser to send XMLHttpRequest to the server in a different domain. For more information, see **CORS**.

The CORS plug-in provides the capabilities of specifying preflight request headers and response headers and automatically creating preflight request APIs for crossorigin API access.

## Usage Guidelines

- You have understood the Guidelines for Using Plug-ins.
- APIs with the same request path in an API group can only be bound with the same CORS plug-in.
- If you have enabled CORS for an API and have also bound the CORS plug-in to the API, the CORS plug-in will be used.
- You cannot bind the CORS plug-in to APIs with the same request path as another API that uses the OPTIONS method.
- When you **bind a plug-in to an API**, ensure that the request method of the API is included in **allow\_methods**.

## **Configuration Parameters**

| Parameter       | Description                                                                                                    |
|-----------------|----------------------------------------------------------------------------------------------------|
| allowed origins | Access-Control-Allow-Origin response header, which<br>specifies either a single origin, which tells browsers to<br>allow that origin to access an API; or else — for<br>requests without credentials — the "*" wildcard, to tell<br>browsers to allow any origin to access the API.<br>Separate multiple URIs using commas. |
| allowed methods | <b>Access-Control-Allow-Methods</b> response header,<br>which specifies the HTTP methods allowed when<br>accessing the API. Separate multiple methods using<br>commas.                                                                                                    |

Table 11-2 Configuration parameters

| Parameter           | Description                                                                                                    |
|---------------------|----------------------------------------------------------------------------------------------------|
| allowed headers     | Access-Control-Allow-Headers response header, which specifies request headers that can be used when making an XMLHttpRequest. Separate multiple headers using commas.                                                                                                    |
|                     | By default, simple request headers Accept, Accept-<br>Language, Content-Language, and Content-Type<br>(only if the value is application/x-www-form-<br>urlencoded, multipart/form-data, or text/plain) are<br>carried in requests. You do not need to configure these<br>headers in this parameter. |
| exposed headers     | <b>Access-Control-Expose-Headers</b> response header,<br>which specifies which response headers can be<br>contained in the response of XMLHttpRequest.<br>Separate multiple headers using commas.                                                                                                   |
|                     | By default, basic response headers <b>Cache-Control</b> ,<br><b>Content-Language</b> , <b>Content-Type</b> , <b>Expires</b> , <b>Last-</b><br><b>Modified</b> , and <b>Pragma</b> can be contained in the<br>response. You do not need to configure these headers<br>in this parameter.             |
| maximum age         | Access-Control-Max-Age response header, which<br>specifies for how many seconds the results of a<br>preflight request can be cached. No more preflight<br>requests will be sent within the specified period.                                                                                        |
| allowed credentials | Access-Control-Allow-Credentials response header,<br>which specifies whether XMLHttpRequest requests can<br>carry cookies.                                                                                                    |

## **Example Script**

```
1
"allow_origin": "*",
"allow_methods": "GET,POST,PUT",
"allow_headers": "Content-Type,Accept,Accept-Ranges,Cache-Control",
"expose_headers": "X-Request-Id,X-Apig-Latency",
"max_age": 172800,
"allow_credentials": true
}
```

## 11.3 HTTP Response Header Management Plug-in

HTTP response headers are part of the response returned by API Gateway to a client that calls an API. You can customize HTTP response headers that will be contained in an API response.

## **Usage Guidelines**

You cannot modify the response headers, such as **x-apig-\*** and **x-request-id**, added by API Gateway, or the headers configured for CORS.

## **Configuration Parameters**

| Parameter | Description                                                                                                    |
|-----------|----------------------------------------------------------------------------------------------------|
| Name      | Response header name, which is case-insensitive and<br>must be unique within a plug-in. You can add a<br>maximum of 10 response headers. |
| Value     | Value of the response header. This parameter does not take effect and can be left blank if you set <b>Action</b> to <b>Delete</b> .      |

| Parameter | Description                                                                                                    |  |  |
|-----------|----------------------------------------------------------------------------------------------------|--|--|
| Action    | Response header operation. You can override, append, delete, skip, or add the specified header.                                                                                                    |  |  |
|           | Override                                                                                                    |  |  |
|           | • The value of this response header will override that of the same header that exists in an API response.                                                                                               |  |  |
|           | <ul> <li>If an API response contains multiple headers with<br/>the same name as the one you set here, only the<br/>value of the specified header will be returned.</li> </ul>                           |  |  |
|           | <ul> <li>If an API response does not contain the specified<br/>header, the value you set here will be returned.</li> </ul>                                                                              |  |  |
|           | Append                                                                                                    |  |  |
|           | • If an API response contains the specified header, the value you set here will be added, following the existing value. The two values will be separated with commas (,).                               |  |  |
|           | • If an API response contains multiple headers with the same name as the one you set here, values of these headers will be separated with commas (,) and followed by the value of the specified header. |  |  |
|           | <ul> <li>If an API response does not contain the specified<br/>header, the value you set here will be returned.</li> </ul>                                                                              |  |  |
|           | Delete                                                                                                    |  |  |
|           | • If an API response contains the specified header, the header will be deleted.                                                                                                    |  |  |
|           | <ul> <li>If an API response contains multiple headers with<br/>the same name as the one you set here, all these<br/>headers will be deleted.</li> </ul>                                                 |  |  |
|           | Skip                                                                                                    |  |  |
|           | • If an API response contains the specified header, the header will be skipped.                                                                                                    |  |  |
|           | • If an API response contains multiple headers with the same name as the one you set here, values of all these headers will be returned without modification.                                           |  |  |
|           | • If an API response does not contain the specified header, the value you set here will be returned.                                                                                                    |  |  |
|           | Add                                                                                                    |  |  |
|           | The value of the specified header will be returned even if the header does not exist in an API response.                                                                                                |  |  |

## Example Script

{ "response\_headers": [ {

```
"name": "test",
"value": "test",
"action": "append"
},
{
"name": "test1",
"value": "test1",
"action": "override"
}
```

## 11.4 Deleting a Plug-in

3

## Scenario

You can delete plug-ins you no longer require. To delete a plug-in that has been bound to APIs, unbind the plug-in from the APIs and then delete it.

## Prerequisites

You have created a plug-in.

## Procedure

- **Step 1** Log in to the management console.
- **Step 2** Click in the upper left corner and choose **API Gateway**.
- **Step 3** In the navigation pane, choose **Dedicated Gateways**. Then click **Access Console** in the upper right corner of a dedicated gateway.
- **Step 4** In the navigation pane, choose **API Publishing** > **Plug-ins**.

#### **Step 5** Click the name of the target plug-in to go to the plug-in details page.

- If the plug-in is not bound to any APIs, click **Delete** in the upper right corner.
- If the plug-in has been bound to APIs, unbind the plug-in from the APIs in the **Bound APIs** area, and then click **Delete** in the upper right corner.

#### Step 6 Click Yes.

## **12** Monitoring

## **12.1 API Gateway Metrics**

## Introduction

This section describes the metrics that API Gateway reports to the Cloud Eye service. You can view metrics and alarms by using the Cloud Eye console.

## Namespace

Dedicated gateway: SYS.APIC

## Metrics

| Table | 12-1 | Dedicated | gateway | metrics |
|-------|------|-----------|---------|---------|
| Table | 12-1 | Dealeateu | gateway | methes  |

| ID        | Name       | Description                                                                               | Value Range | Monitored<br>Object  | Monitoring<br>Period<br>(Minute) |
|-----------|------------|-------------------------------------------------------------------------------------------|-------------|----------------------|----------------------------------|
| requests  | Requests   | Number of<br>times that all<br>APIs in a<br>dedicated<br>gateway have<br>been called.     | ≥0          | Dedicated<br>gateway | 1                                |
| error_4xx | 4xx Errors | Number of<br>times that all<br>APIs in the<br>dedicated<br>gateway return<br>a 4xx error. | ≥0          | Dedicated<br>gateway | 1                                |

| ID                  | Name                   | Description                                                                                | Value Range    | Monitored<br>Object  | Monitoring<br>Period<br>(Minute) |
|---------------------|------------------------|--------------------------------------------------------------------------------------------|----------------|----------------------|----------------------------------|
| error_5xx           | 5xx Errors             | Number of<br>times that all<br>APIs in the<br>dedicated<br>gateway return<br>a 5xx error.  | ≥0             | Dedicated<br>gateway | 1                                |
| throttled_call<br>s | Throttled API<br>Calls | Number of<br>times that all<br>APIs in the<br>dedicated<br>gateway have<br>been throttled. | ≥0             | Dedicated<br>gateway | 1                                |
| avg_latency         | Average<br>Latency     | Average<br>latency of all<br>APIs in the<br>gateway.                                       | ≥0<br>Unit: ms | Dedicated<br>gateway | 1                                |
| max_latency         | Maximum<br>Latency     | Maximum<br>latency of all<br>APIs in the<br>gateway.                                       | ≥0<br>Unit: ms | Dedicated<br>gateway | 1                                |
| req_count           | Requests               | Number of<br>times that an<br>API has been<br>called.                                      | ≥ 0            | API                  | 1                                |
| req_count_2x<br>x   | 2xx Responses          | Number of<br>times that the<br>API returns a<br>2xx response.                              | ≥ 0            | API                  | 1                                |
| req_count_4x<br>x   | 4xx Errors             | Number of<br>times that the<br>API returns a<br>4xx error.                                 | ≥ 0            | ΑΡΙ                  | 1                                |
| req_count_5x<br>x   | 5xx Errors             | Number of<br>times that the<br>API returns a<br>5xx error.                                 | ≥ 0            | API                  | 1                                |
| req_count_er<br>ror | Total Errors           | Total number<br>of errors<br>returned by<br>the API.                                       | ≥ 0            | API                  | 1                                |

| ID                    | Name                | Description                        | Value Range                         | Monitored<br>Object | Monitoring<br>Period<br>(Minute) |
|-----------------------|---------------------|------------------------------------|-------------------------------------|---------------------|----------------------------------|
| avg_latency           | Average<br>Latency  | Average<br>latency of the<br>API.  | ≥ 0<br>Unit: ms                     | ΑΡΙ                 | 1                                |
| max_latency           | Maximum<br>Latency  | Maximum<br>latency of the<br>API.  | ≥ 0<br>Unit: ms                     | ΑΡΙ                 | 1                                |
| input_throug<br>hput  | Incoming<br>Traffic | Incoming<br>traffic of the<br>API. | ≥ 0<br>Unit: Byte, KB,<br>MB, or GB | ΑΡΙ                 | 1                                |
| output_throu<br>ghput | Outgoing<br>Traffic | Outgoing<br>traffic of the<br>API. | ≥ 0<br>Unit: Byte, KB,<br>MB, or GB | ΑΡΙ                 | 1                                |

## Dimension

 Table 12-2 Dedicated gateway monitoring dimensions

| Кеу         | Value             |
|-------------|-------------------|
| instance_id | Dedicated gateway |
| api_id      | АРІ               |

## 12.2 Creating Alarm Rules

## Scenario

You can create alarm rules to monitor the status of your APIs.

An alarm rule consists of a rule name, monitored objects, metrics, alarm thresholds, monitoring interval, and notification.

## Prerequisites

An API has been called.

## Procedure

**Step 1** Log in to the management console.

Step 2 Click  $\equiv$  in the upper left corner and choose API Gateway.

- Step 3 In the navigation pane, choose Dedicated Gateways.
- **Step 4** In the navigation pane, choose **API Publishing** > **APIs**.
- **Step 5** Click the name of the target API.
- **Step 6** On the **Dashboard** tab page, click **View Metric** to access the Cloud Eye console. Then create an alarm rule. For details, see section "Creating an Alarm Rule" in the *Cloud Eye User Guide*.

----End

## **12.3 Viewing Metrics**

## Scenario

Cloud Eye monitors the status of your APIs and allows you to view their metrics.

### Prerequisites

You have created an API group and API.

### Procedure

- **Step 1** Log in to the management console.
- Step 2 Click = in the upper left corner and choose API Gateway.
- **Step 3** In the navigation pane, choose **Dedicated Gateways**. Then click **Access Console** in the upper right corner of a dedicated gateway.
- **Step 4** In the navigation pane, choose **API Publishing** > **APIs**.
- **Step 5** Click the name of the target API.

API metrics are displayed on the **Dashboard** tab page.

Step 6 Click View Metric to view more metrics on the Cloud Eye console.

#### **NOTE**

The monitoring data is retained for two days. To retain the data for a longer period, save it to an OBS bucket.

# **13** App Management

## 13.1 Creating an App and Obtaining Authorization

## Scenario

For an API that uses app authentication, you can create an app and use the app and its ID and key pair (AppKey and AppSecret) to call the API. You can use an app to call an API only after you bind the app to the API. When you call the API, replace the key pair in the SDK with your own key pair so that API Gateway can authenticate your identity. For details about app authentication, see *Developer Guide*.

#### **NOTE**

• If the authentication mode of the target API has been set to **None** or **IAM**, you do not need to create apps to call this API.

## **Creating an App**

**Step 1** Log in to the management console.

- Step 2 Click = in the upper left corner and choose API Gateway.
- **Step 3** In the navigation pane, choose **Dedicated Gateways**. Then click **Access Console** in the upper right corner of a dedicated gateway.
- **Step 4** In the navigation pane, choose **API Calling** > **Apps**.
- **Step 5** Click **Create App**, and configure the app information.

#### Table 13-1 App information

| Parameter   | Description             |
|-------------|-------------------------|
| Name        | App name.               |
| Description | Description of the app. |

#### Step 6 Click OK.

After the app is created, its name and ID are displayed in the app list.

Step 7 Click the app name, and view the AppKey and AppSecret on the app details page.

#### Figure 13-1 App details

| Apps / <b>app</b> | demo                            |             |            |       |  |
|-------------------|---------------------------------|-------------|------------|-------|--|
| Name              | appdemo 🖉                       | ID          | aad90      | f1026 |  |
| АррКеу            | 26/93 bbb6a75 🗇                 | AppSecret   | 1****4 💿 🗖 |       |  |
| Created           | Jun 28, 2021 15:04:29 GMT+08:00 | Description |            |       |  |
| APIs              | AppCodes                        |             |            |       |  |

----End

## Binding an App to an API

**Step 1** Log in to the management console.

- Step 2 Click = in the upper left corner and choose API Gateway.
- **Step 3** In the navigation pane, choose **Dedicated Gateways**. Then click **Access Console** in the upper right corner of a dedicated gateway.
- **Step 4** In the navigation pane, choose **API Calling** > **Apps**.
- **Step 5** Bind an app to an API. You can use one of the following methods:
  - In the **Operation** column of the app, click **Bind to API**, and then click **Select API**.
  - Click the name of the target app, and click Select API.
- Step 6 Select an environment, select an API, and click OK.

After the binding is complete, you can view the API on the app details page.

**NOTE** 

- Only APIs using app authentication can be bound with apps.
- An app can be bound to multiple APIs that use app authentication, and each such API can be bound with multiple apps.
- To debug an API to which the app is bound, click **Debug** in the row containing the API.

----End

## **Follow-Up Operations**

You can call APIs using different authentication methods. For details, see **Calling APIs**.

## 13.2 Deleting an App

## Scenario

You can delete apps you no longer require.

## Prerequisites

You have created an app.

## Procedure

- **Step 1** Log in to the management console.
- **Step 2** Click  $\equiv$  in the upper left corner and choose **API Gateway**.
- **Step 3** In the navigation pane, choose **Dedicated Gateways**. Then click **Access Console** in the upper right corner of a dedicated gateway.
- **Step 4** In the navigation pane, choose **API Calling** > **Apps**.
- **Step 5** Delete an app. You can use one of the following methods:
  - In the **Operation** column of the app you want to delete, click **Delete**.
  - Click the name of the target app, and click **Delete App** in the upper right corner of the displayed app details page.

#### **NOTE**

If the app has been bound to any APIs, you must unbind the app and then delete it.

#### Step 6 Click Yes.

----End

## 13.3 Resetting the AppSecret of an App

## Scenario

You can reset the AppSecret of an app. The AppKey is unique and cannot be reset. When you reset the AppSecret, it becomes invalid and APIs bound to the app cannot be called. To enable API calls for that app again, you will need to update the AppSecret of the app you use.

## Prerequisites

You have created an app.

## Procedure

**Step 1** Log in to the management console.

**Step 2** Click = in the upper left corner and choose **API Gateway**.

- **Step 3** In the navigation pane, choose **Dedicated Gateways**. Then click **Access Console** in the upper right corner of a dedicated gateway.
- **Step 4** In the navigation pane, choose **API Calling** > **Apps**.
- **Step 5** Click the name of the target app.
- **Step 6** In the upper right corner of the displayed app details page, click **Reset AppSecret**.
- Step 7 Click Yes.
  - ----End

## 13.4 Adding an AppCode for Simple Authentication

### Scenario

AppCodes are identity credentials of an app used to call APIs in simple authentication mode. In this mode, the **X-Apig-AppCode** parameter (whose value is an AppCode on the app details page) is added to the HTTP request header for quick response. API Gateway verifies only the AppCode and the request content does not need to be signed.

When an API is called using app authentication and simple authentication is enabled for the API, AppKey and AppSecret can be used to sign and verify the API request. AppCode can also be used for simple authentication.

#### **NOTE**

- For security purposes, simple authentication only supports API calls over HTTPS.
- You can create a maximum of five AppCodes for each app.

## Prerequisites

You have created an app.

## Generating an AppCode

**Step 1** Log in to the management console.

- Step 2 Click = in the upper left corner and choose API Gateway.
- **Step 3** In the navigation pane, choose **Dedicated Gateways**. Then click **Access Console** in the upper right corner of a dedicated gateway.
- **Step 4** In the navigation pane, choose **API Calling** > **Apps**.
- **Step 5** Click the name of the target app.
- **Step 6** Click the **AppCodes** tab.
- **Step 7** Click **Add AppCode** to generate an AppCode. It can be automatically generated or customized.

| Apps / doctest01 R                                                                                                    | Reset AppSecret | Edit App | Delete App |
|----------------------------------------------------------------------------------------------------|-----------------|----------|------------|
| Name         docten01         0         925553d2bda74678658786583831dba3           Applay         7dd6858478514655a066676138xc289         0         Applay           Created         Mar 28, 2021 173754 GMT-08500         Decorption                                                                |                 | concrept | Decc opp   |
| APrs AppCodes<br>Add AppCode Max.<br>Add AppCode Type Automatically generated Custom                                                                                                    |                 |          | C          |
| PapCode     Fitter an AppCode     Enter an AppCode     Enter an AppCode     Enter an AppCode     Enter of 4 In 100 characters, starting with a letter, digit, plus sign (+), or slash (/). Only letters,     digits, and the following special characters are allowed: +_l@#25%+/=     OF     Cancel |                 |          | Operation  |

## ----End

## Using AppCode for Simple Authentication of API Requests

Step 1 When creating an API, set Security Authentication to App and enable Simple Authentication.

#### **NOTE**

After you enable simple authentication for an existing API, you need to publish the API again to make the configuration take effect.

**Step 2** Bind an app to the API.

| Name                                           | App_ir0c33 🖉                       | ID          | 6800a756aca746b7b80bd0464e3466bc |  |
|------------------------------------------------|------------------------------------|-------------|----------------------------------|--|
| АррКеу                                         | e613f1a3155b43f3bccad4526559ef21 🗇 | AppSecret   | 3****5 💿 🗇                       |  |
| Created                                        | Sep 09, 2021 10:14:06 GMT+08:00    | Description |                                  |  |
|                                                |                                    |             |                                  |  |
| APIs AppCodes                                  |                                    |             |                                  |  |
| Select APIs to authorize the app to call them. |                                    |             |                                  |  |
| •                                              | € Select API                       |             |                                  |  |

**Step 3** When sending a request, add the **X-Apig-AppCode** parameter to the request header and omit the request signature.

For example, when using curl, add the **X-Apig-AppCode** parameter to the request header and set the parameter value to the **generated AppCode**.

curl -X GET "https://api.exampledemo.com/testapi" -H "content-type: application/json" -H "host: api.exampledemo.com" -H "X-Apig-AppCode: xhrJVJKABSOxc7d\*\*\*\*\*\*\*\*\*FZL4gSHEXkCMQC"

```
----End
```

## **13.5 Viewing API Details**

## Scenario

You can view the details of an API to which an app has been bound.

## Prerequisites

- You have created an app.
- The app has been bound to an API.

## Procedure

- **Step 1** Log in to the management console.
- **Step 2** Click  $\equiv$  in the upper left corner and choose **API Gateway**.
- **Step 3** In the navigation pane, choose **Dedicated Gateways**. Then click **Access Console** in the upper right corner of a dedicated gateway.
- **Step 4** In the navigation pane, choose **API Calling** > **Apps**.
- **Step 5** Click the name of the target app.
- **Step 6** Click the name of the target API to view its details.

## **14** Log Analysis

## Scenario

This section describes how to obtain and analyze the API calling logs of dedicated gateways.

## Prerequisites

APIs have been called.

## Procedure

- **Step 1** Log in to the management console.
- **Step 2** Click <sup>1</sup> in the upper left corner and select a region.
- **Step 3** Click = in the upper left corner and choose **API Gateway**.
- **Step 4** In the navigation pane, choose **Dedicated Gateways**. Then click **Access Console** in the upper right corner of a dedicated gateway.
- **Step 5** Choose **API Calling > Access Logs**, and click **Configure Log Collection**.
- **Step 6** Enable log collection (
- **Step 7** Specify a log group and log stream, and click **OK**. For details about log groups and log streams, see *Log Tank Service User Guide*.
- **Step 8** Click **Log Fields** to view the description of each log field. Then view and analyze logs by referring to the log field descriptions.
- Step 9 To export logs, see section "Log Transfer" in the Log Tank Service User Guide.

Fields in access logs are separated using spaces. The following table describes each log field.

Table 14-1 Log field description

| No. | Field                      | Description                                                                                                    |
|-----|----------------------------|----------------------------------------------------------------------------------------------------|
| 1   | remote_addr                | Client IP address                                                                                                    |
| 2   | request_id                 | Request ID                                                                                                    |
| 3   | api_id                     | API ID                                                                                                    |
| 4   | user_id                    | Project ID provided by a requester for IAM authentication                                                              |
| 5   | app_id                     | App ID provided by a requester for app-based authentication                                                            |
| 6   | time_local                 | Time when a request is received                                                                                        |
| 7   | request_time               | Request latency                                                                                                    |
| 8   | request_method             | HTTP request method                                                                                                    |
| 9   | host                       | Domain name                                                                                                    |
| 10  | router_uri                 | Request URI                                                                                                    |
| 11  | server_protocol            | Request protocol                                                                                                    |
| 12  | status                     | Response status code                                                                                                   |
| 13  | bytes_sent                 | Response size in bytes, including the status line, header, and body.                                                   |
| 14  | request_length             | Request length in bytes, including the start line, header, and body.                                                   |
| 15  | http_user_agent            | User agent ID                                                                                                    |
| 16  | http_x_forwarded_for       | X-Forwarded-For header field                                                                                           |
| 17  | upstream_addr              | Backend address                                                                                                    |
| 18  | upstream_uri               | Backend URI                                                                                                    |
| 19  | upstream_status            | Backend response code                                                                                                  |
| 20  | upstream_connect_tim<br>e  | Time taken for establishing a connection with the backend                                                              |
| 21  | upstream_header_tim<br>e   | Duration from the beginning of the<br>establishment of a connection to<br>receiving the first byte from the<br>backend |
| 22  | upstream_response_ti<br>me | Duration from the beginning of the<br>establishment of a connection to<br>receiving the last byte from the<br>backend  |

| No. | Field     | Description |
|-----|-----------|-------------|
| 23  | region_id | Region ID   |

## **15** SDKs

API Gateway supports API authentication based on IAM, apps, and custom authorizers. You can also choose not to authenticate API requests. For details about the differences between the authentication modes, see "How Do I Choose an Authentication Mode" in the *API Gateway Developer Guide*.

This section describes how to download SDKs and view related instructions.

For details about IAM authentication, see section "Calling APIs Through IAM Authentication" in the *API Gateway Developer Guide*.

## Scenario

SDKs are used when you call APIs through app authentication. Download SDKs and related documentation and then call APIs by following the instructions in the documentation.

## Procedure

**Step 1** Log in to the management console.

- Step 2 Click  $\equiv$  in the upper left corner and choose API Gateway.
- **Step 3** Choose **Help Center** > **SDK Process Flow**.
- **Step 4** Click **Download SDK** of the desired language.

## **16** Calling Published APIs

## 16.1 Calling APIs

## **Obtaining APIs and Documentation**

Before calling APIs, obtain the request information from the API provider, including the access domain name, protocol, method, path, and request parameters.

Obtain APIs: from your company or from a partner

Obtain related documentation from the help center of the API provider's official website:

The authentication information to be obtained varies with the API authentication mode.

- App authentication:
  - Signature authentication: Obtain the key and secret (or client AppKey and AppSecret) of the app authorized for the API from the API provider as well as the SDK for calling the API.
  - Simple authentication: Obtain the AppCode of the app authorized for the API from the API provider.
  - Other authentication modes: Obtain the key and secret (or client AppKey and AppSecret) of the app authorized for the API from the API provider.
- IAM authentication: The account credential (token or AK/SK obtained with the account and password) obtained on the cloud service platform is used for authentication. If the AK/SK is used for authentication, you also need to obtain the SDK from the API provider for calling the API.
- Custom authentication: Obtain the custom authentication information to be carried in the request parameters from the API provider.
- None: No authentication information is required.
#### Calling an API

#### **NOTE**

This section describes only the configuration of the request path and authentication parameters. For other parameters, such as timeout and SSL, configure them as required. To avoid service loss due to incorrect parameters, configure them by referring to the industry standards.

#### **Step 1** Set the request path.

| Scenario                                                        | Request Parameter Configuration                                                                                                    |  |  |  |
|-----------------------------------------------------------------|----------------------------------------------------------------------------------------------------|--|--|--|
| Calling an API with a domain<br>name                            | Call the API using <b>the subdomain name</b><br><b>allocated to the API group or a domain</b><br><b>name bound to the group</b> . No additional<br>configuration is required.                                                                                                    |  |  |  |
| Calling an API in the DEFAULT group with an IP address          | In the shared gateway, call an API in the DEFAULT group with an IP address. No additional configuration is required.                                                                                                    |  |  |  |
| Calling an API in a non-<br>DEFAULT group with an IP<br>address | <ul> <li>To call APIs using an IP address, ensure that the app_route parameter has been set to on on the Configuration Parameters tab page of the dedicated gateway.</li> <li>To use an IP address to call an API that uses app authentication in a non-DEFAULT group, add the header parameters X-HW-ID and X-HW-APPKEY and set the parameter values to the key and secret of an app authorized for the API or a client AppKey and AppSecret.</li> <li>To use an IP address to call an API that does not use app authentication in a non-DEFAULT group, add the header parameter AppKey and AppSecret.</li> </ul> |  |  |  |

#### **Step 2** Set the authentication parameters.

| Authentication Mode                   | Request Parameter Configuration                                                                                                    |
|---------------------------------------|----------------------------------------------------------------------------------------------------|
| App authentication (with a signature) | Use the SDK to sign API requests. For details,<br>see section "Calling APIs Through App<br>Authentication" in the <i>API Gateway Developer</i><br><i>Guide</i> . |

| Authentication Mode                  | Request Parameter Configuration                                                                                                    |
|--------------------------------------|----------------------------------------------------------------------------------------------------|
| App authentication (with app_secret) | • On the <b>Configuration Parameters</b> tab page<br>of a dedicated gateway, the <b>app_secret</b><br>parameter has been set to <b>on</b> to enable<br>app_secret authentication and <b>app_api_key</b><br>has been set to <b>off</b> to disable app_api_key<br>authentication.                                                                                  |
|                                      | <ul> <li>Add the header parameter X-HW-ID and set<br/>the parameter value to the key of the app<br/>authorized for the API or the client AppKey.</li> </ul>                                                                                                    |
|                                      | <ul> <li>Add the header parameter X-HW-AppKey<br/>and set the parameter value to the secret or<br/>AppSecret obtained in Obtaining APIs and<br/>Documentation.</li> </ul>                                                                                                    |
| App authentication (with app_basic)  | <ul> <li>To enable app_basic authentication, ensure that the app_basic parameter has been set to on on the Configuration Parameters tab page of the dedicated gateway.</li> <li>Add the header parameter Authorization and set the parameter value to "Basic + base64 (appkey + : + appsecret)", in which appkey and appsecret are the key and secret</li> </ul> |
|                                      | (or AppKey and AppSecret) obtained in <b>Obtaining APIs and Documentation</b> .                                                                                                    |
| IAM authentication (with a token)    | Obtain a token from the cloud platform and<br>carry the token in API requests for<br>authentication. For details, see section "Token<br>Authentication" in the <i>API Gateway Developer</i><br><i>Guide</i> .                                                                                                    |
| IAM authentication (with<br>AK/SK)   | Use an SDK to sign API requests. For details, see section "AK/SK Authentication" in the <i>API Gateway Developer Guide</i> .                                                                                                    |
| Custom authentication                | Carry authentication information in API request parameters for authentication.                                                                                                    |
| None                                 | Call APIs without authentication.                                                                                                    |

----End

# **16.2 Response Headers**

The following table describes the response headers that API Gateway adds to the response returned when an API is called.

X-Apig-Mode: debug indicates API debugging information.

| Response<br>Header                  | Description                                                                                                    | Remarks                                                                                                    |
|-------------------------------------|----------------------------------------------------------------------------------------------------|----------------------------------------------------------------------------------------------------|
| X-Request-Id                        | Request ID.                                                                                                    | Returned for all valid requests.                                                                                                    |
| X-Apig-<br>Latency                  | Duration from the time<br>when API Gateway<br>receives a request to the<br>time when the backend<br>returns a message header.                | Returned only when the request header contains <b>X-Apig-Mode:</b> debug.                                                                                                    |
| X-Apig-<br>Upstream-<br>Latency     | Duration from the time<br>when API Gateway sends a<br>request to the backend to<br>the time when the<br>backend returns a<br>message header. | Returned only when the request<br>header contains <b>X-Apig-Mode:</b><br><b>debug</b> and the backend type is<br>not Mock.                                                                     |
| X-Apig-<br>RateLimit-api            | API request limit<br>information.<br>Example: <b>remain:9,limit:</b><br><b>10,time:10 second</b> .                                           | Returned only when the request<br>header contains <b>X-Apig-Mode:</b><br><b>debug</b> and a limit has been<br>configured for the number of<br>times the API can be called.                     |
| X-Apig-<br>RateLimit-<br>user       | User request limit<br>information.<br>Example: <b>remain:9,limit:</b><br><b>10,time:10 second</b> .                                          | Returned only when the request<br>header contains <b>X-Apig-Mode:</b><br><b>debug</b> and a limit has been<br>configured for the number of<br>times the API can be called by a<br>user.        |
| X-Apig-<br>RateLimit-app            | App request limit<br>information.<br>Example: <b>remain:9,limit:</b><br><b>10,time:10 second</b> .                                           | Returned only when the request<br>header contains <b>X-Apig-Mode:</b><br><b>debug</b> and a limit has been<br>configured for the number of<br>times the API can be called by an<br>app.        |
| X-Apig-<br>RateLimit-ip             | IP address request limit<br>information.<br>Example: <b>remain:9,limit:</b><br><b>10,time:10 second</b> .                                    | Returned only when the request<br>header contains <b>X-Apig-Mode:</b><br><b>debug</b> and a limit has been<br>configured for the number of<br>times the API can be called by an<br>IP address. |
| X-Apig-<br>RateLimit-api-<br>allenv | Default API request limit<br>information.<br>Example: <b>remain:</b><br><b>199,limit:200,time:1</b><br><b>second</b> .                       | Returned only when the request header contains <b>X-Apig-Mode: debug</b> .                                                                                                    |

# 16.3 Error Codes

Table 16-1 lists the error codes that you may encounter when calling APIs.

**NOTE** 

- For details about the error codes that may occur when you manage APIs, see section "Error Codes" in the *API Gateway API Reference*.
- If an error occurs when you use API Gateway, find the error message and description in the following table according to the error code, for example, APIG.0101. The error messages are subject to change without prior notice.

| Error<br>Code | Error Message                                                                 | HTTP<br>Statu<br>s<br>Code | Description                                                                         | Solution                                                                                                    |
|---------------|-------------------------------------------------------------------------------|----------------------------|-------------------------------------------------------------------------------------|----------------------------------------------------------------------------------------------------|
| APIG.<br>0101 | The API does not exist<br>or has not been<br>published in the<br>environment. | 404                        | The API does<br>not exist or has<br>not been<br>published in<br>the<br>environment. | Check whether<br>the domain name,<br>method, and path<br>are consistent<br>with those of the<br>registered API.<br>Check whether<br>the API has been<br>published. If it has<br>been published in<br>a non-production<br>environment,<br>check whether the<br>X-Stage header in<br>the request is the<br>environment<br>name. Check<br>whether the<br>domain name<br>used to call the<br>API has been<br>bound to the<br>group to which<br>the API belongs. |
| APIG.<br>0101 | The API does not<br>exist.                                                    | 404                        | The API request<br>method does<br>not exist.                                        | Check whether<br>the API request<br>method is the<br>same as the<br>method defined<br>by the API.                                                                                                    |

Table 16-1 Error codes

| Error<br>Code | Error Message                                  | HTTP<br>Statu<br>s<br>Code | Description                                                                                                    | Solution                                                                                            |
|---------------|------------------------------------------------|----------------------------|----------------------------------------------------------------------------------------------------|----------------------------------------------------------------------------------------------------|
| APIG.<br>0103 | The backend does not exist.                    | 500                        | The backend<br>service was not<br>found.                                                                                     | Contact technical support.                                                                          |
| APIG.<br>0104 | The plug-ins do not<br>exist.                  | 500                        | No plug-in<br>configurations<br>were found.                                                                                  | Contact technical support.                                                                          |
| APIG.<br>0105 | The backend<br>configurations do not<br>exist. | 500                        | No backend<br>configurations<br>were found.                                                                                  | Contact technical support.                                                                          |
| APIG.<br>0106 | Orchestration error.                           | 400                        | An<br>orchestration<br>error occurred.                                                                                       | Check whether<br>the frontend and<br>backend<br>parameters of the<br>API are correct.               |
| APIG.<br>0201 | API request error.                             | 400                        | Invalid request parameters.                                                                                                  | Set valid request parameters.                                                                       |
| APIG.<br>0201 | Request entity too<br>large.                   | 413                        | The request<br>body exceeds<br>12 MB.                                                                                        | Reduce the size of the request body.                                                                |
| APIG.<br>0201 | Request URI too large.                         | 414                        | The request URI exceeds 32 KB.                                                                                               | Reduce the size of the request URI.                                                                 |
| APIG.<br>0201 | Request headers too<br>large.                  | 494                        | The request<br>headers are too<br>large because<br>one of them<br>exceeds 32 KB<br>or the total<br>length exceeds<br>128 KB. | Reduce the size of<br>the request<br>headers.                                                       |
| APIG.<br>0201 | Backend unavailable.                           | 502                        | The backend<br>service is<br>unavailable.                                                                                    | Check whether<br>the backend<br>address<br>configured for the<br>API is accessible.                 |
| APIG.<br>0201 | Backend timeout.                               | 504                        | The backend<br>service has<br>timed out.                                                                                     | Increase the<br>timeout duration<br>of the backend<br>service or shorten<br>the processing<br>time. |

| Error<br>Code | Error Message                                           | HTTP<br>Statu<br>s<br>Code | Description                                            | Solution                                                                                                    |
|---------------|---------------------------------------------------------|----------------------------|--------------------------------------------------------|----------------------------------------------------------------------------------------------------|
| APIG.<br>0201 | An unexpected error occurred                            | 500                        | An internal error occurred.                            | Contact technical support.                                                                                                    |
| APIG.<br>0202 | Backend unavailable                                     | 502                        | The backend is<br>unavailable.                         | Check whether<br>the backend<br>request protocol<br>configured for the<br>API is the same as<br>the request<br>protocol used by<br>the backend<br>service. |
| APIG.<br>0203 | Backend timeout.                                        | 504                        | The backend<br>service has<br>timed out.               | Increase the<br>timeout of the<br>backend service or<br>shorten its<br>processing time.                                                                    |
| APIG.<br>0204 | SSL protocol is not<br>supported: TLSv1.1               | 400                        | The SSL<br>protocol version<br>is not<br>supported.    | Use a supported<br>SSL protocol<br>version.                                                                                                    |
| APIG.<br>0301 | Incorrect IAM<br>authentication<br>information.         | 401                        | The IAM<br>authentication<br>details are<br>incorrect. | Check whether<br>the token is<br>correct.                                                                                                    |
| APIG.<br>0302 | The IAM user is not<br>authorized to access<br>the API. | 403                        | The IAM user is<br>not allowed to<br>access the API.   | Check whether<br>the user is<br>controlled by a<br>blacklist or<br>whitelist.                                                                              |

| Error<br>Code | Error Message                                      | HTTP<br>Statu<br>s<br>Code | Description                                            | Solution                                                                                                    |
|---------------|----------------------------------------------------|----------------------------|--------------------------------------------------------|----------------------------------------------------------------------------------------------------|
| APIG.<br>0303 | Incorrect app<br>authentication<br>information.    | 401                        | The app<br>authentication<br>details are<br>incorrect. | Check whether<br>the request<br>method, path,<br>query strings, and<br>request body are<br>consistent with<br>those used for<br>signing; check<br>whether the date<br>and time on the<br>client are correct;<br>and check<br>whether the<br>signing code is<br>correct by<br>referring to<br>section "Calling<br>APIs Through App<br>Authentication" in<br>the <i>Developer</i><br><i>Guide</i> . |
| APIG.<br>0304 | The app is not<br>authorized to access<br>the API. | 403                        | The app is not<br>allowed to<br>access the API.        | Check whether<br>the app has been<br>authorized to<br>access the API.                                                                                                    |
| APIG.<br>0305 | Incorrect<br>authentication<br>information.        | 401                        | The<br>authentication<br>information is<br>incorrect.  | Check whether<br>the authentication<br>information is<br>correct.                                                                                                    |
| APIG.<br>0306 | API access denied.                                 | 403                        | Access to the<br>API is not<br>allowed.                | Check whether<br>you have been<br>authorized to<br>access the API.                                                                                                    |
| APIG.<br>0307 | The token must be updated.                         | 401                        | The token<br>needs to be<br>updated.                   | Obtain a new<br>token from IAM.                                                                                                    |

| Error<br>Code | Error Message                                             | HTTP<br>Statu<br>s<br>Code | Description                                                  | Solution                                                                                                    |
|---------------|-----------------------------------------------------------|----------------------------|--------------------------------------------------------------|----------------------------------------------------------------------------------------------------|
| APIG.<br>0308 | The throttling<br>threshold has been<br>reached.          | 429                        | The throttling<br>threshold has<br>been reached.             | Try again after<br>the throttling<br>resumes. If the<br>number of<br>subdomain<br>requests per day<br>is reached, bind<br>an independent<br>domain name to<br>the API. |
| APIG.<br>0310 | The project is unavailable.                               | 403                        | The project is<br>currently<br>unavailable.                  | Select another project and try again.                                                                                                    |
| APIG.<br>0311 | Incorrect debugging<br>authentication<br>information.     | 401                        | The debugging<br>authentication<br>details are<br>incorrect. | Contact technical support.                                                                                                    |
| APIG.<br>0401 | Unknown client IP<br>address.                             | 403                        | The client IP<br>address cannot<br>be identified.            | Contact technical support.                                                                                                    |
| APIG.<br>0402 | The IP address is not<br>authorized to access<br>the API. | 403                        | The IP address<br>is not allowed<br>to access the<br>API.    | Check whether<br>the IP address is<br>controlled by a<br>blacklist or<br>whitelist.                                                                                    |
| APIG.<br>0404 | Access to the backend<br>IP address has been<br>denied.   | 403                        | The backend IP<br>address cannot<br>be accessed.             | Check whether<br>the backend IP<br>address or the IP<br>address<br>corresponding to<br>the backend<br>domain name is<br>accessible.                                    |
| APIG.<br>0502 | The app has been frozen.                                  | 405                        | The app has<br>been frozen.                                  | Check whether<br>your account<br>balance is<br>sufficient.                                                                                                    |
| APIG.<br>0601 | Internal server error.                                    | 500                        | An internal error occurred.                                  | Contact technical support.                                                                                                    |
| APIG.<br>0602 | Bad request.                                              | 400                        | Invalid request.                                             | Check whether<br>the request is<br>valid.                                                                                                    |

| Error<br>Code | Error Message                                 | HTTP<br>Statu<br>s<br>Code | Description                                                                                                    | Solution                                                                                                    |
|---------------|-----------------------------------------------|----------------------------|----------------------------------------------------------------------------------------------------|----------------------------------------------------------------------------------------------------|
| APIG.<br>0605 | Domain name<br>resolution failed.             | 500                        | Domain name<br>resolution<br>failed.                                                                                           | Check whether<br>the domain name<br>is correct and has<br>been bound to a<br>correct backend<br>address.                                                                         |
| APIG.<br>0606 | Failed to load the API configurations.        | 500                        | API<br>configurations<br>could not be<br>loaded.                                                                               | Contact technical support.                                                                                                    |
| APIG.<br>0607 | The following protocol<br>is supported: {xxx} | 400                        | The protocol is<br>not supported.<br>Only xxx is<br>supported.<br>xxx is subject to<br>the actual<br>value in the<br>response. | Use HTTP or<br>HTTPS to access<br>the API.                                                                                                    |
| APIG.<br>0608 | Failed to obtain the admin token.             | 500                        | The tenant<br>details cannot<br>be obtained.                                                                                   | Contact technical support.                                                                                                    |
| APIG.<br>0609 | The VPC backend does not exist.               | 500                        | The VPC<br>backend service<br>cannot be<br>found.                                                                              | Contact technical support.                                                                                                    |
| APIG.<br>0610 | No backend available.                         | 502                        | No backend<br>services are<br>available.                                                                                       | Check whether all<br>backend services<br>are available. For<br>example, check<br>whether the API<br>calling<br>information is<br>consistent with<br>the actual<br>configuration. |
| APIG.<br>0611 | The backend port does not exist.              | 500                        | The backend<br>port was not<br>found.                                                                                          | Contact technical support.                                                                                                    |

| Error<br>Code | Error Message                                                       | HTTP<br>Statu<br>s<br>Code | Description                                     | Solution                                                                                                    |
|---------------|---------------------------------------------------------------------|----------------------------|-------------------------------------------------|----------------------------------------------------------------------------------------------------|
| APIG.<br>0612 | An API cannot call<br>itself.                                       | 500                        | An API cannot<br>call itself.                   | Modify the<br>backend<br>configurations,<br>and ensure that<br>the number of<br>layers the API is<br>recursively called<br>does not exceed<br>10. |
| APIG.<br>0613 | The IAM service is currently unavailable.                           | 503                        | IAM is currently unavailable.                   | Contact technical support.                                                                                                    |
| APIG.<br>0705 | Backend signature calculation failed.                               | 500                        | Backend<br>signature<br>calculation<br>failed.  | Contact technical support.                                                                                                    |
| APIG.<br>0802 | The IAM user is<br>forbidden in the<br>currently selected<br>region | 403                        | The IAM user is disabled in the current region. | Contact technical support.                                                                                                    |
| APIG.<br>1009 | AppKey or AppSecret is invalid                                      | 400                        | The AppKey or<br>AppSecret is<br>invalid.       | Check whether<br>the AppKey or<br>AppSecret in the<br>request is correct.                                                                         |

# **17** Permissions Management

## 17.1 Creating a User and Granting API Gateway Permissions

This topic describes how to use Identity and Access Management (IAM) to implement permissions control for your API Gateway resources. With IAM, you can:

- Create IAM users for employees based on your enterprise's organizational structure. Each IAM user will have their own security credentials for accessing API Gateway resources.
- Grant only the permissions required for users to perform a specific task.
- Entrust an account or a cloud service to perform O&M on your API Gateway resources.

If your account does not require individual IAM users, skip this chapter.

This section describes the procedure for granting permissions (see Figure 17-1).

#### Prerequisites

Learn about the permissions (see **Table 17-1**) supported by API Gateway and choose policies or roles according to your requirements. For the permissions of other services, see "System Permissions".

| Role/<br>Policy<br>Name   | Description                                                                                                    | Туре                    | Dependency |
|---------------------------|----------------------------------------------------------------------------------------------------|-------------------------|------------|
| APIG<br>Administra<br>tor | Administrator permissions<br>for APIG. Users granted<br>these permissions can use<br>all functions of <b>dedicated</b><br>gateways. | System-<br>defined role | None       |

Table 17-1 System-defined roles and policies supported by APIG

| Role/<br>Policy<br>Name    | Description                                                                                                    | Туре                         | Dependency |
|----------------------------|----------------------------------------------------------------------------------------------------|------------------------------|------------|
| APIG<br>FullAccess         | Full permissions for APIG.<br>Users granted these<br>permissions can use all<br>functions of <b>dedicated</b><br>gateways. | System-<br>defined<br>policy | None       |
| APIG<br>ReadOnly<br>Access | Read-only permissions for<br>APIG. Users granted these<br>permissions can only view<br><b>dedicated</b> gateways.          | System-<br>defined<br>policy | None       |

#### **Process Flow**

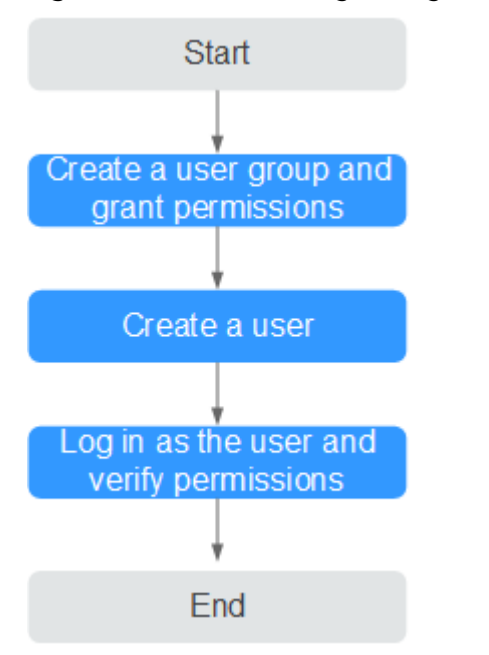

Figure 17-1 Process for granting API Gateway permissions

1. Create a user group and assign permissions.

Create a user group on the IAM console, and attach the **APIG Administrator** role or the **APIG FullAccess** policy to the group.

2. Create an IAM user.

Create a user on the IAM console and add the user to the group created in 1.

3. Log in and verify permissions.

Log in to the API Gateway console as the created user, and verify that the user has administrator permissions for API Gateway.

### **17.2 API Gateway Custom Policies**

Custom policies can be created to supplement the system-defined policies of API Gateway. For the actions that can be added to custom policies, see **Permissions Policies and Supported Actions**.

You can create custom policies using one of the following methods:

- Visual editor: Select cloud services, actions, resources, and request conditions. This does not require knowledge of policy syntax.
- JSON: Edit JSON policies from scratch or based on an existing policy.

For details, see section "Creating a Custom Policy" in the *Identity and Access Management User Guide*. The following section contains examples of common API Gateway custom policies.

**NOTE** 

{

{

Only dedicated API gateways support system-defined policies and custom policies.

#### **Example Custom Policies**

• Example 1: Allow users to create and debug APIs

```
"Version": "1.1",
"Statement": [
{
"Effect": "Allow",
"Action": [
"
apig:apis:create
apig:apis:debug
"
]
}
```

• Example 2: Deny API group creation

A policy with only "Deny" permissions must be used in conjunction with other policies to take effect. If the permissions assigned to a user contain both "Allow" and "Deny", the "Deny" permissions take precedence over the "Allow" permissions.

The following method can be used if you need to assign permissions of the **APIG FullAccess** policy to a user but you want to prevent the user from creating API groups. Create a custom policy for denying API group creation, and attach both policies to the group to which the user belongs. Then, the user can perform all operations on API gateways except creating API groups. The following is an example of a deny policy:

```
"Version": "1.1",
"Statement": [
{
"Effect": "Deny",
"Action": [
"apig:groups:create"
]
}
```

]

}

# **18** Key Operations Recorded by CTS

# 18.1 API Gateway operations that can be recorded by CTS

#### **Enabling CTS**

If you want to collect, record, or query operation logs for API Gateway in common scenarios such as security analysis, audit, and problem locating, enable Cloud Trace Service (CTS). For details, see section "Enabling CTS" in the *Cloud Trace Service User Guide*.

CTS provides the following functions:

- Recording audit logs
- Querying audit logs
- Dumping audit logs
- Encrypting trace files
- Enabling notifications of key operations

#### **Viewing Key Operations**

With CTS, you can record operations associated with API Gateway for future query, audit, and backtracking.

| Operation             | Resource Type | Trace Name          |
|-----------------------|---------------|---------------------|
| Creating an API group | ApiGroup      | createApiGroup      |
| Deleting an API group | ApiGroup      | deleteApiGroup      |
| Updating an API group | ApiGroup      | updateApiGroup      |
| Binding a domain name | ApiGroup      | createDomainBinding |

Table 18-1 API Gateway operations that can be recorded by CTS

| Operation                                       | Resource Type | Trace Name                    |
|-------------------------------------------------|---------------|-------------------------------|
| Change minimum TLS version                      | ApiGroup      | modifySecureTransmis-<br>sion |
| Unbinding a domain<br>name                      | ApiGroup      | relieveDomainBinding          |
| Adding a domain certificate                     | ApiGroup      | addDomainCertificate          |
| Deleting a domain certificate                   | ApiGroup      | deleteDomainCertificate       |
| Creating an API                                 | Арі           | createApi                     |
| Deleting an API                                 | Арі           | deleteApi                     |
| Deleting multiple APIs                          | Арі           | batchDeleteApi                |
| Updating an API                                 | Арі           | updateApi                     |
| Publishing an API                               | Арі           | publishApi                    |
| Taking an API offline                           | Арі           | offlineApi                    |
| Publishing multiple APIs or taking APIs offline | Арі           | batchPublishOrOfflineApi      |
| Switching API versions                          | Арі           | switchApiVersion              |
| Taking an API version offline                   | Арі           | offlineApiByVersion           |
| Debugging an API                                | Арі           | debugApi                      |
| Creating an environment                         | Environment   | createEnvironment             |
| Deleting an environment                         | Environment   | deleteEnvironment             |
| Updating an<br>environment                      | Environment   | updateEnvironment             |
| Creating an environment variable                | EnvVariable   | createEnvVariable             |
| Updating an<br>environment variable             | EnvVariable   | updateEnvVariable             |
| Deleting an environment variable                | EnvVariable   | deleteEnvVariable             |
| Creating an app                                 | Арр           | createApp                     |
| Deleting an app                                 | Арр           | deleteApp                     |
| Updating an application                         | Арр           | updateApp                     |
| Resetting AppSecret                             | Арр           | resetAppSecret                |

| Operation                                                  | Resource Type    | Trace Name              |
|------------------------------------------------------------|------------------|-------------------------|
| Binding a client to an<br>API                              | AppAuth          | grantAuth               |
| Unbinding a client from<br>an API                          | AppAuth          | relieveAuth             |
| Creating a signature key                                   | Signature        | createSignature         |
| Deleting a signature key                                   | Signature        | deleteSignature         |
| Updating a signature key                                   | Signature        | updateSignature         |
| Binding a signature key                                    | SignatureBinding | createSignatureBinding  |
| Unbinding a signature<br>key                               | SignatureBinding | relieveSignatureBinding |
| Creating an access control policy                          | Acl              | createAcl               |
| Deleting an access control policy                          | Acl              | deleteAcl               |
| Deleting access control policies                           | Acl              | batchDeleteAcl          |
| Updating an access control policy                          | Acl              | updateAcl               |
| Creating an access control blacklist                       | Acl              | addAclValue             |
| Deleting an access control blacklist                       | Acl              | deleteAclValue          |
| Binding an access control policy to an API                 | AclBinding       | createAclBinding        |
| Unbinding an access<br>control policy from an<br>API       | AclBinding       | relieveAclBinding       |
| Unbinding multiple<br>access control policies<br>from APIs | AclBinding       | batchRelieveAclBinding  |
| Creating a request throttling policy                       | Throttle         | createThrottle          |
| Deleting a request throttling policy                       | Throttle         | deleteThrottle          |
| Deleting multiple<br>request throttling<br>policies        | Throttle         | batchDeleteThrottle     |

| Operation                                                   | Resource Type   | Trace Name                        |
|-------------------------------------------------------------|-----------------|-----------------------------------|
| Updating a requesting throttling policy                     | Throttle        | updateThrottle                    |
| Binding a request throttling policy                         | ThrottleBinding | createThrottleBinding             |
| Unbinding a request throttling policy                       | ThrottleBinding | relieveThrottleBinding            |
| Unbinding multiple<br>request throttling<br>policies        | ThrottleBinding | batchRelieveThrottle-<br>Binding  |
| Creating an excluded<br>request throttling<br>configuration | ThrottleSpecial | createSpecialThrottle             |
| Deleting an excluded<br>request throttling<br>configuration | ThrottleSpecial | deleteSpecialThrottle             |
| Updating an excluded request throttling configuration       | ThrottleSpecial | updateSpecialThrottle             |
| Creating a load balance channel                             | Vрс             | createVpc                         |
| Deleting a load balance<br>channel                          | Vpc             | deleteVpc                         |
| Updating a load balance channel                             | Vpc             | updateVpc                         |
| Adding members to a load balance channel                    | Vpc             | addVpcMember                      |
| Deleting members from a load balance channel                | Vpc             | deleteVpcMember                   |
| Exporting an API                                            | Swagger         | swaggerExportApi                  |
| Exporting multiple APIs                                     | Swagger         | swaggerExportApiList              |
| Exporting all APIs in a group                               | Swagger         | swaggerExportApi-<br>ByGroup      |
| Importing APIs to a new group                               | Swagger         | swaggerImportApiTo-<br>NewGroup   |
| Importing APIs to an existing group                         | Swagger         | swaggerImportApiToEx-<br>istGroup |
| Exporting all custom backends                               | Swagger         | SwaggerExportLdApi                |

| Operation                          | Resource Type | Trace Name         |
|------------------------------------|---------------|--------------------|
| Importing custom<br>backends       | Swagger       | SwaggerImportLdApi |
| Creating a custom authorizer       | Authorizer    | createAuthorizer   |
| Deleting a custom authorizer       | Authorizer    | deleteAuthorizer   |
| Updating a custom<br>authorizer    | Authorizer    | updateAuthorizer   |
| Creating a plug-in                 | Plugin        | createPlugin       |
| Updating a plug-in                 | Plugin        | updatePlugin       |
| Deleting a plug-in                 | Plugin        | deletePlugin       |
| Binding a plug-in to an API        | Plugin        | pluginAttachApi    |
| Unbinding an API from a plug-in    | Plugin        | pluginDetachApi    |
| Binding a plug-in to an API        | Plugin        | apiAttachPlugin    |
| Unbinding a plug-in<br>from an API | Plugin        | apiDetachPlugin    |

#### **Disabling CTS**

Disable CTS by following the procedure in section "Deleting a Tracker" in the *Cloud Trace Service User Guide*.

# **18.2 Querying Audit Logs**

Query audit logs by following the procedure in section "Querying Real-Time Traces" in the *Cloud Trace Service User Guide*.

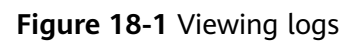

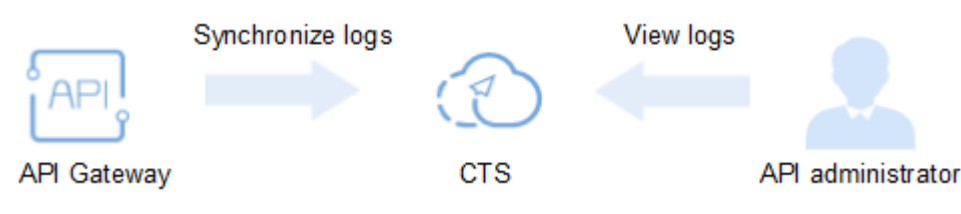